# **The Logical Product's**

# CALLSCHEDULE

Manual Revision 5.7B

Copyright 1998-2009 The Logical Product

# **CALLSCHEDULE MANUAL**

## **Table of Contents**

| Table of Contents                               | 3   |
|-------------------------------------------------|-----|
| Starting CallSchedule                           | 4   |
| CallSchedule Overview                           | 8   |
| CallSchedule Windows                            |     |
| Login                                           | 13  |
| Main Menu                                       | 15  |
| General Options                                 | 17  |
| Holidays                                        | 20  |
| Call/Work Types                                 | 23  |
| Subsets                                         | 30  |
| Compatible Call Types                           | 32  |
| Temporary Call Type Dates                       | 33  |
| Link Demonstration                              | 35  |
| People                                          | 37  |
| Temporary People Dates                          | 41  |
| Always/Never Assign                             | 43  |
| Request Links                                   | 46  |
| Setup Schedule                                  | 48  |
| Pre-Scheduling Data                             | 52  |
| Pre-Scheduling Data - Numbers                   | 53  |
| Select Call Type                                | 54  |
| Format Calendar                                 | 55  |
| Create Schedule                                 | 57  |
| Suggested Scheduling Parameters                 | 62  |
| Advanced Options                                | 63  |
| View Schedule                                   | 67  |
| Reschedule                                      | 69  |
| View Statistics or Prior Schedules              | 73  |
| Historical Schedule                             | 74  |
| Show Statistics                                 | 75  |
| Vacation, Requests, Non-Availability Tabulation | 78  |
| Vacation, Requests, Non-Availability Dates      | 80  |
| Reports                                         | 81  |
| Edit Select                                     | 86  |
| Edit Schedule                                   |     |
| Tools                                           | 91  |
| Backup and Restore                              | 93  |
| Example Schedules                               | 95  |
| Examples of Linked Call Types                   | 124 |
| Support                                         | 140 |

# **Starting CallSchedule**

The Window "Main Menu"

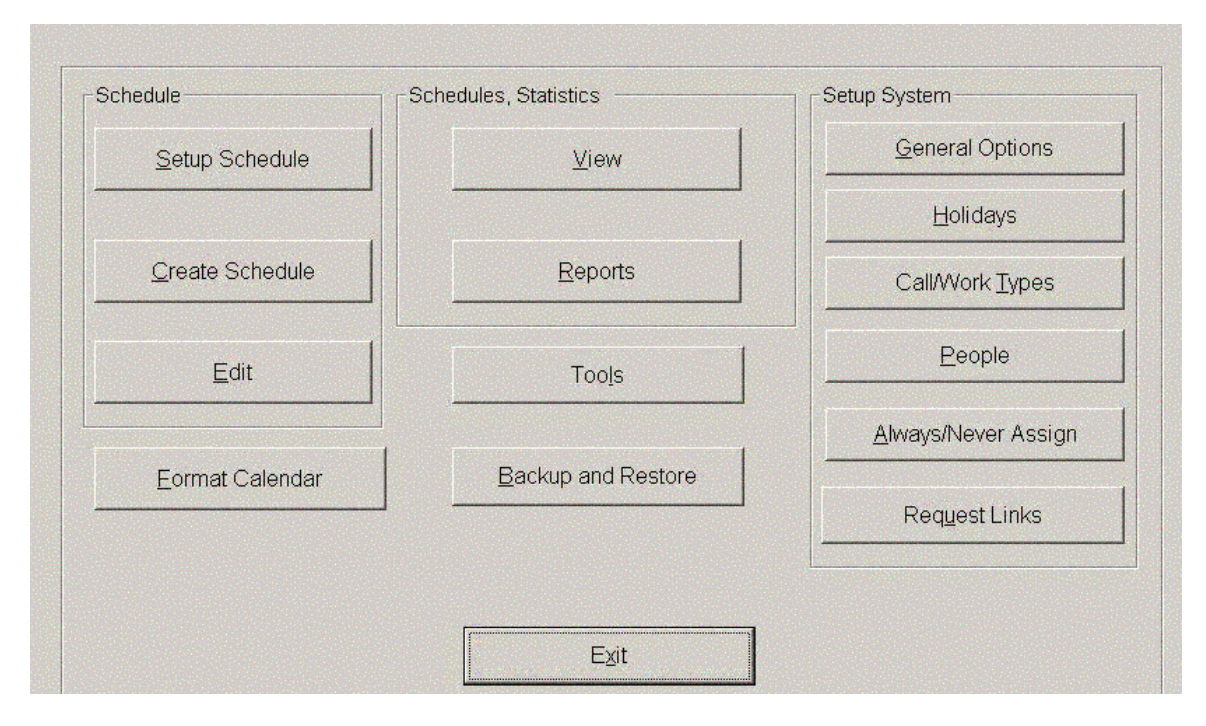

#### **Quick Start**

After clicking on the downloaded Callschedule .zip file you will have four files CallSchd.CAB, setup.exe, SETUP.LST, and this manual. If you have a prior version of CallSchedule, remove it with the operating system Control Panel. Be sure the first three are in the same directory and click on setup.exe. The program will install to the default folder. Run "CallSchedule" from Window's "Start" menu.

The license agreement is the first window displayed when CallSchedule first runs. You must accept the license agreement to run the program.

The login window appears after accepting the license agreement. It is the first window to appear if the license agreement was previously accepted. It is not necessary to have a password. Just click "OK" or press the "Enter" key, a password may be added later. After logging in, the Main Menu appears.

Click on the items in the frame "Setup system" on the right side of the Main Menu in descending order. Use the manual or type the "F1" key from any screen for help with the options. If there are no changes to the structure of your schedule, these steps need to be done only once.

Before scheduling a month, click on "Setup Schedule" in the frame "Schedule" on the left side of the Main Menu. Enter the availability (vacation, etc.) of the people in your call roster for the month to be scheduled and, if known, for contiguous months. Manual assignments are unnecessary.

To schedule, click "Create Schedule" in the Main Menu's "Schedule" frame. Select the month and year to schedule at the top of the "Create Schedule" window. Click on "Calculate suggested values" and then accept the values as a starting point for the various spacing options. Click "Schedule".

Inspect the schedule. Accept and print, or reject the displayed schedule.

#### **Starting CallSchedule – details**

#### Installing

After clicking on the downloaded Callschedule .zip file you will have four files CallSchd.CAB, setup.exe, SETUP.LST, and this manual. Be sure the first three are in the same directory and click on setup.exe. The Logical Product recommends installing CallSchedule in the default directory. Installing a new version does not change in any way the setup, schedules or statistics created with earlier version. You do not have to start over. However, if you have another version of CallSchedule on your computer you must remove it using Windows control panel before installing a new version.

#### License agreement

The license agreement must be accepted to run the program. The license agreement window is displayed only when CallSchedule is first run.

#### Login

A password is not necessary. Click "OK" or type the "enter" key from the login window to start CallSchedule without a password. A password may be added or changed at any time. If you have set a password, it needs to be entered to start the program or change the password. Contact technical support if you loose your password.

#### **Initial setup**

To setup CallSchedule select "General Options" from the frame "Setup System" in the window "Main Menu" and enter the options on how the program should function. Then select "Holidays" and enter or edit the holidays as needed. Next select "Call/Work Types", and enter the call and work types that are to be scheduled. The "Show links" button is helpful in setting up links between assignments. The "Call/Work Types" window has a "Show All" button that displays all the data for all call types. If you are scheduling separate day and night assignments, click the button "Set day and night compatibility" and set which day assignments can be associated with which night assignments. If you have subsets, click "Show Subset" and set the properties of the subset. If you have temporary call types, or call types that do not occur every week, click "Show dates" and enter the dates for these call types. To complete the basic setup, select "People" and enter the people who are to be scheduled. The "People" screen also has a "Show all" button. "Enter dates" under "Temporary people" in window "People" allows entry of the dates for any temporary people. If necessary, enter the widow "Always/Never Assign" and set the people that should always or never have an assignment on a given day or holiday, the people who can't be on night call the same night, and people who can't be scheduled on the same day at all. A second type of link between assignments can be made from "Request Links". Linked call is treated as a block when making assignments whereas request links are not. In many circumstances they will work the same. Request links are easier to setup but not always fulfilled. The steps in the initial setup do not need to be repeated each month.

#### **Important setup notes**

It is easier to insert call type names before people's names because when you enter people you have to specify which call types the person can be assigned.

Give the most onerous call types the highest priority (1 = highest priority). If the spacing between days on call needs to be violated because you do not have enough people, the violations are more likely to occur with the lower priority call types. If a complete schedule cannot be created, the lowest priority call types will be dropped.

Combine statistically all the days of the week that make no difference. The statistics are better, especially for part time people when first starting your database and for people added to your call roster after scheduling has begun. The statistics for part time and new people equalize after they have received at least one assignment to each call type on each day of the week or each set of days of the week combined statistically. When first starting, inserting a request no call for every occurrence of a day or days of the week in a month (for instance every Tuesday) for part time people helps smooth this break in process. When adding a new person to a group with established statistics, the new person can be hammered with call initially until they have received one call of each type on each day of the week or one of each set of days of the week combined statistically. Then the new person has a lull period following which they are the same as other group members. Artful use of Setup Schedule's "Request no call" for the first month or two can smooth this process. New people can also be excused from call with a "Not available night", an option of "Setup Schedule".

When using separate day and night assignments the program will force the association of a night call with any compatible day work types. A compatible catchall day assignment such as "Available" or "Unassigned" will prevent the program from always assigning the same person a night call because they are the only one with a compatible day assignment.

The Logical Product suggests you backup your database after entering the data in the setup system windows and note the name of the backup. The numbers at the end of a backup name are the date and time it was created. Then run a few trial schedules to ensure the program is working as you intended. If not, restore the backup, make the desired changes, and backup the database again. These steps may be repeated until the desired setup is obtained and may save time by not having to reschedule or renter vacation, requests, etc. The same thing can be accomplished by clicking the button "Restart scheduling" in the window "Tools", but a backup of the schedules you created and discarded will be made each time you restart. Manual assignments, vacation, and non-availability can be deleted or retained when using "Restart Scheduling".

#### Formatting calendar displays

Use the "Format Calendar" window to determine the order that call types should be listed, and whether vacation, non-availability and requests for no call should be printed or displayed on screen. Printed schedules can be divided into multiple calendars and selected call types can be omitted when printing.

#### Scheduling and rescheduling

To schedule call, select "Setup Schedule" from the frame "Schedule" in the window "Main Menu". From this window enter vacations, requests for no night call, other non-availability, and if desired, make manual call/work assignments. All entries can be viewed as a calendar or printed by clicking "Save and show pre-schedule. Clicking "Show numbers" does a check of the people available versus the people needed.

From the main menu, click "Create Schedule". At the top of the screen set the year and month to schedule if not the default. "Calculate suggested values" should give you a starting point for the various spacing options. From "Create Schedule" click "Schedule". A new schedule is created for the month or if a schedule exits for the month and year selected at the top of "Create Schedule" the month is rescheduled (except for any part that is in the past).

#### Viewing, printing, and exporting data

To view data on screen first click "View" from the "Main Menu". Select the month and year and then click "Show Schedule" to show the schedule or pre-schedule. Click "Show Statistics" to display the statistics screen. Click "Show vacation, requests, non-availability" to show a tabulation or the dates of requests, vacation, etc. The screens can be printed.

Click "Reports" from the "Main Menu" to display the "Reports" window. From "Reports", schedules and statistics can be printed in various formats, and schedules can be saved as spreadsheet or HTML files for export to a spreadsheet program or the web.

#### **Editing schedules**

Schedules can be edited (including assignments that are in the past) and historical schedules may be manually entered (to the beginning of the year of first use only) by clicking "Edit" in the window "Main Menu".

#### Help

The CallSchedule help file is accessible by pressing the "F1" key or the or by selecting "Help" on the menu bar. Specific instructions for each window are included. Click "Help" then "About CallSchedule" to see the program version.

#### Files

The database name is "CDb.mdb" and the name of the program is "CallSchd.exe". Both are in the directory where you installed the program. The default is "C:\Program Files\CallSchedule\". If installed here, you may access the program from the Windows start menu. It is also convenient to right click on the program name "CallSchedule" from the start menu "Programs" and drag an icon onto your desktop. (From "Windows Explorer" or "My Computer" right click on C:\Program Files\CallSchedule\CallSchedule\CallSchd.exe and drag it onto the desktop to create the shortcut.)

#### Backup

BACKUP YOUR DATABASE!!! How you back it up depends on the size of your call roster. A USB drive or other form of removable media is very convenient. The database can easily be backed up (or restored if necessary) from the window "Backup and Restore". The database can be backed up in the drive and directory that contains the program, but this will not prevent data loss in the event of a hard drive failure. Backup the database each time you enter data or create a schedule.

#### Examples

Example scheduling setups and examples of how to link call assignments between days are included in this manual. They may be helpful in setting up the program.

## **CallSchedule Overview**

#### General

CallSchedule is a program that schedules people for call and work types defined by the user. It schedules by months while inspecting a three-month block to maintain continuity between months. It can schedule both night call and daytime assignments. Depending on the options selected in "General Options", each person involved in the schedule can have one assignment per day or separate day and night assignments. In addition, each person may have one or more subset call types. The user can select minimum nominal spacing between night call assignments and nominal maximum night calls per month.

The assumption made in creating the program was that the ratio of assignments to days in the call pool should be equalized. That is (assignments/(days eligible to be assigned)) should be equalized for each person. The program makes call/work assignments based on this ratio within the spacing constraints set by the user. The schedule and statistics are stored in a Microsoft Access database.

CallSchedule is a general scheduling solution that will prove useful, if not indispensable for any group needing to schedule personnel to night call or day assignments and night call. The time saved each month will easily recapture the effort of setting up the program. The fair and impartial schedules created should reduce debate regarding the schedule.

All CallSchedule's windows are moveable and sizeable. Data is displayed correctly at all screen resolutions or window sizes from slightly below 640 x 480 to 1280 x 1024 or greater.

#### **Options for call types**

Each day of the week and holidays can be assigned based on the statistics for that day of the week, or days can be combined statistically (e.g. the statistics for Mondays through Fridays can be combined). Each call/work type can be assigned based on its individual statistics or call/work types can be combined into statistical groups. If the call types "Heart", "First", and "OB", are combined into a group; the total assignments of the three combined divided by the days eligible for any of the three will be equalized. Groups are set in the box "Member of statistical group" in window "Call/Work Types". The box is only visible when the option "Equalize call by call groups" is selected in the window "General Options".

Each call/work type can be active or inactive on each day of the week and holidays. Holidays can be added, made inactive or edited from the "Holidays" window.

A minimum and maximum number of people to assign can be set for each call type. The minimum schedule will be created first and any unassigned people will then be added to the schedule until the maximum schedule is achieved or no available people are unassigned.

For irregularly occurring assignments such as "Administration", or "Education" a call/work type can be by manual assignment only. When the box "Manual assignment only" under the heading "Number of people to assign" in window "Call/Work Types" is checked, the call/work type will only be scheduled when manually assigned or assigned by use of "Always/Never Assign".

Temporary call types, and call types that occur at two, three or four week intervals can be accommodated by designating them as temporary and entering the appropriate dates

Subset call types may be assigned in addition to a primary call type. Subset call types are assigned to a person who is also assigned one of the specified primary call types of the set. For instance "Heart" could be a subset of "First", "Second", and, "Third". At least one of the people assigned "First", "Second" or "Third" would be eligible for and assigned "Heart". Designate a subset call type by checking the box "Subset" in "Call Work Types". Set the properties of the subset by clicking the button "Show Subset" that

will become visible beside the check box. The window "Subsets" will be displayed. "Office Call" is a special type of subset used where groups from different offices share call and it is desired to have a person on call for an office each day. The window "Advanced Options" arrived at from "Create Schedule" allows control of which subset assignments can not be given to together to a person on the same day.

If the option "Allow separate day and night assignments" in window "General Options" is checked then a person may receive both a day assignment and a night assignment. To map which day assignments can be associated with which night assignments click the button "Set compatible day and night assignments" in window "Call/Work Types". The "Compatible Call Types" window will become visible where which day assignments can be associated with which night assignments is set. If "Allow separate day and night assignments" is not checked, only one assignment per day is given (plus any subset calls) and the button "Set compatible day and night assignments" will not be visible.

"Priority" is a property of each call/work type. Priority influences the order of scheduling. If spacing of night calls cannot be maintained, the lowest priority night call type is most likely to be where the violation occurs. If not enough people are available to make a full schedule, the lowest priority call/work types will be dropped.

#### Linking Assignments

Call/work types can be linked to the same or a different work type on successive days (e.g. a call/work type can be assigned a week at a time, night call can be followed by a work assignment called "OFF", etc.) Links will pass through inactive days and remote links can be created. Linked calls are set in "Call/Work Types". The "Link Demonstration" window, accessible from "Call/Work Types" is useful in setting up and debugging linked call. Linked call is treated as a single block when making assignments. Examples of links are included in this manual.

Links can also be made between assignments using "Request links". Request links are not treated as a block when scheduling. The primary assignment is made without considering the request links, and subsequently any request link assignments are made if not already filled and the person is not needed for another assignment to fill the schedule. Linked call and request links will work the same much of the time, but can work quite differently in certain circumstances. See "Call/Work Types" and "Request Links" for more details.

#### **Options for people**

By default, each person is full time, but part time people are accommodated. Entering a "% FTE" less than 100 in window "People" designates a part time person. Each person can be active or inactive for the entire schedule and can be active or inactive for each call/work type. If active for a call/work type, each person will have a "% FTE This call type". The default "% FTE This call type" is the person's overall "% FTE". For each call type a person is eligible to be assigned, that person is counted as eligible for one day, times their "FTE this call type". Therefore, a person who has a "% FTE This call type" of 60 accumulates 60/100 or 3/5 of a day eligible for each day that the person can be scheduled. People who are part time by virtue of only working certain days of the week are also accommodated. They should have "% FTE" set to 100 if they are full time except for the days they are inactive. For this latter type of part time person note that if they cannot take all the days in a link call chain, they will not be assigned any part of the chain (unless manually assigned).

A "% FTE This call type" between 1 and 999% can be assigned for each call type. Use this option to vary the amount of a call type that a person should be assigned. All people who take a full share of the call type should have "% FTE This call type" set to 100 for that call type. People who take more should have a "% FTE This call type" more than 100 and those who take less should have a "% FTE This call type. (E.g., if a person does not take "First" call, but should get twice as much "Second call" as everyone else, set his or her "% FTE This call type" to 200 for "Second call".)

A maximum number of days per month for each person for each call/work type can be set. This maximum will only be violated if required to fill the schedule. Use this option if a specific person has a limited number of times they can take that call (e.g. the Director takes only one "First call" a month). All people who take a full share of the call type should have this number set to 31 (the default). Assigning a person active for a call type with a maximum number of days of "0" will mean that the person will only receive that assignment if necessary to fill the schedule (e.g. a person may receive an assignment he would not ordinarily receive to cover for vacation). Using "maximum days" to set the ratio that each person can take a call type is not recommended for three reasons. First, a person stops accumulating eligibility each month when their maximum days have been reached. Therefore, the statistics are more difficult to interpret. Second, spacing of night call will be violated before maximum days are violated. Third, the algorithms for computing the schedule are more difficult and slower particularly when also using call types where the minimum number of people to assign is less than the maximum

Temporary people are accommodated. Checking the box "Temporary Person" in window "People" designates a person as temporary. The dates that temporary people are to be included in the schedule are entered in the window "Temporary Person Dates" which is displayed by clicking the button "Enter Dates" under "Temporary Person" in window "People".

Set people who cannot be assigned night call on the same night (e.g. husband and wife) or two people who can not be assigned on the same day at all from the window "Always/Never Assign", accessible from the main menu. If two people to share a position, set them to never be assigned together and set the FTE of both to 50%.

When adding a new person to a group with established statistics, the new person can be hammered with call initially until they have received one call of each type on each day of the week or one of each set of days of the week combined statistically. Then the new person has a lull period following which they are the same as other group members. Artful use of Setup Schedule's "Request no call" for the first month or two can smooth this process. New people can also be excused from call with a "Not available night", an option of "Setup Schedule".

#### **Advanced Options**

The window "Advanced Options" is arrived at by clicking "Advanced options" from "Create Schedule". Various parameters on how the scheduling engine operates can be changed from this window. These include options to create a partial schedule, options for weekend spacing, and options for which subset calls can be assigned together. In addition, an option on how the program schedules beyond the minimum schedule and how priority is treated for assignments in excess of the minimum schedule can greatly affect the schedule produced. See "Advanced Options" for more details.

#### Scheduling, rescheduling, and editing

The window "Setup Schedule" allows entry of the availability of each person for each day of the month, including requests to not be on call on certain nights, vacation, and other non-availability. Specific assignments of a person to a call/work type may be entered but it is not necessary to do so. The program will assign any call/work types not manually entered

Clicking the button "Show Numbers" from the "Setup Schedule" window displays the "Pre-scheduling data –numbers" window. This is a calendar the selected month that shows the number of people available in relationship to that necessary for the minimum schedule, the number of requests for no call. It also tests and reports on whether every call type can be scheduled.

Always or never assigning a person to a certain call type on a day of the week, month, or holiday can be set in window "Always/Never Assign", accessible from the main menu.

Schedules are created by clicking "Schedule" from the "Create schedule" window. When the program creates a schedule, it looks four weeks ahead and behind the month for spacing and creates a proposed

schedule 6 days outside the month in order to insure weekends are scheduled correctly. Therefore, better schedules and statistics are obtained if all vacation, requests, non-availability and manual assignments are entered for the months surrounding the month being scheduled.

Spacing of night calls is set in "Create Schedule". Spacing of the call/work types takes precedence over statistics. The program will honor spacing as best it can. If you expect too many days between night calls, statistics will be ignored and the assignments are based entirely on spacing. The program determines the basis for decisions when making assignments, and the data are printed if the schedule is printed when accepted. It is also listed in "Scheduling progress" list box of "Create Schedule". In general, if the wrong person statistically is assigned less than 25% of the time, the overall statistics will be correct. If the statistics are not equalizing as you expect, your setup should be checked, spacing should be reduced or requests not to be on call limited in order for statistical equalization to occur.

A soft cap on the number of night calls per month can be set in "Create Schedule". This maximum will only be honored if it can be done without causing spacing violations. This is different from the "Maximum Days" for each call type, which is never violated unless necessary to complete the minimum schedule.

If the program needs to violate any of the scheduling parameters that have been set in order to create the schedule a violation message is created. These violation messages will be available to be displayed before accepting the schedule and printed if the schedule is printed at the time of acceptance.

If a complete schedule cannot be created with the people available, a partial schedule can be accepted.

If changing the schedule becomes necessary, a month can be rescheduled or edited. To reschedule select the month in "Create Schedule" and click "Schedule". To edit, click "Edit" from the Main Menu.

#### Viewing, printing, and exporting

To view data on screen first click "View" from the "Main Menu". Select the month and year and then click "Show Schedule" to show the schedule or pre-schedule. Click "Show Statistics" to display the statistics screen. Click "Show vacation, requests, non-availability" to show a tabulation or the dates of requests, vacation, etc. The screens can be printed.

To print or export data click "Reports" from the "Main Menu". From "Reports" schedules or setup data can be printed. Individual monthly, weekly, and daily can be printed as lists. Schedules can be saved as spreadsheet readable files or HTML files. The HTML and Spreadsheet readable files are written to the CallSchedule directory. The HTML files can be emailed or posted on the web. HTML files have the extension ".html". Navigate to them with "explorer" or "My Computer" and double click on the file name to show them in a browser. Spreadsheet readable files have the extension ".csv". Look for "All files" or "Text files" to open them in a spreadsheet program. If you have a PDF producer or other compression program that acts as a system printer, you can select it from "Reports". All printed output from CallSchedule will then go to the compression program. This is a very convenient way to email schedules or post them on a web site. The HTML files look like a table. PDF output looks the same as on paper.

"Format Calendar" allows formatting of the calendar type schedules. "Format Calendar" also controls whether the schedule setup data ("Vacation", "No Assignment", varieties of "Not Available" and "Request No Call" are printed or displayed in the calendar format schedules, spreadsheet readable, and HTML output files. They are always shown when displaying pre-scheduling data. Set the font size for both printed and on screen calendar displays in the "Format Calendar" window.

Vacation, non-availability, requests for no call and manual assignments can be viewed as a calendar from "Setup Schedule" window. Click the button "Save and show pre-schedule" to display the pre-schedule calendar. The calendar can be printed.

When a newly created schedule is printed at the time of acceptance, a data sheet regarding the schedule is also printed. The data sheet includes information regarding the basis of assignment decisions. This

includes what percentage of assignment decisions were based on statistics, spacing and other constraints placed on the schedule. This information may be useful in fine-tuning night call spacing to ensure statistical equalization. This information is also found in the "scheduling progress" list box of "Create Schedule", but is not saved in the database and so is lost when "Create Schedule" is closed if it has not been printed. The data sheet also lists any permitted violations of the parameters used to create the schedule (e.g. night calls too close together). This information is again lost if the data sheet is not printed. Requests for no call, vacation, other non-availability, and manual assignments are also listed on the data sheet.

Statistics can be printed from the window "Reports" or viewed on screen by clicking "View" then "Show call type statistics" starting from the "Main Menu". The "Show Statistics" window can also be displayed from "View schedule" window where a newly created, edited, or rescheduled month's schedule is displayed. The statistics with or without the new schedule can be displayed prior to the schedule being accepted. The "Show Statistics" screen can be printed. The last column of the statistics screen "T/E" or (calls taken)/(time in the call pool) should be near equal for all people if statistical equalization is occurring correctly.

A tabulation of vacation, requests and non-availability can be displayed by clicking "View" then "Show vacation, requests, non-availability" from the "Main Menu". Click "Show dates" from the tabulation screen to show the dates for vacation, non-availability and requests. Both these screens can be printed.

#### Backup

The call schedule database can be backed up easily to a hard drive, floppy or zip disk from window "Backup and restore".

#### **Database Tools**

Scheduling can be restarted. Statistics can be restarted. A blank database can be created. Statistics can be checked. The schedule and statistics for a month can be deleted. Superceded data can be removed from the database. These functions are found in "Tools".

#### Help

Help is available for any screen by pressing the "F1" key.

# Login

| -Enter Password | Password. |        |             |   |
|-----------------|-----------|--------|-------------|---|
|                 |           |        |             |   |
|                 |           |        |             |   |
| ОК              |           | Cancel | New Passwor | d |
|                 |           |        |             |   |

No password is necessary but if you desire to password protect access to your scheduling program and database you may enter it here. The password will then be required to run your scheduling program and to access your database from other database programs such as Microsoft Access. Your password can also be changed from this window.

| CONTROL  | FUNCTION                                                                                                    |
|----------|----------------------------------------------------------------------------------------------------|
|          |                                                                                                    |
| Password | The initial password is a null string. If you do not<br>wish to password protect access to your program or<br>database, just click "OK" without entering a<br>password. If you wish to have a password, click the<br>button "New Password." If an error was made<br>entering the password, an error message will be<br>displayed in the box in the bottom of the window.<br>Passwords are case sensitive. |
|          |                                                                                                    |
| ОК       | If the password you entered is correct or you do not<br>use a password the window "Main Menu" will be<br>displayed. If an error was made entering the<br>password, an error message will be displayed in the<br>box in the bottom of the window.                                                                                                    |
|          |                                                                                                    |
| Cancel   | Exits the program.                                                                                                    |
|          |                                                                                                    |

| New Password        | Click here to change your password. Two boxes<br>will appear into which you enter and verify your<br>new password. If you already have entered a<br>password, it must be entered into the "Password"<br>box before a new password can be entered. If an<br>error was made entering the password, an error<br>message will be displayed in the box in the bottom<br>of the window.                                        |
|---------------------|----------------------------------------------------------------------------------------------------|
| Name De annue au    | Enternance account Decourade an acco                                                                                                    |
| New Password        | Enter your new password. Passwords are case<br>sensitive. If you leave this box and the "Verify<br>New Password" blank, your password will be<br>changed to a null string and your program and<br>database will not be password protected.                                                                                                    |
|                     |                                                                                                    |
| Verify New Password | Enter your new password again. Passwords are<br>case sensitive. If you leave this box and the "New<br>Password" blank, your password will be changed to<br>a null string and your program and database will not<br>be password protected. If the password you entered<br>into "New Password" and "Verify New Password"<br>is not the same, an error message will be displayed<br>in the box at the bottom of the window. |

# Main Menu

|                         | Gillson               |                     |
|-------------------------|-----------------------|---------------------|
|                         |                       |                     |
|                         |                       |                     |
| Schedule                | Schedules, Statistics | Setup System        |
| Setup Schedule          | ∐iew                  | General Options     |
|                         |                       | Holidays            |
| <u>C</u> reate Schedule | Reports               | Call/Work Types     |
| Edit                    | Tools                 | <u>P</u> eople      |
|                         |                       | Always/Never Assign |
| Eormat Calendar         | Backup and Restore    | Request Links       |
|                         |                       |                     |

The Main Menu allows navigation to all of the CallSchedule program functions.

| CONTROL         | FUNCTION                                                                                                    |
|-----------------|----------------------------------------------------------------------------------------------------|
|                 |                                                                                                    |
| Setup Schedule  | Displays the "Setup Schedule" window. Provides for entry of assignments, vacation, no-call, etc.                                                                                          |
|                 |                                                                                                    |
| Create Schedule | Displays the "Create Schedule" window. Uses the schedule<br>setup information to create a call schedule. Reschedules<br>previously created schedules from the present into the<br>future. |
|                 |                                                                                                    |
| Format Calendar | Displays the "Format Calendar" window. Allows formatting of calendar output.                                                                                                    |
|                 |                                                                                                    |
| View            | Displays the "View Statistics or Prior Schedules" window.<br>Allows statistics, schedules, and setup tabulation and dates<br>to be displayed on the monitor.                              |
|                 |                                                                                                    |
| Reports         | Displays the "Reports" window. Provides for printing the schedules and statistics and creating spreadsheet readable files.                                                                |
|                 |                                                                                                    |

| Edit                 | Displays the "Edit Select" window. Then select a month to<br>be displayed in the "Edit Schedule" window. Provides for<br>manually editing existing schedules or manually entering<br>historical schedules. (Call/work assignments in the past can<br>be changed only from the "Edit Schedule" window.)                                                                                                    |
|----------------------|----------------------------------------------------------------------------------------------------|
|                      |                                                                                                    |
| Tools                | Displays the "Tools" window. Allows scheduling or<br>statistics to be restarted. Allows a new database to be<br>created. Allows deletion of a month's schedule and<br>statistics. Allows the size of the call schedule database to<br>be decreased by deleting requests that that were later<br>changed and are no longer valid, and by deleting schedules<br>that were rescheduled and the associated statistics that were<br>recalculated (only data that is no longer valid is deleted).<br>Checks database integrity by checking statistics. |
|                      |                                                                                                    |
| General Options      | Displays the "General Options" window. Allows entry of<br>options on how the program shall operate, on how you take<br>vacation, the title of your schedules, and any text you wish<br>to print with your schedule.                                                                                                    |
|                      |                                                                                                    |
| Holidays             | Displays then "Holidays" window. Allows entry and<br>editing of the holidays that are to be observed in your<br>schedule.                                                                                                    |
|                      |                                                                                                    |
| Call/Work Types      | Displays the "Call/Work Types" window. Allows entry of<br>the call and work types to be scheduled and their<br>parameters. Call types can be linked together to form<br>assignment blocks (see also "Request Links").                                                                                                    |
|                      |                                                                                                    |
| People               | Displays the "People" window. Allows entry of the people<br>on your call roster, the types of call they can take and how<br>many days of each type of call, whether they are full time,<br>whether they are active on the call roster, and dates for<br>temporary people.                                                                                                    |
|                      |                                                                                                    |
| Aiways/inever Assign | Displays the Always/Never Assign window. Allows<br>entry of assignments and non-assignments that are constant<br>such as one person never or always taking a certain call on<br>Tuesdays. Also allows setting people whom may not be<br>assigned call on the same night (e.g. husband and wife), or<br>can't be used together at all, such as two people sharing a<br>position.                                                                                                    |
| Request Links        | Displays the "Request Link" window where assignments<br>can be linked for selected people. See also "Call/Work<br>Types."                                                                                                    |
|                      |                                                                                                    |
| Backup and Restore   | Displays the "Backup and Restore" window. Allows the database to easily be backed up to or restored from the drive of choice.                                                                                                    |
|                      |                                                                                                    |
| Exit                 | Exits the Call Schedule program.                                                                                                    |

| General | <b>Options</b> |
|---------|----------------|
|---------|----------------|

| Call equalization scheme                               | Accumulate call eligibility while on vacation |
|--------------------------------------------------------|-----------------------------------------------|
| <ul> <li>Equalize each call type separately</li> </ul> | C Yes C No                                    |
| C Equalize call by call groups                         | Vacation occurs on weekends                   |
|                                                        | © True<br>© False                             |
| Miscellaneous                                          |                                               |
| Allow separate day and night assignments               | Cacation is taken by<br>○ Days                |
|                                                        | C Weeks                                       |
| Text to be appended to call schedule                   | "No assignment" on preceding weekend days     |
|                                                        | "No assignment" on following weekend days     |
|                                                        | "Request no call" on preceding Friday         |
|                                                        | "Request no call" on following Monday         |
|                                                        |                                               |
|                                                        | M OK                                          |

Miscellaneous data including important setup data on how the scheduling program will function are entered into the database from this window.

| CONTROL                                                          | FUNCTION                                                                                                    |
|------------------------------------------------------------------|----------------------------------------------------------------------------------------------------|
|                                                                  |                                                                                                    |
| Call equalization scheme - Equalize each call<br>type separately | If this option is selected the statistics used in<br>assigning call/work types will involve only that<br>call/work type. People will be assigned based on<br>their ratio (assigned/eligible) for that call type. If<br>all people take all call types or if the sets of people<br>for various call types have no common members,<br>this scheme will result in a schedule that equalizes<br>assignments to the extent possible.      |
|                                                                  |                                                                                                    |
| Call equalization scheme - Equalize call by call<br>groups       | If this option is selected the statistics used in<br>assigning call/work types will be based on the<br>statistics of the statistical group to which the<br>call/work type belongs. Each person will be<br>assigned the call/work types of the statistical group<br>based on their ratio (assigned/eligible) for that<br>statistical group. If some people take call at one or<br>more locations or some people take various types of |

|                                               | call but not everybody takes all categories of call,<br>this will equalize the total assignments for the<br>combination of all call/work types in the statistical<br>group (assuming everyone is full time, not on<br>vacation, etc.) The "Member of Statistical Group"<br>control in the window "Call/Work Types" will<br>become visible allowing assignment of call/work<br>types to groups.                                                                                                    |
|-----------------------------------------------|----------------------------------------------------------------------------------------------------|
| Allow separate day and night assignments      | If not checked, only one assignment per day (except<br>subset call types) can be given to each person on the<br>roster. If checked each person may receive a day<br>and a night assignment. For instance, any of the<br>people having the day assignments, "Outpatient",<br>"O.R." or "Clinic" could receive the night call<br>assignment "First Call". Which day assignments<br>can be associated with which night assignments is<br>set in the window "Compatible Call Types"                                                                                                    |
| Text to be appended to call schedule          | If you wish to print beeper or telephone numbers, or<br>any other text on your schedule entering the text<br>here will cause it to be printed on every current or<br>future schedule. Schedules printed that are entirely<br>in the past will omit this text.                                                                                                    |
|                                               |                                                                                                    |
| Accumulate call eligibility while on vacation | If the option "Yes" is selected, a person will<br>continue to accrue call liability while on vacation<br>and this call will be made up when that person is<br>not on vacation. Use this option if members of your<br>group take unequal amounts of vacation and you<br>wish call to be equal. If the option "No" is selected<br>a person does not accrue liability for call while on<br>vacation. Call becomes equal when equal amounts<br>of vacation are taken but a person does not tend to<br>have their call compressed into the time around<br>their vacation. The default is "No." |
|                                               |                                                                                                    |
| vacation occurs on weekends - True            | assigned to weekends either by weeks or days (see below.)                                                                                                    |
| Vacation occurs on weekends - False           | If the option "False" is selected, vacation cannot be assigned to weekends.                                                                                                    |
| Vacation is taken by - Days                   | If the option "Days" is selected, clicking a day on<br>the calendar in the window "Setup Schedule" with<br>"Vacation" displayed in "Type of Entry" will result<br>in that day being toggled on and off vacation for the<br>selected "Person". If "Vacation Occurs on<br>Weekends" is set to "True" this effect will be seen<br>when clicking on weekend days. If "Vacation<br>Occurs on Weekends" is set to "False" clicking on<br>a weekend day will have no effect.                                                                                                    |

| Vacation is taken by - Weeks              | If the option "Weeks" is selected, clicking a day on<br>the calendar in the window "Setup Schedule" with<br>"Vacation" displayed in "Type of Entry" will result<br>in the week being toggled on and off vacation for<br>the selected "Person". If "Vacation Occurs on<br>Weekends" is set to "True" this effect will be seen<br>when clicking on weekend days. The week of<br>vacation will be from Sunday to Saturday. If<br>"Vacation Occurs on Weekends" is set to "False"<br>clicking on a weekend day will have no effect and<br>the vacation week will be Monday through Friday.<br>See below for additional options for the days<br>surrounding a week vacation. |
|-------------------------------------------|----------------------------------------------------------------------------------------------------|
| "No assignment" on preceding weekend days | This applies to vacation taken by weeks. When<br>checked, entering vacation by weeks also enters a<br>"No assignment" on the contiguous weekend days<br>preceding vacation.                                                                                                    |
|                                           |                                                                                                    |
| "No assignment" on following weekend days | This applies to vacation taken by weeks. When<br>checked, entering vacation by weeks also enters a<br>"No assignment" on the contiguous weekend days<br>following vacation.                                                                                                    |
| "Request no call" on preceding Friday     | This applies to vacation taken by weeks. When<br>checked, entering vacation by weeks also enters a<br>"Request no call" on the Friday preceding vacation.                                                                                                    |
|                                           |                                                                                                    |
| "Request no call" on following Monday     | This applies to vacation taken by weeks. When<br>checked, entering vacation by weeks also enters a<br>"Request no call" on the Monday following<br>vacation.                                                                                                    |
|                                           |                                                                                                    |
| OK                                        | Closes the "General Options" window. All data in the window will be saved to the database.                                                                                                    |

# **Holidays**

| ADD HOLIDAYS                                                         | ADD HOLIDAYS                            |
|----------------------------------------------------------------------|-----------------------------------------|
| EDIT DEFINITION IF ML KING DAY<br>EDIT DEFINITION IF PRESIDENT'S DAY |                                         |
|                                                                      | EDIT HOLIDAY DEFINITION NAME OF HOLIDAY |
| EDIT DEFINITION I HANKSGIVING DAY                                    | YEAR                                    |
| EDIT DEFINITION                                                      | MONTH                                   |
| EDIT DEFINITION                                                      | DAY OF MONTH                            |
|                                                                      | DAY OF WEEK                             |
|                                                                      | WHICH OCCURENCE OF DAY                  |
|                                                                      | OFFSET                                  |
|                                                                      | CANCEL EDIT                             |
|                                                                      | HOLIDAYS OCCURING ON WEEKEND            |
|                                                                      | CELEBRATE SATURDAY HOLIDAY ON FRIDAY    |
|                                                                      | CELEBRATE SUNDAY HOLIDAYS ON MONDAY     |

The Holidays window allows selecting active holidays. Holidays can be made active or inactive. Holiday definitions (i.e. when they are celebrated) can be edited. Holidays that occur every year (recurring) or that occur only once (non-recurring) can be added.

| CONTROL               | FUNCTION                                                                                                    |
|-----------------------|----------------------------------------------------------------------------------------------------|
|                       |                                                                                                    |
| Recurring Holidays    | A check in the box next to name of the holiday indicates that the<br>holiday is active. Only call/work types that are active on holidays<br>will be scheduled on that day, and the statistics for holidays will be<br>used in determining which person to assign to the call/work type. If<br>the holiday is not checked, it will be ignored in scheduling.                                                                 |
|                       |                                                                                                    |
| Nonrecurring Holidays | A check in the box next to the name of the holiday displayed in the<br>drop down list of nonrecurring holidays indicates that the holiday is<br>active. Only call/work types that are active on holidays will be<br>scheduled on that day, and the statistics for holidays will be used in<br>determining which person to assign to the call/work type. If the<br>holiday is not checked, it will be ignored in scheduling. |
|                       |                                                                                                    |
| Add Recurring Holiday | Enables entry of a holiday definition. Default year of the holiday is<br>"Not Applicable". Disables editing of existing holidays until the<br>holiday definition is cleared or entered.                                                                                                    |
|                       |                                                                                                    |

| Add Nonrecurring Holiday           | Enables entry of a holiday definition. Disables editing of existing                                                                                                    |
|------------------------------------|----------------------------------------------------------------------------------------------------|
|                                    | holidays until the holiday definition is cleared or entered.                                                                                                    |
| Edit Definition                    | Clicking writes the holiday definition into the editing boxes and<br>enables editing. If "Edit Definition" for nonrecurring holidays is<br>clicked, the holiday currently selected in the drop down list of<br>nonrecurring holidays is written to the editing boxes.                                                                                                    |
| Name of Holiday                    | Enter or edit the name of the holiday. If no name is entered, the name "Holiday" is assigned.                                                                                                    |
| Year                               | Select "Not applicable" for recurring holidays, or select the year of nonrecurring holidays. A holiday can be changed from recurring to nonrecurring by the appropriate selection.                                                                                                    |
| Month                              | Select the month in which the holiday occurs.                                                                                                    |
| Day of Month                       | If the holiday occurs on a specific date (e.g. July 4) select the date.<br>If the holiday varies in date, (e.g. Thanksgiving) select "Not<br>Applicable". If "Not Applicable" is selected the boxes for "Day of<br>Week", "Which Occurrence of Day", and "Offset" will be enabled<br>and their default values set to the "Monday", "First" and "O" (i.e. the<br>first Monday of the month). |
| Day of Week                        | If the holiday occurs on a specific day of the week (e.g. Labor Day)<br>select the day; otherwise select "Not Applicable". If "Not<br>Applicable" is selected the boxes for "Day of Week", "Which<br>Occurrence of Day", and "Offset" will be disabled. If "Day of<br>Month" was set to "Not Applicable" it will be changed to "1".                                                         |
|                                    |                                                                                                    |
| Which Occurrence of day            | Select which occurrence of the day of the week in the month is the<br>holiday (e.g. Thanksgiving is the forth Thursday of November) ". If<br>"Not Applicable" is selected the boxes for "Day of Week", "Which<br>Occurrence of Day", and "Offset" will be disabled. If "Day of<br>Month" was set to "Not Applicable" it will be changed to "1".                                             |
|                                    |                                                                                                    |
| Oliset                             | occurrence of the day of the week (e.g. the day after Thanksgiving<br>is the fourth Thursday of November + 1 day, Thanksgiving is the<br>fourth Thursday of November + 0 days).                                                                                                    |
| Calabarata Satarata a Halidara Ora |                                                                                                    |
| Friday                             | schedule on the preceding day.                                                                                                    |
| Colobrata Sunday Halidaya Or       | If checked any holiday occurring on a Sunday will occur in the                                                                                                    |
| Monday                             | schedule on the following day.                                                                                                    |
| Cancel Edit                        | Editing of a holiday definition will be disabled and the holiday definition remains unchanged. If a new holiday was being entered, it will not be saved in the database.                                                                                                    |
| Cancel                             | Any holiday definition being antored or adited is canceled and the                                                                                                    |
|                                    | "Holidays" window is closed.                                                                                                    |
|                                    |                                                                                                    |

| Save | Any holiday definition being entered or edited is saved to the database. Any changes in the activity of holidays are saved to the database.                                  |
|------|----------------------------------------------------------------------------------------------------|
|      |                                                                                                    |
| ОК   | Any holiday definition being entered or edited is saved to the database. Any changes in the activity of holidays are saved to the database. The "Holidays" window is closed. |

|                                         | CALL / WORK TYPE             | 21-                                              |
|-----------------------------------------|------------------------------|--------------------------------------------------|
| Type First                              |                              | ID NUMBER 1                                      |
| General                                 | Number of People to Schedule | Statistical equalization desired                 |
| 1 Priority                              | 1 Minimum                    |                                                  |
| Active                                  | 1 Maximum                    | Combine Mon - Wed                                |
| 🔽 Night Call                            | Manual Assignment Only       |                                                  |
| ☐ Subset                                | Linked Call                  |                                                  |
| Temporary Show Dates                    | First ID# 1                  | is followed by Days linked all call types ID# NA |
| 0 Vember of Statistical Group           | -When the Following Day is a | Only if the Following Day is a                   |
|                                         | Sunday                       | 🗖 Sunday holiday                                 |
| Set day and night compatibility         | Monday                       | 🗖 Monday holiday                                 |
|                                         | Tuesday                      | 🗖 Tuesday holiday                                |
| V Holidays                              | 🔽 Wednesday                  | 🗖 Wednesday holiday                              |
| ✓ Sundays                               | Thursday                     | Thursday holiday, Friday not a holiday           |
| Mondays                                 | I⊄ Friday                    | Thursday holiday, Friday also a holiday          |
| 🔽 Tuesdays                              | ✓ Saturday                   | Friday holiday                                   |
| 🔽 Wednesdays                            |                              | Saturday holiday                                 |
| Thursdays                               |                              |                                                  |
| ₩ Fridays                               |                              | 1 Tuesday atter a Monday holiday                 |
| ✓ Saturdays                             | Show Links                   |                                                  |
| Make all people ACTIVE this call type   |                              |                                                  |
| Make all people INACTIVE this call type | Show All (                   | Cancel Save OK                                   |

# **Call/Work Types**

This window allows entry of the night call and day work types that the people on your roster will be assigned when creating a schedule. To enter a new call/work type, select "Enter Call/Work Type" and type in the name of the call/work type. Then click "Save", "OK", type the "Enter" key, or change the call/work type selected to add the new call/work type to the database. An I.D. number will automatically be assigned by the program and cannot be changed. The name of the call type can be edited. To edit an existing call/work type, select it, make any changes, and cause a "Save." If you wish to cease scheduling a call or work type, make it inactive. Call types cannot be deleted. In addition to active or inactive call/work types have the following properties, priority, night call, subset, temporary, statistical group, minimum and maximum number of people to schedule, manual assignment only, equalization desired, days active, and links. If scheduling separate day and night assignment or subsets, day and night compatibility and subset properties can be set from this window. Temporary call type dates can be set by clicking the "Show Dates" button.

When linked call types are created from this window, the entire link chain is treated as one assignment. The links are always filled (unless no schedule exists that can incorporate all the restrictions). They must be the same for all people and the call types must have the same number of people to schedule. The entire linked call sequence is assigned as a block. A person needs to be able to take the entire block to be assigned. Spacing is considered for all night calls of the block. Manual assignments take precedence over linked call types.

A second type of link can be set up from "Request links" that do not need to meet these criteria. See "Request links" for more details

| CONTROL                  | FUNCTION                                                                                                    |
|--------------------------|----------------------------------------------------------------------------------------------------|
|                          |                                                                                                    |
| Call/Work Type           | Select in the drop down list box labeled<br>"Call/Work Type" the call/work type to which the<br>rest of the data in the window applies. To enter a<br>new call/work type, select from the dropdown list<br>"Enter Call/Work Type" or click the "Enter New<br>Call/Work Type" and type the name of the<br>call/work type. Changing the call/work type<br>selected, clicking "Save" or "OK, or typing the<br>"Enter" key causes the information in the window<br>to be stored in the database. An I.D. number will<br>be assigned to the call/work type by the program<br>and cannot be changed. The name itself can be<br>changed, however. (A blank name or the name<br>"Enter Call/Work Type" will not be accepted and<br>no change of the database will occur.) |
| Enter New Call/Work Type | Clicking this button will save anything you have<br>just entered and set the call/work name box to<br>accept typing a new call/work type to be<br>scheduled.                                                                                                    |
|                          |                                                                                                    |
| Priority                 | Priority influences the order of scheduling. If<br>spacing of night calls cannot be maintained, the<br>lowest priority night call type is most likely to be<br>where the violation occurs. If not enough people<br>are available to make a full schedule the lowest<br>priority call/work types will be dropped. "1" is<br>the highest priority.                                                                                                    |
|                          |                                                                                                    |
| Active                   | If checked, the call/work type is active and people<br>are assigned to this call/work type when creating a<br>schedule, otherwise the call/work type is inactive<br>and is not included when creating a schedule.<br>Default for a new call/work type is active.                                                                                                    |
|                          |                                                                                                    |
| Night Call               | If checked, the call/work type is a night call<br>assignment. The spacing considerations for night<br>call and "Maximum night calls per month" (see<br>"Create Schedule") will be applied when the<br>program assigns people to this call/work type. If<br>"Allow separate day and night assignments" (see<br>"General Options") was selected both a night call<br>and day time (not night call) assignment may be<br>given to a person on the same day, otherwise only<br>one assignment (except subsets) per day is<br>allowed. If "Allow separate day and night<br>assignments" (see "General Options") was not<br>selected the night call assignment should imply<br>any associated day assignment. Default for a new<br>call/work type is night call.        |

| Subset                                 | If checked, the call/work type is a subset call type.<br>It is an additional assignment to a person who is<br>also assigned one of designated call types. If<br>checked, the button "Show Subset" is visible<br>beside the check box. Click the button to display<br>the "Subsets" window and set the properties of the<br>subset call.                                                                                                    |
|----------------------------------------|----------------------------------------------------------------------------------------------------|
|                                        |                                                                                                    |
| Show Subset                            | This button is visible if the check box "Subset" is<br>checked (see above). Click the button to display<br>the "Subsets" window and set the properties of the<br>subset call.                                                                                                    |
|                                        |                                                                                                    |
| Temporary                              | If checked, the call type will be scheduled only on<br>the dates entered in the "Show Temporary Call<br>Type Dates" window that is accessed by clicking<br>the "Show Dates" button next to this check box.<br>Call types that are truly temporary and call types<br>that repeat every second, third or fourth week can<br>be accommodated.                                                                                                    |
|                                        |                                                                                                    |
| Show Dates                             | Click this button to display the "Enter Temporary<br>Call Type Dates" window and enter the dates for<br>call/work types that are temporary or that repeat<br>every second third or forth week.                                                                                                    |
|                                        |                                                                                                    |
| Member of Statistical Group            | If "Equalize Call By Call Groups" was selected "<br>(see "General Options") this control will be<br>visible. The ratio (taken/eligible) used to<br>determine which person will be assigned the<br>call/work type will be affected. The numerator<br>will include all assignments for each call/work<br>type that has the same statistical group number.<br>The denominator will reflect the number of days<br>that a person was eligible to be assigned any of the<br>call/work types in the group. Default for a new<br>call/work type is its ID number. |
|                                        |                                                                                                    |
| Set Day and Night Compatibility        | If "Allow separate day and night assignments"<br>was checked in "General Options" this control will<br>be visible. Clicking the button will display the<br>"Compatible Call Types" window where which<br>day and night assignments a person can have on<br>the same day are set.                                                                                                    |
| Number of People to Schedule - Minimum | The program will attempt to schedule first the                                                                                                    |
|                                        | ninimum number of people for each call type. If<br>there are available people unassigned after the<br>minimum schedule is created, they will be<br>assigned until no available people are left<br>unassigned or until the maximum number of<br>people has been assigned for each call type. If<br>there are not enough available people to complete                                                                                                    |

|                                        | a minimum schedule, the program will ask when<br>attempting to schedule if a partial schedule should<br>be created. Default for a new call/work type for<br>both maximum and minimum people to schedule<br>is one.                                                                                                    |
|----------------------------------------|----------------------------------------------------------------------------------------------------|
| Number of People to Schedule - Maximum | The program will attempt to schedule first the<br>minimum number of people for each call type. If<br>there are available people unassigned after the<br>minimum schedule is created, they will be<br>assigned until no available people are left<br>unassigned or until the maximum number of<br>people has been assigned for each call type. If<br>there are not enough available people to complete<br>a minimum schedule, the program will ask when<br>attempting to schedule if a partial schedule should<br>be created. Default for a new call/work type for<br>both maximum and minimum people to schedule<br>is one. |
| Manual assignment only                 | If this box is checked, the call/work assignment                                                                                                    |
|                                        | will only be scheduled when manually assigned or<br>assigned via the "Always/Never Assign" window.<br>It can be assigned from the "Setup Schedule",<br>"Reschedule", "Edit Schedule", or "Always/Never<br>Assign" windows to people that take that call/work<br>type on days that the call/work type is active.<br>Minimum and maximum number of people to<br>schedule are not applicable.                                                                                                    |
| E                                      |                                                                                                    |
| Equalization Desired                   | The ratio (taken/eligible) can be computed for each<br>day of the week and holidays individually or<br>various days of the week can be combined for<br>statistical purposes. The options are each day (of<br>the week and holidays) separately, combine<br>Monday – Friday, Monday – Thursday, Monday –<br>Wednesday, Saturday – Sunday, or the various<br>combinations of the weekdays and weekend days.<br>Combining the days may lead to a more even<br>schedule for the total of those days. Default for a<br>new call/work type is "Each Day Separate"                                                                 |
| Days Active                            | Call/work types are active and scheduled if the                                                                                                    |
| Days Acuve                             | corresponding box for the day of the week and<br>holidays is checked. For example, if the box<br>"Holiday" is not checked then the call/work type<br>will not be scheduled on holidays even if the<br>call/work type is active on Mondays and the<br>holiday occurs on a Monday. Default for a new<br>call/work type is active on all days. The check<br>boxes for days active will only be visible if the<br>call/work type is active overall.                                                                                                    |

| Linked Call<br>Is followed by<br>When the Following Day Is<br>Only if the following day is | Linked calls are the most difficult part of the<br>program to set up correctly so care must be<br>exercised in entering the links data. Use the<br>"Show Links" button to access the "Link<br>Demonstration" window where links can be<br>demonstrated and link setup errors are displayed.                                                                                                    |
|--------------------------------------------------------------------------------------------|----------------------------------------------------------------------------------------------------|
|                                                                                            | Assignments can also be chained together using a "Request link". Request links are not set here. See "Requests links" for more details.                                                                                                    |
|                                                                                            | Linked call sets one call/work assignment to be<br>followed by the same or a different call/work type<br>on successive days. Select the preceding call/work<br>type at the top of the "Call/Work Types" window<br>in the list box labeled "Call/Work Type". This<br>selection is repeated in the upper left corner of the<br>"Linked call" frame. The following call/work type<br>is selected in the "is followed by" list box, in the<br>top right corner of the "Linked call" frame. |
|                                                                                            | The preceding call type is followed by the<br>following call type when the day following the<br>occurrence of the preceding call type is one of the<br>days checked in the list of days below the headings<br>"When the following day is" and "Only if the<br>following day is".                                                                                                    |
|                                                                                            | If one boxes on the left is checked (under the heading "When the following day is") the link will be made regardless of whether the following day is a holiday.                                                                                                    |
|                                                                                            | If one the boxes on the right is checked (under the<br>heading "Only if the following day is"), the link<br>will be made only if the holiday condition is met.                                                                                                    |
|                                                                                            | Selecting "Days Linked All Call Types" in the "is<br>followed by" list box displays the links to any<br>call/work type. Clearing a check mark when<br>"Days Linked All Call Types" is selected will<br>erase the link to any call/work type. Checking a<br>day with "Days Linked All Call Types" selected is<br>ambiguous will have no effect.                                                                                                    |
|                                                                                            | Links exist even if the "Followed By" call/work<br>type is not active on that day. In this way, links<br>will pass through a holiday. For instance, if a<br>call/work type "Outpatient" is active on weekdays<br>and assigned a week at a time (i.e. it is linked to<br>itself when the following day is a Tuesday,<br>Wednesday, Thursday, or Friday), the same person<br>will be assigned "Outpatient" for the entire week                                                           |

| not active on holidays.                                                                                                    |
|----------------------------------------------------------------------------------------------------|
| If you wish to have the same person take a call/work type named "First Call" on Friday, Saturday, and Sunday, select "First Call" in the "Call/Work Type" list box. Then select "First Call" in the "is followed by" list box and check "Saturday" and "Sunday".                                                                                                    |
| If you wish to have the same person take a call/work type named "First Call" on Friday, Saturday, Sunday, and Monday holidays, then first select "First Call" in the "Call/Work Type" list box. Next, select "First Call" in the "is followed by" list box and check "Saturday", "Sunday", and "Monday Holiday".                                                                                                    |
| If you wish to assign a day off on weekdays after<br>"First Call" create a call/work type named "Off"<br>and make it non-night call, active Monday –<br>Friday. Then select "Off" to follow "First Call"<br>when the following day is a Monday – Friday.                                                                                                    |
| Links that occur only when the preceding day is a<br>holiday require a separate call/work type that is<br>active only on holidays with the exception of a<br>Tuesday after a Monday holiday.                                                                                                    |
| Links to and from active days must have either<br>zero or the same number of people to assign. The<br>scheduling algorithms need this to work correctly.<br>The scheduling algorithms will ignore links to and<br>from active days where the number of people to<br>assign is not zero and different. A "Violation"<br>message will be generated when a link is ignored.                                            |
| Any links to a call/work type that causes the<br>minimum schedule to fail will be cancelled. In the<br>above example, a day "Off" follows "First Call".<br>If the minimum number of people to schedule for<br>"Off" is zero the day "Off" will be assigned only if<br>there are enough people on the call roster to fill it.                                                                                        |
| In the absence of a holiday situation where one<br>call/work type is active and the other is not, two<br>different call/work types cannot link to one<br>call/work type. The duplicate link will be<br>discarded and a "Violation" message will be<br>generated. E.g., "First" and "Heart" can not both<br>link to "Off". "First" must link to "Off (after<br>first)" and "Heart" must link to "Off (after heart)". |
| When using separate day and night assignments<br>(see "General Options"), a day call type cannot<br>both link to a night call and be compatible with<br>any night call or a recursive situation may ensue.                                                                                                    |

|                                         | Default for a new call/work type is no links.<br>Links can be demonstrated, and any link setup<br>errors are displayed in the window "Link<br>Demonstration", accessed by clicking the "Show<br>Links" button at the lower left of the "Linked<br>Call" frame. Examples of links are shown later in                                                                                                    |
|-----------------------------------------|----------------------------------------------------------------------------------------------------|
|                                         | this manual.                                                                                                    |
| Show Links                              | Displays the "Link Demonstration" window where<br>links can be displayed and any link setup errors are<br>listed.                                                                                                    |
| Make All Deeple Incoding This Coll True |                                                                                                    |
| Make All People Inactive This Call Type | when a new call/work type is added any people<br>that already exist in the database by default take<br>this call/work type with a maximum days per<br>month of 31, and their overall % FTE as the<br>"%FTE this call type". Click on the "Make All<br>People Inactive This Call Type" button to make all<br>people inactive for the selected call type. This will<br>invoke a "Save" of any data entered regarding the<br>call type |
|                                         |                                                                                                    |
| Make All People Active This Call Type   | Click this button to make all people active for a call type. "%FTE this call type" and "Maximum days" are unchanged. This will invoke a "Save".                                                                                                    |
|                                         |                                                                                                    |
| Show All                                | Clicking this button displays all the setup data for<br>all call/work types. This information will be<br>divided into pages as necessary. After clicking the<br>label on the button changes to "Hide All", or<br>"Show Page" and the next page number.                                                                                                    |
| Cancel                                  | The "Call/Work Types" window is closed Any                                                                                                    |
|                                         | changes since the last "Save", "OK" or change of<br>the selected person are lost.                                                                                                    |
| Save                                    | The data displayed in the "Call/Work Types"<br>window is entered into the database unless the<br>name of the selected call/work is blank or left as<br>"Enter Call/Work Type."                                                                                                    |
| OK                                      | The "Call/Work Types" window is closed. The                                                                                                    |
|                                         | data displayed in the window is closed. The<br>data displayed in the window is entered into the<br>database unless the name of the selected call/work<br>is blank or left as "Enter Call/Work Type."                                                                                                    |

### **Subsets**

| ign with the highest priority call type<br>ign with the lowest priority call type |
|-----------------------------------------------------------------------------------|
| isi<br>is                                                                         |

Select the call/work type you wish to designate a subset in "Call/Work Types". Check the box labeled "Subset" then click the button "Show Subset" that will be visible beside the check box to arrive at this window.

This window is used to designate the properties of the subset call/work type that was selected in "Call/Work Types" and is identified in the first line in the window. Active non-subset call types are listed on the left hand side of the window. The subset call type is assigned to one person who is also assigned any of the checked call types. If the subset is not designated "Office Call", the program forces scheduling of at least one person, who can also take the subset call type, for one of the designated non-subset call types. Thus, a person who can take the subset call type is always assigned to one of the designated call types and the subset call is always scheduled. If this is impossible, violations are generated when creating the schedule. Forcing these selections may greatly influence spacing and statistics if not enough people take the subset call type. If you have a "First", "Second" and, "Third" call and one of these people have to do hearts, create "Heart" as a non-office call subset of "First", "Second" and, "Third".

A subset can be designated an "Office Call" subset. "Office Call" subsets work differently. The schedule is created without any attention to them. At the end of scheduling one of any people who take the office call and are assigned any of the designated non-subset call types is also assigned the "Office Call" subset call. Any days that are not filled are subsequently scheduled to people that take the "Office Call" subset call and are not otherwise assigned. If scheduling separate day and night assignment the person must not have an assignment that is the same (day or night) as the subset call type. If two or more groups share a call schedule and a person needs to be on call for a group even if otherwise not on call, then use an "Office Call" subset will not affect the spacing or statistics of the rest of the schedule.

If there is more than one person who can be assigned the subset call and is assigned the correct non-subset call, you can designate how to choose among these people. The choices are "Assign with the highest priority call type", "Assign with the lowest priority call type", and "Assign based on statistics".

There are some restrictions on subset call types. One and only one person is assigned to each subset call type. However, there may be multiple subset call types. With the exception of "Office Call", subsets call types cannot be assigned in advance. They can be edited in the editor or when rescheduling after adding the prior schedule. "Office Call" can be linked to itself; otherwise, links to and from subset call types are ignored. "Priority" counts only compared to other subset call types. "% FTE This call type" is considered only if there is more than one person assigned to one of the correct non-subset calls types and when scheduling "Office Call" to unassigned people. "Maximum days" will be ignored, if necessary, in order to fill the subset. If equalizing call by call groups, subsets may be included in a call group. Subset calls are not considered in "Maximum night calls per month", and are not considered in tiebreakers for assigning non-subset call types. They are not included in "All Night Call" when displaying statistics. Day and night compatibility is not applicable to subsets when using separate day and night assignments (it is applicable to the parent call types).

From "Advanced options", multiple options for subset scheduling can be set. Allowing multiple subset assignments per day, allowing only one subset assignment per day, or specific subsets that can not be assigned to the same person on a day are options. "Advanced options" is arrived at from "Create Schedule".

In the default mode the program adds bias against but does not exclude one person from being assigned more than one subset on a single day. When using separate day and night assignments the program also adds bias against but does not exclude assigning a person to a "Day" subset if that person is assigned a night call.

| Control                                    | Function                                                |
|--------------------------------------------|---------------------------------------------------------|
|                                            |                                                         |
| Active non-subset call type                | If checked the subset call may be assigned to the       |
|                                            | person who is also assigned this call/work type.        |
|                                            |                                                         |
| Office Call                                | If checked this subset call type is scheduled as        |
|                                            | office call. (See description above)                    |
|                                            |                                                         |
| Assign with the highest priority call type | If more than one person is assigned to call types that  |
|                                            | allow assignment of the subset call, then the subset    |
|                                            | call is assigned to that person who is assigned the     |
|                                            | highest priority, non-subset call type. Ties are        |
|                                            | broken with statistics.                                 |
|                                            |                                                         |
| Assign with the lowest priority call type  | If more than one person is assigned to call types that  |
|                                            | allow assignment of the subset call, then the subset    |
|                                            | call is assigned to that person who is assigned the     |
|                                            | lowest priority, non-subset call type. Ties are         |
|                                            | broken with statistics.                                 |
|                                            |                                                         |
| Assign based on statistics                 | If more than one person is assigned to call types that  |
|                                            | allow assignment of the subset call, then the subset    |
|                                            | call is assigned based on the statistics for the subset |
|                                            | call (or call group).                                   |

# **Compatible Call Types**

| COMPATIBLE CALL TYPES                                                                                                    |                  |  |
|----------------------------------------------------------------------------------------------------|------------------|--|
| A checked box in the list of night call<br>types indicates that a person can take<br>the selected day work type and the<br>night call type on the same day.<br>Uncheck the box if this is false. | Night call types |  |
|                                                                                                    | I First          |  |
|                                                                                                    | ▼ Second         |  |
|                                                                                                    | 🔽 Third          |  |
| Day work types                                                                                                    |                  |  |
| OR.                                                                                                    |                  |  |
|                                                                                                    |                  |  |
|                                                                                                    |                  |  |
|                                                                                                    |                  |  |
|                                                                                                    |                  |  |
|                                                                                                    |                  |  |
| Close                                                                                                    |                  |  |
|                                                                                                    |                  |  |
|                                                                                                    | 1                |  |

Display this window by clicking the button "Set day and night compatibility" in window "Call/Work Types". The button will only be visible when "Allow separate day and night assignments" is selected in window "General Options". Here set which day and night call/work types a person can have on the same day.

| Control          | Function                                                                                                    |
|------------------|----------------------------------------------------------------------------------------------------|
|                  |                                                                                                    |
| Day work types   | All active, non-night, non-subset call/work types are<br>available in this drop down list box. Click on the<br>down arrow and then click on the day call/work<br>type for which you wish to set compatibility.                                                                                                    |
|                  |                                                                                                    |
| Night call types | All active, night, non-subset call types are listed. A checked box indicates that a person can have both the selected day call/work type and the night call type on the same day. A box without a check indicates that the selected day call and that night call are not compatible and should not be given to the same person on the same day |
|                  |                                                                                                    |
| Close            | Closes the window                                                                                                    |

|                                              |                                                                                                    | ID Number 8                                  | Enter Additional Dates |  |
|----------------------------------------------|----------------------------------------------------------------------------------------------------|----------------------------------------------|------------------------|--|
|                                              |                                                                                                    | Click on dates to edit or de                 | elete                  |  |
| inday, Decer<br>inday, Nover<br>inday, Nover | nber U2, 2002 to Friday, Decemb<br>nber 18, 2002 to Friday, Novemb<br>nber 04, 2002 to Friday, Novemb | ier 06, 2002<br>ier 22, 2002<br>ier 08, 2002 |                        |  |
| iter numeric date                            | s call/work type is active. Year as "yyyy",                                                           | Month as "m" or "mm", Day as "c              | d" or "dd"             |  |
| From                                         |                                                                                                    | To                                           |                        |  |
| Year                                         | 2002                                                                                                  | Year                                         | 2002                   |  |
| Month                                        | 11                                                                                                    | Month                                        | 11                     |  |
| Day                                          | 04                                                                                                    | Day                                          | 08                     |  |
|                                              | Repeat every                                                                                          | ▼ weeks                                      | 2 times                |  |
|                                              |                                                                                                    |                                              |                        |  |
|                                              |                                                                                                    |                                              | ý                      |  |

# **Temporary Call Type Dates**

Arrive at this window by clicking "Show Dates" from the "Call/Work Types". Enter here dates for call/work types that are truly temporary or that recur every second, third, or fourth week.

| CONTROL                          | FUNCTION                                                                                                    |
|----------------------------------|----------------------------------------------------------------------------------------------------|
|                                  |                                                                                                    |
| Call/Work Type List Box          | The information in the "Enter Temporary Call Type<br>Dates" window applies to the temporary call/work<br>selected. Change the selection by clicking on the<br>down arrow and then clicking on the new selection.<br>Active and inactive call/work types that have been<br>designated "Temporary" are included in the list. |
|                                  |                                                                                                    |
| ID#                              | The ID# displayed is the I.D. number of the selected call type.                                                                                                    |
|                                  |                                                                                                    |
| Enter New Dates                  | Clicking this button clears and enables entry of year, month and day into the "From" and "To" frames below. Multiple dates may be entered.                                                                                                    |
|                                  |                                                                                                    |
| Click on dates to edit or delete | The existing dates that a temporary call type is to be<br>included in the schedule are displayed below this<br>heading. Clicking on (or tabbing to the list then<br>using the up and down arrows) enters these dates<br>into the "From" and "To" frames for editing or                                                     |

|                          | deleting.                                                                                                    |
|--------------------------|----------------------------------------------------------------------------------------------------|
|                          |                                                                                                    |
| From – Year              | Enter the starting year of the temporary call type inclusion as a 4-digit number.                                                                                                    |
|                          |                                                                                                    |
| From – Month             | Enter the starting month of the temporary call type inclusion as a 1 or 2-digit number.                                                                                                    |
|                          |                                                                                                    |
| From – Day               | Enter the starting day of the month of the temporary call type inclusion as a 1 or 2-digit number.                                                                                                    |
|                          |                                                                                                    |
| To - Year                | Enter the ending year of the temporary call type inclusion as a 4-digit number.                                                                                                    |
|                          |                                                                                                    |
| To - Month               | Enter the ending month of the temporary call type inclusion as a 1 or 2-digit number.                                                                                                    |
|                          |                                                                                                    |
| To - Day                 | Enter the ending day of the month of the temporary call type inclusion as a 1 or 2-digit number.                                                                                                    |
|                          |                                                                                                    |
| Repeat every weeks times | Select the interval in weeks and number of times<br>that the days of the week that the selected "From"<br>and "To" dates represent should repeat. Choices are<br>every two to four weeks and from 0 to 26 times.<br>Clicking "Save" enters the displayed dates and any<br>repetitions selected. To enter more than 26<br>repetitions select the last repetition and repeat the<br>"Save".                          |
|                          |                                                                                                    |
| Save                     | If entering new dates, the new dates are added to the<br>dates the temporary call type is included in the<br>schedule. If editing existing dates, the selected<br>existing dates are replaced by the edited dates.<br>"Save" must be clicked to enter new dates or edit<br>existing dates. Changing the call type selected or<br>closing the "Enter Temporary Call Type Dates"<br>window does not invoke a "Save". |
|                          |                                                                                                    |
| Delete                   | It existing dates were selected, they are deleted. If<br>entering new dates, the dates are cleared.                                                                                                    |
|                          |                                                                                                    |
| Close                    | Closes the window.                                                                                                    |

| ink Demonstration |                               |                        |                     |                          |                        |                      |             | - 10 |
|-------------------|-------------------------------|------------------------|---------------------|--------------------------|------------------------|----------------------|-------------|------|
|                   |                               | Click on a call typ    | pe and day to sh    | ow active status a       | nd links               |                      |             |      |
| Call types i      | n the link chain will have th | neir names added to th | e calendar box. The | box will be red if the c | all type has people to | schedule on that day | A.          |      |
|                   |                               |                        |                     |                          |                        |                      |             |      |
| tive call types   | Calendar                      |                        |                     |                          |                        |                      |             |      |
| First             |                               | select month and       | year OCTOBER        | 7                        | 20                     | 01                   | •           |      |
| Second            | Sunday                        | Monday                 | Tuesday             | Wednesday                | Thursday               | Friday               | Saturday    |      |
| Third             | 30                            | 1                      | 2                   | 3                        | 4                      | 5<br>Third           | \$<br>First |      |
| Heart             | 7<br>Third                    | 8                      | 9                   | 10                       | 11                     | 12                   | 13          |      |
| 0.R.              | 14                            | 15                     | 16                  | 17                       | 18                     | 19                   | 20          |      |
| Outpatient        | 21                            | 22                     | 23                  | 24                       | 25                     | 26                   | 27          |      |
| Off (after First) | 28                            | 29                     | 30                  | 31                       | 1                      | 2                    | 3           |      |
|                   | 4                             | 5                      | 6                   | 7                        | 8                      | 9                    | 10          |      |
|                   |                               |                        | her.                |                          | *) **                  |                      | -           |      |
|                   | No link setup errors          |                        |                     |                          |                        | ×                    | ]<br>Close  | •    |
|                   |                               |                        |                     |                          |                        | v                    | J           |      |

# **Link Demonstration**

This window is accessed by clicking "Show Links" from "Call/Work Types". Only linked calls setup in "Call/Work types" are displayed. "Request links" are not displayed. The call type links are computed for the selected month and year. Any link setup errors are displayed in the text box at the bottom of the window. The month and year can be changed to show the links in effect with holidays. To display a link chain, click on the call type and then click on a day in the calendar. The names of the call types in the link chain are added to the calendar boxes. If the call type has greater than zero people to schedule, it is shown in red. If the call type is inactive or has zero people to schedule on the day, it is shown in yellow.

| FUNCTION                                                                                                    |
|----------------------------------------------------------------------------------------------------|
|                                                                                                    |
| Select the call type for which a link chain is to be                                                                                                    |
| displayed by clicking on the name.                                                                                                    |
|                                                                                                    |
| Select the month and year for the calendar display<br>with the drop down list boxes at the top of the frame<br>enclosing the calendar. Click on a day of the month<br>to display the link chain associated with the call<br>type selected in the active call type frame on the left<br>side on the screen. The link chain will be displayed<br>by writing the call type names into the appropriate<br>calendar box for the day of the month. Call types<br>that are active that day, and have a number of<br>people to schedule greater than zero, are shown in |
| red. If a call type is not active on that day, or has                                                                                                    |
|                                                                                                    |

|                   | zero people to schedule, it is shown in yellow. If a link is shown in yellow, a person may receive |
|-------------------|----------------------------------------------------------------------------------------------------|
|                   | another assignment on the day despite the link.                                                    |
|                   |                                                                                                    |
| Link setup errors | Any link setup errors are displayed in this text box.                                              |
|                   |                                                                                                    |
| Close             | Closes the window                                                                                  |
### People

| I.D. NUMBER 1 Enter New Person STATUS | First               | 100  |    |
|---------------------------------------|---------------------|------|----|
| Enter New Person                      | First               | 100  |    |
| Enter New Person                      |                     | 1    | 2  |
| STATUS                                | I Second            | 100  | 31 |
|                                       | ☑ Third             | 100  | 31 |
| Active     Temporary Person           | ₩ Host              | [100 | 31 |
| C Inactive Enter Dates                |                     | 100. |    |
|                                       | ₩ 0.R.              | 100  | 31 |
| % FTE on days active                  | Cutpatient          | 100  | 31 |
| 100                                   | ☑ Off (after First) | 100. | 31 |
| Active days of the week               |                     |      |    |
| ₩ Holidays                            |                     |      |    |
| 🔽 Sunday                              |                     |      |    |
| ₩ Monday                              |                     |      |    |
| Tuesday                               |                     |      |    |
| Vednesday                             |                     |      |    |
| V Inursuay                            |                     |      |    |
| V Saturday                            |                     |      |    |
| Active on inactive day holidays       |                     |      |    |
|                                       |                     |      |    |

This window allows entry of the people who will be assigned the call/work types defined by the user. Each person may be active or inactive, and active or inactive on each day of the week or holidays. A person may be temporary. Each person may be assigned a overall %FTE between 1 and 100, made eligible or ineligible for each call type, and if eligible, be given a "%FTE This call type on days active" between 1 and 999, and a maximum number of days per month that they may be assigned that call type. A person will never be assigned a call/work type for which they are not eligible. Maximum days will be violated if necessary to make a minimum schedule. If maximum days are violated a "Violation" message will be displayed and printed with the schedule. All people who take a full share of a call type should have "%FTE this call type on days active" set to 100 and "Maximum days per month" set to 31. Once a person has been entered into the database, that person cannot be deleted in order to keep historical schedules correct. If a person is no longer on the roster for assignments, make the person inactive and that person will not be included in future schedules.

When adding a new person to a group with established statistics, the new person can be hammered with call initially until they have received one call of each type on each day of the week or one of each set of days of the week combined statistically. Then the new person has a lull period following which they are the same as other group members. Artful use of Setup Schedule's "Request no call" for the first month or two can smooth this process. For instance, give the new person a request no call for all weekend days and Fridays for the first month they are active and a request no call for Fridays on the second month they are active. New people can also be excused from call with a "Not available night", an option of "Setup Schedule".

| CONTROL | FUNCTION                                        |
|---------|-------------------------------------------------|
|         |                                                 |
| Person  | All people in the call roster database, whether |

|                  | active or inactive, are listed in the drop down list<br>box labeled "Person". The first listing in this box<br>is "Enter New Person." To enter a new person,<br>select "Enter New Person" and type the person's<br>name. If necessary names are truncated in various<br>displays so last name first is probably preferable.<br>An I.D. number for that person will be assigned by<br>the program and cannot be changed. The spelling<br>of the name of any person in the database can be<br>corrected in the "Person" list box, however. All<br>the rest of the information in the window applies<br>to the person selected in the "Person" list box.<br>Pressing the "Enter" key, clicking the "Save" or<br>"OK" buttons, or changing the person selected in<br>the list box will cause the data in the window to be<br>entered into the database. (A blank name or the<br>name "Enter New Person" will not be accepted<br>and no change of the database will occur.) |
|------------------|----------------------------------------------------------------------------------------------------|
| I.D. Number      | I.D. numbers are assigned to each person by the program and cannot be changed.                                                                                                    |
| Enter New Person | Clicking this button will save anything you have<br>just entered and set the person box to accept typing                                                                                                    |
|                  | a new name into the call roster.                                                                                                    |
| Active           | Select this box if the person is currently active on your call roster. Default is selected.                                                                                                    |
| Inactive         | If a person leaves your call roster, temporarily or<br>permanently they can be made inactive by<br>selecting this box. The person will not appear in<br>the window "Setup Schedule" or be included in the<br>schedule. If a person leaves or arrives in the<br>middle of a month, they should be active when<br>scheduling that month. The days of that month<br>that they are not available can be entered via the<br>"Setup Schedule" window. Default is not selected.                                                                                                    |
| Temporary Person | If this box is checked and the person is active, that<br>person will only be active for the dates entered via<br>the "Temporary Person Dates" window. (See<br>below.) If the person is not active, the person will<br>not be active regardless of any entered temporary<br>person dates. The default is not checked.                                                                                                    |
| Enter Dates      | Clicking this button will display the "Temporary<br>Person Dates" window where dates that temporary<br>people are included in the schedule are displayed.                                                                                                    |
| % FTE            | Part time people can be assigned a "% FTE"<br>(percent full time equivalence). Default is 100<br>(full time.) "% FTE" is the default "% FTE This<br>call type on days active" which is used in<br>calculating statistics.                                                                                                    |

| Active Days of the Week             | Check the boxes for the days of the week that the<br>person whose name is displayed in the "Person"<br>list box works. If a person works only certain days<br>but takes a full share of assignments on those days<br>leave "%FTE" and the "%FTE this call type on<br>days worked" at 100%. If a person does not work<br>on a certain day of the week, but can take holiday<br>call if the holiday falls on that day of the week,<br>check the box labeled "Active on inactive day<br>holidays". This last checkbox is only visible if the<br>person is active on holidays. The default for a new<br>person is to be active on all days.                                                                                                    |
|-------------------------------------|----------------------------------------------------------------------------------------------------|
|                                     |                                                                                                    |
|                                     | Under this label is a list of check boxes for each<br>active call/work type. Checking the box makes the<br>person selected eligible to be assigned that<br>call/work type. It also makes visible a box to enter<br>their "%FTE this call type on days active", and a<br>box to enter the maximum number of days that the<br>person can be assigned the call/work type per<br>month. Default for a new person is eligible. If a<br>new call type is added after the person has been<br>entered the default is active with a "%FTE this call<br>type on days active" equal to their overall "%FTE"<br>and "Maximum days per month" of 31. People<br>who take a full share of the call type should have<br>"%FTE this call type" equal to 100 and<br>"Maximum days per month" equal to 31 |
|                                     |                                                                                                    |
| % FTE This call type on days active | The amount of availability and, therefore, of call<br>assigned will be directly proportional to this value.<br>It is a full time equivalence value for each call<br>type. For each day the person can be assigned the<br>call type, the person will be counted as eligible for<br>((% FTE This call type on days active)/ 100) days.<br>Allowed values are 1 to 999. Use this value to<br>vary the amount of the call type each person<br>should take. All people who take a full share of<br>the call type should be set to "100", a person who<br>should take twice as much of this call type should<br>have this set to "200", half as much "50", etc.                                                                                                    |
| Manimum Dava Der Meredi             | Under this label is a barranse side doubt to the                                                                                                    |
| Maximum Days Per Month              | onder this label is a box associated with each<br>call/work type that the selected person is eligible<br>to be assigned. The number in the box represents<br>the maximum number of assignments of the<br>call/work type that the selected person can be<br>assigned per month. All people who take a full<br>share of this call type should have this value set to<br>31, the default. This maximum will be violated if<br>necessary to make a minimum schedule. If<br>maximum days are violated a "Violation" message<br>will be displayed and printed with the schedule.                                                                                                    |

|          | Making a person eligible for a call/work type with<br>a maximum days of zero, will mean that the person<br>will only be assigned that call/work type if<br>necessary to complete the minimum schedule (e.g.<br>if a person ordinarily works at one location but<br>may cover vacation at another location, check the<br>box and set maximum days to zero.) Manual<br>assignments will take precedence over Maximum<br>Days. Do not use this option for all people. (see<br>"Overview", "Options for people"). |
|----------|----------------------------------------------------------------------------------------------------|
| Show All | Clicking this button displays all the setup data for<br>all people. This information will be divided into<br>pages as necessary. After clicking, the label on the<br>button changes to "Hide All", or "Show Page" and<br>the next page number. Clicking "Show All"<br>invokes a "Save".                                                                                                    |
| Cancel   | The window is closed. Any changes since the last "Save", "OK" or change of the selected person, are lost.                                                                                                    |
| Save     | The data displayed in the window are entered into                                                                                                    |
| Save     | the data displayed in the window are entered into<br>the database unless the name of the selected person<br>is blank or left as "Enter New Person."                                                                                                    |
|          |                                                                                                    |
| OK       | The window is closed. The data displayed in the<br>window are entered into the database unless the<br>name of the selected person is blank or left as<br>"Enter New Person."                                                                                                    |

|                                                  | <u> </u>                                 | ID Number 11                    | Enter New Dates           |
|--------------------------------------------------|------------------------------------------|---------------------------------|---------------------------|
|                                                  |                                          | Click on dates to edit or de    | elete                     |
| Wednesday,                                       | January 14, 2004 to Wednesde             | ay, January 21, 2004            |                           |
|                                                  |                                          |                                 |                           |
|                                                  |                                          |                                 |                           |
|                                                  |                                          |                                 |                           |
|                                                  |                                          |                                 |                           |
|                                                  | tes of temporary assignment. Year as "yu | uu" Month as "m" or "mm". Dau   | vas "d" or "dd"           |
| Enter numeric da                                 | tes or temporary assignment. Tear as yy: | ,y , nonin do in or inin , o dj |                           |
| Enter numeric da                                 | less i comporaly assignment. Tear as yy  |                                 |                           |
| Enter numeric da                                 | 2004                                     | To                              | 2004                      |
| Enter numeric da<br>From<br>Year<br>Month        | 2004                                     | To<br>Year<br>Month             | [2004<br>]1               |
| Enter numeric da<br>From<br>Year<br>Month<br>Day | 2004<br>1<br>14                          | To<br>Year<br>Month<br>Day      | 2004<br>1<br>21           |
| Enter numeric de<br>From<br>Year<br>Month<br>Day | 2004<br>1<br>14                          | To<br>Year<br>Month<br>Day      | 2004<br>1<br>21<br>Dalata |

## **Temporary People Dates**

Click the button "Enter Dates" under "Temporary people" from the window "People" to display this window. From here, the dates that all temporary people are to be included in the schedule can be entered, edited or deleted. Multiple dates for each temporary person may be entered. The selected temporary person is displayed under the label "Select temporary person" and can be changed by changing the selection in the list box below. The existing dates for that temporary person are displayed. Clicking on existing dates enables editing or deleting those dates. Clicking on the button "Enter New Dates" enables entry of new dates.

| CONTROL                 | FUNCTION                                                                                                    |
|-------------------------|----------------------------------------------------------------------------------------------------|
|                         |                                                                                                    |
| Select Temporary Person | The information in the window applies to the<br>temporary person selected. Change the selection by<br>clicking on the down arrow and then clicking on the<br>new selection. |
|                         |                                                                                                    |
| ID#                     | The ID# displayed is the I.D. number of the selected person.                                                                                                    |
|                         |                                                                                                    |
| Enter New Dates         | Clicking this button clears and enables entry of year, month and day into the "From" and "To" frames below. Multiple dates may be entered.                                  |

| Click on dates to edit or delete | The existing dates for a temporary person to be<br>included in the schedule are displayed below this<br>heading. Clicking on (or tabbing to and then using<br>the up and down keys) enters these dates into the<br>"From" and "To" frames for editing or deleting.                                                                                     |
|----------------------------------|----------------------------------------------------------------------------------------------------|
|                                  |                                                                                                    |
| From – Year                      | Enter the starting year of the temporary person's inclusion in the schedule as a 4-digit number.                                                                                                    |
|                                  |                                                                                                    |
| From – Month                     | Enter the starting month of the temporary person's dates as a 1 or 2-digit number.                                                                                                    |
|                                  |                                                                                                    |
| From – Day                       | Enter the starting day of the month of the temporary person's dates as a 1 or 2-digit number.                                                                                                    |
|                                  |                                                                                                    |
| To - Year                        | Enter the ending year of the temporary person's dates as a 4-digit number.                                                                                                    |
|                                  |                                                                                                    |
| To - Month                       | Enter the ending month of the temporary person's dates as a 1 or 2-digit number.                                                                                                    |
|                                  |                                                                                                    |
| To - Day                         | Enter the ending day of the month of the temporary person's dates as a 1 or 2-digit number.                                                                                                    |
|                                  |                                                                                                    |
| Save                             | If entering new dates, the new dates are added to the dates the temporary person is included in the schedule. If editing existing dates, the selected existing dates are replaced by the edited dates. "Save" must be clicked to enter new dates or edit existing dates. Changing the person selected or closing this window does not invoke a "Save". |
|                                  |                                                                                                    |
| Delete                           | If existing dates were selected, they are deleted. If<br>entering new dates, the "From" and "To" date boxes<br>are cleared.                                                                                                    |
|                                  |                                                                                                    |
| Close                            | Closes the window.                                                                                                    |

| Person            | Call Type                   | Day                    | Action                         | Occurrence of day in<br>month |
|-------------------|-----------------------------|------------------------|--------------------------------|-------------------------------|
| 3R                | ✓ First                     | Holidays               | Normal                         | All                           |
|                   |                             |                        |                                | 🔽 First                       |
|                   |                             |                        | C Always assign                | M Second                      |
|                   |                             |                        |                                | M Third                       |
|                   |                             |                        | o Never assign - eligible      | M Fourth                      |
|                   |                             |                        | (increase other call)          | 🔽 Fifth                       |
|                   | Find First Non Normal Valu  | Je                     |                                | 🔽 Second to Last              |
|                   |                             |                        | Never assign - not eligible    | 🔽 Last                        |
| May / May Not Ass | ign on the Same Night, on t | he same day or night   |                                |                               |
| Person #1         |                             | Person #2              | C May Assign Toge              | ther                          |
| FL                | -                           | GA                     |                                |                               |
|                   |                             |                        | C May Not Assign I<br>Night    | Both on the Same              |
|                   | Find next ma                | ay not assign together | ر May not assign b<br>or night | oth on the same day           |

#### Always/Never Assign

This window is accessed from the main menu. It allows two types of entries.

The first is to always or never assign a person a certain call/work type on a specific day of the week, day of the month, or holidays. Never assigning can be done two ways. Either the person will have no call liability for that day (not eligible) or will accumulate call liability for the day (eligible). If the eligible option is chosen, the person will get other call instead, depending on the options set for scheduling. For instance, if the person is never assigned call on Tuesdays, and Monday through Thursdays are combined for statistical purposes (set in the window "Call/Work Types"), the person will get more Mondays, Wednesdays and Thursdays. If days of the week are not combined statistically, or the call type is not a member of agroup for which the person can take call on that day, the person will get less call. Be careful also with linked call, if a person can not take the entire link chain they will not get any assignment in the chain. Always assigning a call works for "manual assignment only" call types, making it convenient to assign meeting or education days.

The second type of entry made from this window is to not assign two people call on the same night (e.g. a husband and wife with children at home), or not to assign two people on the same day at all (two people who share a position).

| CONTROL                      | FUNCTION                                                                       |
|------------------------------|--------------------------------------------------------------------------------|
|                              |                                                                                |
| Always/never assign - Person | Select the person for which you want the always/never assign options to apply. |
|                              |                                                                                |

| Always/never assign – Call Type                      | Select the call/work type for which you want the always/never assign options to apply.                                                                                                    |
|------------------------------------------------------|----------------------------------------------------------------------------------------------------|
|                                                      |                                                                                                    |
| Always/never assign – Day                            | Select the day of the week (or holidays) for which you want the always/never assign options to apply.                                                                                                    |
|                                                      |                                                                                                    |
| Always/never assign – Normal                         | The selected person has no special assignment or<br>lack of assignment for the day and call type. This<br>is the default.                                                                                                    |
| Always/never assign – Always assign                  | If the person is active for the call/work type and<br>there is no conflicting manual assignment,<br>vacation, "no assignment", "not available" or<br>"request no call", the indicated person will always<br>be assigned the selected call type on the day in<br>question. In order that total assignments come out<br>equal, one of the options to combine various days<br>of the week must be selected for the call/work type<br>in the window "Call/Work Types", or call types<br>must be combined by groups in window "General<br>Options". |
| Almong/menon excise Nerrow excises aligible          | In the charges of a manual assignment the                                                                                                    |
| (increase other call)                                | indicated person will receive a "no assignment"<br>for that call type on the day in question In order<br>that total assignments come out equal, one of the<br>options to combine various days of the week must<br>be selected for the call/work type in the window<br>"Call/Work Types", or call types must be<br>combined by groups in window "General<br>Options".                                                                                                    |
|                                                      |                                                                                                    |
| Always/never assign – Never assign – not eligible    | In the absence of a manual assignment the<br>indicated person will receive a "not available" for<br>that call type on the day in question. Total<br>assignments will not be equalized by combining<br>days of the week for statistical purposes in the<br>window "Call/Work Types", as the person will not<br>be eligible for this call on the day in question. If<br>call is equalized by groups (window "General<br>Options") and the person is eligible for another<br>night call on that day, then total call will be<br>equalized.        |
| Occurrence of day in month                           | The default and the "All" button select all                                                                                                    |
|                                                      | occurrences of the day in the month. A specific<br>occurrence of the day in the month (e.g. the second<br>Monday) can be selected by clearing the unwanted<br>check marks.                                                                                                    |
|                                                      | Clicking this botton will sugge from the Cost                                                                                                    |
| Aiways/never assign – Find first non normal<br>value | Clicking this button will search for the first person,<br>call type and day where an option other than<br>"Normal" has been selected. If found, the<br>resulting values will be displayed and the label of<br>the button will change to "Find next non normal".                                                                                                    |

|                                                                        | When there are no more non-normal values to be<br>found, the label of the button will change to "Find<br>first non normal." The status of the search will be<br>displayed in the bar at the bottom of the window.                                                                                                    |
|------------------------------------------------------------------------|----------------------------------------------------------------------------------------------------|
| May/may not assign on the same night, same day<br>or night – Person #1 | Use the options here if two people cannot take call<br>on the same night (e.g. husband and wife), or<br>cannot be assigned call on the same day at all (e.g.<br>two people share a position. Select the people in<br>person #1 and person #2. There are three options,<br>"May assign together", "May not assign both on<br>the same night", and. "May not assign both on the<br>same day or night." Select the desired option. If<br>the same person is selected in "Person #1" and<br>"Person #2", the options are meaningless and will<br>be inactive. The effect of "May not assign on the<br>same night" will be equivalent to a "Request No<br>Call." The effect of "Do not assign on the same<br>day or night" is absolute non-availability of the<br>second person. when the first person is assigned,<br>and vice-versa. Due to exponentially increasing<br>computation times, each person is limited to one<br>other person with whom they cannot be assigned.<br>An attempt to assign a second such association to<br>one person will result in an error message from the<br>program. |
| May/may not assign – Person #2                                         | See "May/may not assign on the same night –<br>Person #1" above                                                                                                    |
| May/may not assign – May Assign Together                               | See "May/may not assign on the same night –<br>Person #1" above                                                                                                    |
| May/may not assign – May not assign both on<br>the same night          | See "May/may not assign on the same night –<br>Person #1" above                                                                                                    |
| May/may not assign – May not assign both on<br>the same day or night   | See "May/may not assign on the same night –<br>Person #1" above                                                                                                    |
| May/may not assign – Find first may not<br>assign together             | Clicking this button will search for the first two<br>people that can not be assigned on the same night<br>or together at all, if found they will be displayed in<br>Person #1 and Person #2 and the label of the<br>button will change to "Find next can not assign<br>together". When no other people that cannot be<br>assigned together are to be found the label will<br>revert to "Find first may not assign together". The<br>status of the search will be displayed in the bar at<br>the bottom of the window.                                                                                                    |
| OK                                                                     | The "Always/Never Assign" window is closed.<br>All entries will be saved to the database.                                                                                                    |

|                                                                                                    |                                  | Applies to checked people |
|----------------------------------------------------------------------------------------------------|----------------------------------|---------------------------|
|                                                                                                    |                                  | Select all Clear all      |
| New                                                                                                    | Save Delete                      | ₩ BR                      |
| , definition                                                                                                    |                                  |                           |
| link First                                                                                                    | to First                         | DD DD                     |
| on Monday 👻                                                                                                    | on the following Tuesday         | I EG                      |
| nen                                                                                                    | When                             | I⊽ FL                     |
| Always C Holiday C not Holiday                                                                                                    | C Always C Holiday C not Holiday | IZ GA                     |
|                                                                                                    |                                  | I HP                      |
| Link in both directions                                                                                                    | Default for new people           | M                         |
|                                                                                                    |                                  | u 🤜                       |
| Exisiting request links - click on definition to edit of                                                                                                    | r delete                         | KR                        |
| ink First (ID#2) on Sat to First (ID#2) on following Tha<br>ink First (ID#2) on Sat to First (ID#2) on following Sun<br>ink Second (ID#4) on Sat to Second (ID#4) on following | j Sun                            | I LT                      |
|                                                                                                    |                                  | MA MA                     |
|                                                                                                    |                                  | NW NW                     |
|                                                                                                    |                                  |                           |
|                                                                                                    |                                  |                           |
|                                                                                                    |                                  |                           |
|                                                                                                    |                                  |                           |

# **Request Links**

Request links are processed after an assignment has been made. They are incorporated into the schedule if the assignment is not filled, there is no contradictory manual assignment, and the person is not needed for a different assignment in order to complete the schedule. They occur based on day of the week, and have a range of six days before and after that day. What happens when one or both days are holidays can be specified. Spacing for the person requesting the link is not considered, as it is ambiguous as to what would be desired. Due to the programs order of scheduling, undesired spacing violations would be rare in most circumstances. Request links can work differently for different people, but such a setup can easily warp statistics. The worst case is when only one person does not request the link, and the calls are both night calls within the spacing range of night call. The person not requesting will never be assigned the night call of the request link that is scheduled second.

Call types can also be linked from "Call/Work Types" where the entire link chain is treated as one assignment. The links are always filled (unless no schedule exists that can incorporate all the restrictions). They must be the same for all people and the call types must have the same number of people to schedule. The entire linked call sequence is assigned as a block. A person needs to be able to take the entire block to be assigned any of the calls in the block. Spacing is considered for all night calls of the block. Manual assignments also take precedence over linked call types.

The two types of links, linked call and request links will work quite differently in certain circumstances. When a link must always happen for all people taking either call, it can be assured with linked call if a request link does not produce satisfactory results.

| FUNCTION                            |
|-------------------------------------|
|                                     |
| Click here first to add a new link. |
|                                     |

| Save                                                      | Click here to save a newly created or edited link                                                                                                    |
|-----------------------------------------------------------|----------------------------------------------------------------------------------------------------|
|                                                           |                                                                                                    |
| Close                                                     | Exits and closes the "Request Links" window.                                                                                                    |
|                                                           |                                                                                                    |
| Link definition link                                      | Select the call type from which to link                                                                                                    |
|                                                           |                                                                                                    |
| Link definition on                                        | Select the day of the week for the source of the link.                                                                                                    |
|                                                           |                                                                                                    |
| Link definition to                                        | Select the call type to which to link.                                                                                                    |
|                                                           |                                                                                                    |
| Link definition on the                                    | Select the day of the week to which to link. Choices are from 6 days<br>prior to six days after the day of the week of the source of the link. If<br>there are separate day and night assignments, they can be linked on the<br>same day. |
|                                                           |                                                                                                    |
| When Always                                               | The link occurs whether the day in question is a holiday or not. There                                                                                                    |
|                                                           | are separate options for both the source and destination of the link.                                                                                                    |
|                                                           | The link ecours only if the day in question is a holiday                                                                                                    |
| when Honday                                               | The link occurs only if the day in question is a holiday.                                                                                                    |
| When Heliday                                              | The link occurs only if the day in question is not a holiday                                                                                                    |
| when Honday                                               | The link occurs only if the day in question is not a honday                                                                                                    |
| Link in both directions                                   | The link occurs no matter which day is scheduled first. Normally, links will be fulfilled only when linking from a higher priority to a lower priority or else the higher priority will already be scheduled                              |
| Default for new needle                                    | If sheaked when you add a new person, they will be automatically                                                                                                    |
| Default for new people                                    | assigned to take the link.                                                                                                    |
|                                                           |                                                                                                    |
| Existing links – click on<br>definition to edit or delete | In the box below all existing request links are listed. Place the mose<br>pointer on the text describing the link to edit or delte. The link definition<br>will be loaded into the boxes above to edit.                                   |
|                                                           |                                                                                                    |
| Applies to checked people                                 | A list of active people and associated check boxes indicate who should get this link.                                                                                                    |
|                                                           |                                                                                                    |
| Select all                                                | Places checkmarks in the boxes for all active people.                                                                                                    |
|                                                           |                                                                                                    |
| Clear all                                                 | Clears the checkmarks in the boxes for all active people                                                                                                    |

### **Setup Schedule**

| TUP SCHEDULE  |                       |               |               |                                             |                     |                |
|---------------|-----------------------|---------------|---------------|---------------------------------------------|---------------------|----------------|
| W             | HICH PERSON           |               | TYPE OF ENTRY | YEAR                                        |                     | MONTH          |
| Aaron         | < <u>,</u> .>.        | Request no o  | all<br>_< >   | <ul> <li>✓</li> <li>✓</li> <li>✓</li> </ul> |                     | R 💌            |
| SUNDAY        | MONDAY                | TUESDAY       | WEDNESDAY     | THURSDAY                                    | FRIDAY              | SATURDAY       |
| 28            | 29                    | 30            | 31            | 1                                           | 2                   | 3              |
| 4<br>Vacation | 5<br>Vacation         | 6<br>Vacation | 7<br>Vacation | 8<br>Vacation                               | 9<br>Vacation       | 10<br>Vacation |
| 11            | 12<br>Request no call | 13            | 14            | 15                                          | 16                  | 17             |
| 18            | 19                    | 20            | 21            | 22 THANKSGIVING DAY                         | 23 THANKSGIVING + 1 | 24             |
| 25            | 26                    | 27            | 28            | 29                                          | 30                  | (†)            |
| 2             | ą)                    | ο <b>φ</b> [] | 5             | 6                                           | 3                   | Ţ.             |
| Save          | Clear                 | Show Numbers  | Save an       | nd show pre-schedule                        | Cancel              | ОК             |

This window allows entries regarding the availability of people to be scheduled. The person, month, year and type of entry are selected from the drop down list boxes at the top of the window. A calendar display of the selected month and year displays the availability information of the selected person. Clicking on the calendar day toggles the selection displayed in the list box "Type of Entry". Specific assignments are also entered from this window. Changing the selected person, type of entry, month or year invokes a "Save" which stores entries in the database.

The button "Save and show pre-schedule" displays as a calendar all the manual assignments, requests, vacation and non-availability.

The button "Show numbers" displays as a calendar the difference between the number of people available and the number of people needed, the number of "Request no call" and tests whether all call types can be scheduled. It may take several seconds to display this information. Clicking "Show Numbers" does not invoke a "Save" so changes in availability can be tested before acceptance. (See "Show numbers" below.)

If subsets are being scheduled, they cannot be assigned in advance except "Office Call" type subsets. However, only one manual assignment can be made per day (one day and one night if using separate day and night assignments). If you wish to assign a non-subset assignment and a subset (including "Office Call") then assign the person to the call type that is associated with the subset. Rescheduling or editing allows greater control of subset assignments.

When adding a new person to a group with established statistics, the new person can be hammered with call initially until they have received one call of each type on each day of the week or one of each set of days of the week combined statistically. Then the new person has a lull period following which they are the same

as other group members. Artful use of Setup Schedule's "Request no call" for the first month or two can smooth this process. For instance, give the new person a request no call for all weekend days and Fridays for the first month they are active and a request no call for Fridays on the second month they are active. New people can also be excused from call with a "Not available night", an option of "Setup Schedule".

| CONTROL       | FUNCTION                                                                                                    |
|---------------|----------------------------------------------------------------------------------------------------|
|               |                                                                                                    |
| <>            | Previous or next item for "Which person", "Type of entry", "Year" and "Month"                                                                                                    |
|               |                                                                                                    |
| Which Person  | Select the person. Only active people are displayed. Changing the person stores current window in database.                                                                                                    |
|               |                                                                                                    |
| Type of Entry | The selection of "Type of Entry" sets the function of the calendar<br>display. The calendar display is used to enter various types of<br>availability data and, if desired, to make specific assignments of call or<br>work types. Clicking on the day toggles the assignment of what is<br>indicated in "Type of Entry" for the person on that date. Assignment is<br>indicated by the appropriate text being written to that day in the calendar<br>and the day being highlighted. The text remains but highlighting varies<br>with "Type of Entry." Incompatibilities between non-availability and<br>assignments are eliminated and made consistent with the most recent<br>entry. Toggling to the unassigned state restores the prior value if there<br>was no "Save" between toggling to the assigned state and back.<br>Changing the "Type of Entry" selection invokes a "Save" and stores the<br>current window in the database. Possible selections are: |
|               | Request no call -                                                                                                    |
|               | The selected person will not be assigned night call on the day selected<br>unless there are not enough people to complete the schedule. If every<br>one requests no call on a certain day, the requests will have no effect.<br>"Request no call" takes precedence over normal call spacing. If a<br>request for no call is violated a "Rule Violation" message will be<br>displayed and printed with the schedule. The person will be counted as<br>eligible for that day which will influence future assignments                                                                                                    |
|               | No. A seisen ent                                                                                                    |
|               | The selected person will not receive an assignment on day in question,<br>but will be counted as eligible for that day which will influence future<br>assignments.                                                                                                    |
|               | Not Available                                                                                                    |
|               | The selected person will not receive an assignment on the day in question<br>and will not be counted as eligible for that day.                                                                                                    |
|               |                                                                                                    |
|               | Vacation -         The selected person will not receive an assignment on vacation days.         Various options regarding vacation are set in the window "General Options". These options are whether vacation is assigned by weeks or by days, whether vacation occurs on weekends, and whether call liability is accrued while on vacation.                                                                                                    |
|               |                                                                                                    |
|               | Not available night           The selected person will not receive a night call, and is not counted as eligible for any night call.                                                                                                    |

|          | Not available day                                                                                                    |
|----------|----------------------------------------------------------------------------------------------------|
|          | This is an option only when "Allow separate day and night assignments"                                                                                                    |
|          | is selected in "General Options". The selected person will not receive a                                                                                                    |
|          | day assignment and, and is not counted as eligible for any day work type.                                                                                                    |
|          |                                                                                                    |
|          | Assign Specific Call -                                                                                                    |
|          |                                                                                                    |
|          |                                                                                                    |
|          | Assign Night Call -                                                                                                    |
|          | Assign Day Work -                                                                                                    |
|          | <ul> <li>Specific call will be assigned to the person for the day. If Allow separate day and night assignments" has been selected (see "General Options"), "Assign Night Call" and "Assign Day Work" will be separate selections of "Type of Entry". If it has not been selected, only one assignment per day is possible (with the exception of subset call types), and the single selection "Assign Specific Call" will be a choice of "Type of Entry".</li> <li>If there is no existing assignment, when the calendar box is clicked the "Select Call Type" window will appear with a list of the allowable assignment that is to be made and click the "OK" button. Check the assignment that is to be made and click the "OK" button in the window</li> </ul> |
|          | "Select Call Type".<br>If a call/work type is already assigned on that day, clicking the day on the calendar will erase the assignment.                                                                                                    |
|          | Manual assignments will override the maximum number of days that a<br>person may receive a call type in a month. The program will assign days<br>normally linked to the manual assignment only if Maximum Days would<br>not be exceeded. If a link is broken because Maximum Days would be<br>exceeded, or a manual assignment causes Maximum Days to be exceeded<br>a "Violation" message will be generated.                                                                                                    |
|          |                                                                                                    |
| Month    | Month to which entries apply. Changing stores current window in database.                                                                                                    |
|          |                                                                                                    |
| Year     | Year to which entries apply. Changing stores current window in database.                                                                                                    |
|          |                                                                                                    |
| Calendar | Clicking on a day toggles assignment of "Type of Entry" to the person<br>indicated in "Which Person" on that day in the month and year selected<br>in the drop down list boxes. If assigning call, the "Select Call Type"<br>window will appear with an "O.K." button and a check box list of the all<br>the call/work types active on that day that can be taken by that person.<br>Check and click "OK" to assign. If a call/work type is already assigned<br>on that day, clicking the day on the calendar will erase the assignment.<br>Incompatibilities between non-availability and assignments are<br>eliminated and made consistent with the most recent entry.                                                                                           |
|          | If assigning vacation the effect will be different, depending on the options set for vacation in the window "General Options". Either a day or a week will be toggled at a time, and the week may or may not include weekend days. If vacation is not allowed on weekends, clicking on a weekend day will have no effect.                                                                                                    |

| Save                         | Store entries in database. Changing person, type of entry, year or month or clicking "Save and show pre-schedule" also causes storage of entries in the database.                                                                                                    |
|------------------------------|----------------------------------------------------------------------------------------------------|
|                              |                                                                                                    |
| Clear                        | Clear entries since last "Save" command or to the last time any button<br>was clicked except the calendar, or "Show numbers".                                                                                                    |
|                              |                                                                                                    |
| Cancel                       | Closes the "Setup Schedule" window without saving to the database<br>entries made since last "Save" or action that evoked a "Save".                                                                                                    |
|                              |                                                                                                    |
| Show Numbers                 | Clicking causes the program to calculate the number of people available<br>each day as compared to the number necessary to complete a minimal<br>schedule. It also tests that each call type can be scheduled, and totals the<br>number of "Request no call" on each day. It may take seconds to<br>complete these tests. The tests include data entered into the "Setup<br>Schedule" calendar whether they have been saved or not. The results are<br>displayed in the "Pre Scheduling Data – Numbers" screen as a calendar.<br>Each day with excess people has a green background, yellow for just<br>enough people, red for not enough people. You can test whether a<br>vacation can be accommodated by entering the vacation and not saving<br>it. Then click "Show Numbers". If any of the days show up in the red<br>then close the numbers window and click "Clear" or "Cancel". The<br>vacation will not have been entered into the database. |
| Some and show mus ask - 1-1- | All entries are sound and a colondon shouring all the entries for the month                                                                                                    |
| Save and snow pre-schedule   | All entries are saved and a calendar snowing all the entries for the month<br>is displayed. If the schedule for the month has already been created, the<br>caption of this button is "Show pre-schedule" and clicking displays the<br>pre-schedule calendar only. A print button is on the displayed calendar                                                                                                    |
| OV                           | Store entries in detabase and closes the "Setur Schedule" window                                                                                                    |
| UK                           | Store entries in database and closes the "Setup Schedule" window.                                                                                                    |

|                                                                                                    |                                                                     | GROU                                       | JP NAME CALL PRE-S                         | CHEDULE                                  |                                                                                                    |                                                                                                    |
|----------------------------------------------------------------------------------------------------|---------------------------------------------------------------------|--------------------------------------------|--------------------------------------------|------------------------------------------|----------------------------------------------------------------------------------------------------|----------------------------------------------------------------------------------------------------|
|                                                                                                    |                                                                     |                                            | JANUARY 200                                | 5                                        |                                                                                                    |                                                                                                    |
| SUNDAY                                                                                                    | MONDAY                                                              | TUESDAY                                    | WEDNESDAY                                  | THURSDAY                                 | FRIDAY                                                                                                | SATURDAY                                                                                                    |
|                                                                                                    |                                                                     |                                            |                                            |                                          |                                                                                                    | 1<br>Not available night Frank<br>No assignment Jean<br>Request no call Jill                                  |
| 2<br>Not available night Frank<br>No assignment Jean<br>Request no call Jill                                                | 3<br>∀acation Jean<br>Request no call Jill<br>Request no call Sally | 4<br>Vacation Jean<br>Request no call Jill | 5<br>∀acation Jean<br>Request no call Jill | 6<br>Request no call Al<br>Vacation Jean | 7<br>Request no call Al<br>Request no call Ellen<br>Vacation Jean<br>Request no call Lisa             | 8<br>No assignment Al<br>No assignment Ellen<br>No assignment Jean<br>Request no call Lisa                    |
| 9<br>No assignment Al<br>No assignment Ellen<br>No assignment Jean<br>Request no call Lisa                                  | 10<br>Vacation Al<br>Vacation Ellen                                 | 11<br>Vacation Al<br>Vacation Ellen        | 12<br>Vacation Al<br>Vacation Ellen        | 13<br>Vacation Al<br>Vacation Ellen      | 14<br>Vacation Al<br>Vacation Ellen<br>Request no call John<br>Request no call Tom                    | 15<br>First Harold<br>No assignment Al<br>No assignment Ellen<br>Request no call John<br>Request no call John |
| 16<br>No assignment Al<br>No assignment Ellen<br>Request no call John<br>Request no call Tom                                | 17 ML KING DAY<br>Request no call Al                                | 18                                         | 19                                         | 20                                       | 21<br>Request no call Bob<br>Request no call Lisa<br>Request no call Richard<br>Request no call Sally | 22<br>Second Harry<br>First Howard<br>Request no call Bob<br>Request no call Lisa<br>Request no call Richard  |
| 23<br>Request no call Bob<br>Not available Harry<br>Not available Howard<br>Request no call Lisa<br>Request no call Richard | 24<br>Request no call Bob                                           | 25<br>Not available Jack                   | 26<br>Notavailable Jack                    | 27<br>Notavailable Jack                  | 28<br>Request no call John                                                                            | 29<br>Request no call John                                                                                    |
| 30<br>Request no call John                                                                                                  | 31                                                                  |                                            |                                            |                                          |                                                                                                    |                                                                                                    |
| < Page Page                                                                                                    | > Font                                                              | Size >                                     | PAGE 1 OF 2                                |                                          | Print                                                                                                 | Close                                                                                                    |

# **Pre-Scheduling Data**

Access this window from "Setup Schedule". The data entered in "Setup Schedule" for a month are displayed on the monitor (vacation, non-availability, requests for no call, and manual assignments.

| CONTROL      | FUNCTION                                              |
|--------------|-------------------------------------------------------|
|              |                                                       |
| < PagePage > | Show the previous or next page of the schedule.       |
|              |                                                       |
| < FontSize > | Decrease or increase the font size of the text in the |
|              | calendar.                                             |
|              |                                                       |
| Print        | The displayed calendar is printed.                    |
|              |                                                       |
| Close        | Closes the "Pre-Scheduling Data" window.              |

|                                                                  |                                                                                  | Example Scheo                                                                    | Jule 1 CALL PRE-SCH                                                              | EDULE - NUMBERS                                                                  |                                                                                  |                                                                  |
|------------------------------------------------------------------|----------------------------------------------------------------------------------|----------------------------------------------------------------------------------|----------------------------------------------------------------------------------|----------------------------------------------------------------------------------|----------------------------------------------------------------------------------|------------------------------------------------------------------|
|                                                                  |                                                                                  |                                                                                  | FEBRUARY 200                                                                     | )2                                                                               |                                                                                  |                                                                  |
| SUNDAY                                                           | MONDAY                                                                           | TUESDAY                                                                          | WEDNESDAY                                                                        | THURSDAY                                                                         | FRIDAY                                                                           | SATURDAY                                                         |
|                                                                  |                                                                                  |                                                                                  |                                                                                  |                                                                                  | 1<br>0 Excess people<br>0 Request no call<br>Passed setup test                   | 2<br>10 Excess people<br>0 Request no call<br>Passed setup test  |
| 3<br>Excess people<br>Request no call<br>Passed setup test.      | 4<br>-1 Excess people<br>0 Request no call<br>Failed setup test,<br>see details  | 5<br>-1 Excess people<br>0 Request no call<br>Failed setup test.<br>see details  | 8<br>-1 Excess people<br>0 Request no call<br>Failed setup test.<br>see details  | 7<br>-1 Excess people<br>0 Request no call<br>Failed setup test.<br>see details  | 8<br>-1 Excess people<br>0 Request no call<br>Failed setup test,<br>see details  | 9<br>9 Excess people<br>0 Request no call<br>Passed setup test.  |
| 10<br>Excess people<br>Request no call<br>Passed setup test.     | 11<br>-1 Excess people<br>0 Request no call<br>Failed setup test,<br>see details | 12<br>-1 Excess people<br>0 Request no call<br>Failed setup test.<br>see details | 13<br>-1 Excess people<br>0 Request no call<br>Failed setup test.<br>see details | 14<br>-1 Excess people<br>0 Request no call<br>Failed setup test.<br>see details | 15<br>-1 Excess people<br>0 Request no call<br>Failed setup test.<br>see details | 16<br>9 Excess people<br>0 Request no call<br>Passed setup test. |
| 17<br>I Excess people<br>I Request no call<br>Passed setup test. | 18 PRESIDENT'S DAY<br>9 Excess people<br>1 Request no call<br>Passed setup test. | 19<br>-1 Excess people<br>0 Request no call<br>Failed setup test.<br>see details | 20<br>-1 Excess people<br>0 Request no call<br>Failed setup test.<br>see details | 21<br>-1 Excess people<br>0 Request no call<br>Failed setup test.<br>see details | 22<br>-1 Excess people<br>0 Request no call<br>Failed setup test,<br>see details | 23<br>9 Excess people<br>0 Request no call<br>Passed setup test. |
| 24<br>O Excess people<br>I Request no call<br>Passed setup test. | 25<br>0 Excess people<br>0 Request no call<br>Passed setup test.                 | 26<br>0 Excess people<br>0 Request no call<br>Passed setup test.                 | 27<br>0 Excess people<br>0 Request no call<br>Passed setup test.                 | 28<br>0 Excess people<br>0 Request no call<br>Passed setup test.                 |                                                                                  |                                                                  |
|                                                                  |                                                                                  |                                                                                  |                                                                                  |                                                                                  |                                                                                  |                                                                  |
|                                                                  |                                                                                  |                                                                                  |                                                                                  |                                                                                  |                                                                                  | · · · · · · · · · · · · · · · · · · ·                            |

# **Pre-Scheduling Data - Numbers**

Display this window by clicking "Show Numbers" from the "Setup Schedule" window. It may take several seconds to display until tests and calculations are complete. A calendar is displayed that shows the results of tests made to determine if a complete minimum schedule can be made. The program calculates the number of people available on each day compared to the number needed, tests that all call types can be scheduled, and checks that at least one person is available for any subset call on each day. It also totals the number of "Request no call" on each day. It does not test whether each subset call can be associated with the correct call type (the program gives you an opportunity to schedule them anyhow). Numbers available and results of the test are displayed as a calendar. Background color for each day is green if there are excess people, yellow for just enough people and red if not enough people or a call type cannot be scheduled. For any day in the red, the call types that cannot be scheduled are calculated and the results can be displayed by clicking "Show Details".

Vacation, requests, non-availability, etc. entered into the calendar in "Setup Schedule" do not have to be saved to be included in the test. This offers a way to test whether a vacation, etc. can be accommodated before saving it to the database.

| CONTROL                     | FUNCTION                                                                                                    |
|-----------------------------|----------------------------------------------------------------------------------------------------|
|                             |                                                                                                    |
| Show details / Hide details | A list of the call types that cannot be scheduled and<br>the number of people deficient on each day is<br>displayed or hidden. |
|                             |                                                                                                    |
| Print                       | The displayed calendar is printed.                                                                                             |
|                             |                                                                                                    |
| Close                       | Closes the window.                                                                                                    |

# Select Call Type

| SELECT CALL TYPE    |        |
|---------------------|--------|
| First               | ок     |
| C Second            |        |
| C Third             | Cancel |
| € 0.R.              | 1      |
| C Outpatient        |        |
| C Off (after First) |        |
|                     |        |
|                     |        |
|                     |        |
|                     |        |
|                     |        |
|                     |        |

When manually assigning call from "Setup Schedule", "Reschedule" or "Edit Schedule", the "Select Call Type" window appears with a check box list of all the call types active on that calendar day that the selected "Person" may be assigned. Check the box next to the call/work type you wish to assign and click "OK". If you got here by mistake, click "Cancel".

| CONTROL                               | FUNCTION                                                                                                  |
|---------------------------------------|----------------------------------------------------------------------------------------------------|
|                                       |                                                                                                    |
| <b>Option Button (Call Type Name)</b> | Select the call type you wish to assign.                                                                  |
|                                       |                                                                                                    |
| ОК                                    | Assign the selected call type to selected person on selected day and close the "Select Call Type" window. |
|                                       |                                                                                                    |
| Cancel                                | Closes the window without making an assignment.                                                           |

| CALLAWORK TYPE                         | PRINTED | CALENDAR NUMBER | LINE NUMBER |
|----------------------------------------|---------|-----------------|-------------|
| Vacation, no assignment, not available |         | 1               | 7           |
| Request no call                        |         | 1               | 7           |
| OutPatient                             |         | 1               | 6           |
| First                                  |         | 1               | 1           |
| OR                                     |         | 1               | 5           |
| Second                                 |         | 1               | 2           |
| Pain                                   |         | 1               | 3           |
| Off                                    |         | 1               | 3           |
|                                        |         |                 |             |

## **Format Calendar**

This window allows you to divide your schedule into multiple calendars with the call/work types printed on their respective calendars in the order you desire. If more than one calendar is selected, each will start on a new page, and the call/work types will be printed in the order of ascending line number. If more call/work types are selected for a calendar than can be printed on a single page, multiple pages will be printed. The default is to print the call/work types as a single calendar, ordered by ID number, and divided into pages as necessary.

The order also applies to schedules viewed on screen, but the on screen calendars are always displayed as a single calendar divided into pages as necessary, with the call types displayed in the order of ascending calendar number, ascending line number, and with "Vacation, no assignment, not available" and "Request no call" last. All call types that have an assignment are displayed on screen and included in spreadsheet compatible output files regardless of whether they are printed.

"Vacation, no assignment, not available" and "Request no call" are always displayed when viewing or printing "Pre-scheduling data", but for schedules already created, calendar format output only includes this data if the corresponding "Printed" box is checked. The "printed" option also controls whether they are included in spreadsheet compatible output files (see "Reports"). Individual schedules, weekly and daily schedules listed by person always include this data. Weekly and daily schedules listed by call type do not. The default for "Vacation..." and "Request no call" is to be printed and displayed.

The size of the type determines the number lines and characters that can be displayed for each day of the calendar. Select a smaller (lower number) font size to display more lines and letters per line. There are two controls to alter font size, one for on screen displays and the second for printed output.

| CONTROL        | FUNCTION                                                                                                    |
|----------------|----------------------------------------------------------------------------------------------------|
|                |                                                                                                    |
| Call/Work Type | This column lists all the call work types you<br>entered in the window "Call/Work Types". Active<br>and inactive call types are listed. The first row is<br>always "Vacation, no assignment, not available".<br>The second row is always "Request no call". If<br>checked, these parameters will appear on both<br>printed and on screen schedules. For printed<br>schedules, the calendar can be changed for these |

|                                   | parameters but they are always printed last on that<br>calendar and are printed last when the calendar is<br>displayed on screen.                                                                                                    |
|-----------------------------------|----------------------------------------------------------------------------------------------------|
| Printed                           | Check this box if you wish the call/work type to be<br>printed. The default is for all call/work types to be<br>printed. Only active call types are printed when<br>preparing a new month's schedule whether the box<br>is checked or not. Inactive call types are printed<br>when the box is checked and when printing a<br>previously created schedule for a month in which<br>that call type was active. |
| Calendar Number                   | If you wish to print various call/work types on<br>separate calendars, enter the calendar number for<br>this call/work type. The default is for all call work<br>types to be printed on a single calendar, which will<br>be divided into pages if not all call/work types fit<br>on a single page.                                                                                                    |
| Line Number                       | "Line number" determines the order in which<br>call/work types are printed. The lowest line<br>number is printed at the top of the square<br>representing the day in the calendar. The default is<br>that call/work types are printed in the order of their<br>I.D. number (i.e. the first call/work type you<br>entered in the window Call/Work Types is printed<br>first.)                                |
| Calendar Font Size -print         | The size of the names of call/work types and<br>people in the printed calendar (monthly schedule)<br>is controlled by this option. The default size is<br>"8", smaller font sizes allow more letters in a row<br>and more lines in a calendar box. The range is "3"<br>to "14". The size may depend on what is available<br>for the font selected in "Reports".                                             |
| Calendar Font Size -screen        | The size of the names of call/work types and<br>people in the on screen calendar displays is<br>controlled by this option. The default size is "6",<br>smaller font sizes allow more letters in a row and<br>more lines in a calendar box. The range is "2" to<br>"12".                                                                                                    |
| Print call type names in schedule | If you have only one call type, or for any other<br>reason do not need to print the call type names to<br>understand the printed schedule, you may check<br>this box and the call type names will be omitted.                                                                                                    |
| Cancel                            | The window is closed. Any changes made are discarded.                                                                                                    |
|                                   |                                                                                                    |
| ОК                                | The window is closed. Any changes made are saved.                                                                                                    |

### **Create Schedule**

| SCHEDULING OPTIONS SELECT MONTH TO SCHEDULE          JANUARY       2005         SCHEDULING PROGRESS       •         Find a solution with the fewest violations       •         Force scheduling order - nights, holidays, weekends, Fridays       •         Include Fridays in weekend spacing       •         Nominal minimum weekends without call between any weekend night call       •         Automatically space each call type       •         Maximum auto spacing       •         Maximum auto spacing       •         Mominal maximum night calls per month (all non-subset night calls)       •         Nominal days without call between night calls (weekends between the same weekend day)       •                                                                                                    | REATE SCHEDULE                                                                          |
|----------------------------------------------------------------------------------------------------|-----------------------------------------------------------------------------------------|
| JANUARY 2005     SCHEDULING PROGRESS     Find a solution with the fewest violations     Force scheduling order - nights, holidays, weekends, Fridays     Include Fridays in weekend spacing     Automatically space each call type     Maximum auto spacing     Maximum auto spacing     Minimum auto spacing     Maximum auto spacing     Minimum auto spacing     Minimum auto spacing     Minimum auto spacing     Minimum auto spacing     Minimum auto spacing     Minimum auto spacing     Minimum auto spacing     Minimum auto spacing     Minimum auto spacing     Minimum auto spacing     Minimum auto spacing<                                                                                                    | SCHEDULING OPTIONS                                                                      |
| JANUARY       2005         SCHEDULING PROGRESS       Image: Comparison of the set of the suggested values         Find a solution with the fewest violations         Force scheduling order - nights, holidays, weekends, Fridays         Include Fridays in weekend spacing         Image: Comparison of the set of the set                                                                                                    | SELECT MONTH TO SCHEDULE                                                                |
| JANUARY       2005         SCHEDULING PROGRESS       Image: Check setup         Find a solution with the fewest violations         Force scheduling order - nights, holidays, weekends, Fridays         Include Fridays in weekend spacing         Image: Include Fridays in weekend spacing         Image: Image: I                                                                                                    |                                                                                         |
| SCHEDULING PROGRESS       Image: Control of the setup         Find a solution with the fewest violations       Force scheduling order - nights, holidays, weekends, Fridays         Force scheduling order - nights, holidays, weekends, Fridays       Include Fridays in weekend spacing         Include Fridays in weekend spacing       Nominal minimum weekends without call between any weekend night call         Image: Automatically space each call type       Maximum auto spacing         Maximum auto spacing       Image: Medium auto spacing         Image: Nominal maximum night calls per month (all non-subset night calls)       Image: Nominal days without call between night calls (weekends between the same weekend day)         Advanced options       Check setup       Calculate suggested values       SCHEDULE       CLOSE                                                                                                    | JANUARY Y 2005                                                                          |
| <ul> <li>Find a solution with the fewest violations</li> <li>Force scheduling order - nights, holidays, weekends, Fridays</li> <li>Include Fridays in weekend spacing</li> <li>Nominal minimum weekends without call between any weekend night call</li> <li>Automatically space each call type</li> <li>Maximum auto spacing</li> <li>Medium auto spacing</li> <li>Medium auto spacing</li> <li>Mominal maximum night calls per month (all non-subset night calls)</li> <li>Nominal days without call between night calls (weekends between the same weekend day)</li> </ul>                                                                                                    | SCHEDULING PROGRESS                                                                     |
| <ul> <li>Force scheduling order - nights, holidays, weekends, Fridays</li> <li>Include Fridays in weekend spacing         <ul> <li>Nominal minimum weekends without call between any weekend night call</li> <li>Automatically space each call type             <ul></ul></li></ul></li></ul>                                                                                                    | Find a solution with the fewest violations                                              |
| Include Fridays in weekend spacing         Image: Include Fridays in weekend swithout call between any weekend night call         Image: Include Fridays and the minimum weekends without call between any weekend night call         Image: Include Fridays and the minimum weekends without call between any weekend night call         Image: Include Fridays and the minimum weekends without call between any weekend night calls         Image: Include Fridays and the minimum auto spacing         Image: Include Fridays and the minimum night calls per month (all non-subset night calls)         Image: Include Fridays without call between night calls (weekends between the same weekend day)         Advanced options       Check setup         Calculate suggested values       SCHEDULE         CLOSE                                                                                                    | Force scheduling order - nights, holidays, weekends, Fridays                            |
| Image: Nominal minimum weekends without call between any weekend night call         Image: Automatically space each call type         Image: Maximum auto spacing         Image: Maximum auto spacing <td>Include Fridays in weekend spacing</td>                                                                                                    | Include Fridays in weekend spacing                                                      |
| Image: Automatically space each call type         Image: Maximum auto spacing         Image: Maximum auto spacing         Image: Maximum au                                                                                                    | 1 Vominal minimum weekends without call between any weekend night call                  |
| Automatically space each call type         Maximum auto spacing       Medium auto spacing         Maximum auto spacing       Medium auto spacing         Nominal maximum night calls per month (all non-subset night calls)         Nominal days without call between night calls (weekends between the same weekend day)         Advanced options       Check setup         Calculate suggested values       SCHEDULE         CLOSE                                                                                                    |                                                                                         |
| Maximum auto spacing     Medium auto spacing     Minimum auto spacing      Minimum auto spacing      Minimum auto spacing      Minimum auto spacing      Minimum auto spacing      Minimum auto spacing      Advanced options     Check setup     Calculate suggested values     SCHEDULE     CLOSE                                                                                                    | ☑ Automatically space each call type                                                    |
| Image: Medium auto spacing       Image: Medium auto spacing         Image: Image: I |                                                                                         |
| g       Nominal maximum night calls per month (all non-subset night calls)         2       Image: Nominal days without call between night calls (weekends between the same weekend day)         Advanced options       Check setup         Calculate suggested values       SCHEDULE         CLOSE       CLOSE                                                                                                    | C Maximum auto spacing C Minimum auto spacing                                           |
| 2     Nominal days without call between night calls (weekends between the same weekend day)       Advanced options     Check setup       Calculate suggested values     SCHEDULE                                                                                                    | Nominal maximum night calls per month (all non-subset night calls)                      |
| 2     Nominal days without call between night calls (weekends between the same weekend day)       Advanced options     Check setup       Calculate suggested values     SCHEDULE                                                                                                    |                                                                                         |
| Advanced options Check setup Calculate suggested values SCHEDULE CLOSE                                                                                                    | 2 Nominal days without call between night calls (weekends between the same weekend day) |
| Advanced options Check setup Calculate suggested values SCHEDULE CLOSE                                                                                                    |                                                                                         |
| Advanced options Check setup Calculate suggested values SCHEDULE CLOSE                                                                                                    |                                                                                         |
| Advanced options Check setup Calculate suggested values SCHEDULE CLOSE                                                                                                    |                                                                                         |
|                                                                                                    | Auvanced upilotis Crieck setup Calculate suggested values SCHEDULE CLOSE                |

This window allows the user to create a schedule for the selected month and year. The default month and year at the top of the screen is the next logical month to schedule. To reschedule a month, or to schedule months out of order, change the selection using the down arrows to the right of the indicated month and year. A month is rescheduled if it is selected and has already been scheduled.

The parameters the user supplied to "General Options", "Holidays", "Call/Work Types", "People", "Always/Never Assign" and "Setup Schedule" are incorporated into the schedule. Assignments are made by the program using the selected spacing between night calls and maximum night calls per month as much as possible. Call and work types are then assigned using the appropriate statistic of number of times this call or work type has been assigned divided by the number of times eligible to take this call or work type. When an allowable violation of these parameters occurs, a "Violation" message will be displayed and printed with the schedule.

Different values of these options give entirely different schedules. It may even be necessary to change a value for month to month, if varying numbers of people are away. Clicking "Calculate suggested values" analyzes the night call requirements and people available for the selected month and offers suggestions for values that will allow statistical equalization. The suggested values are approximations and may need fine-tuning. Data regarding statistical equalization are included in the "Scheduling progress" list box after creating a schedule. This data can be viewed by clicking on the list box down arrow. If night calls are assigned to the wrong person statistical equalization is also printed when the schedule is printed at acceptance (see "View Schedule"). Reducing spacing results in better statistical equalization.

If an unacceptable spacing error occurs there are many options to try. First, reject the schedule then check the box "Find a solution with the fewest violations." The program will compute any alternative schedules it can create and find the one with the least violations. If there are no ties, the program can only find one solution and gives a message to that effect. Try turning off (or on) Force Order. If checked, try clearing the check "Include Fridays in weekend spacing" and reduce "Nominal minimum weekends without call between any weekend night call." Try reducing the number a days between night calls and the automatic spacing level. If all else fails, reduce the number of requests on the day and contiguous days of the violation, or make a manual assignment. "Nominal maximum night calls per month" has no direct effect on spacing as it will not be enforced if it causes a spacing violation. If everyone's "maximum days this call type" is set to a value less than 31, you may have problems when many people are away. If visible, try setting "Days increase in non-zero maximum days" to a value greater than zero. If not visible, then there are no active people with "maximum days this call type" set to a value other than zero that is less than the number of times the call type occurs in the month.

| CONTROL                                    | FUNCTION                                                                                                    |
|--------------------------------------------|----------------------------------------------------------------------------------------------------|
|                                            |                                                                                                    |
| Month                                      | Enter the month to be scheduled. Default of "Year" and "Month" is the next logical month to be scheduled. To reschedule a month, select it using the down arrows for the month and year.                                                                                                    |
|                                            |                                                                                                    |
| Year                                       | Enter the year to be scheduled Default of "Year" and "Month" is the next logical month to be scheduled.                                                                                                    |
|                                            |                                                                                                    |
| Find a solution with the fewest violations | Checking this box will cause the program to compute all the solutions it<br>can generate if the number of violations of the scheduling parameters is<br>not zero. It will find and display a solution with the minimum number of<br>rule violations. (There may be other solutions with the same number of<br>violations.) Checking this box will cause the time required to present a<br>solution to increase roughly by a multiple equal to the number of people<br>to be scheduled.                                                                                                    |
|                                            |                                                                                                    |
| Force scheduling order                     | Checking the box forces the program to schedule night call before not<br>night call, and days in the order holidays, weekends, Fridays, other days.<br>If not checked the order of scheduling is determined by the program to<br>best accommodate constraints placed on the schedule by the data entered.<br>Night call is always scheduled first. Holidays, weekends and Fridays are<br>given precedence in the order of scheduling. Schedules may be<br>somewhat different allowing the user to choose which works best for<br>specific circumstances. The default is selected and the value of this box<br>is saved.                                                                                                    |
|                                            |                                                                                                    |
| Include Fridays in weekend<br>spacing      | The scheduling default is that Fridays are not treated as weekend days. If<br>this box is checked, then Fridays are treated as weekend days and the<br>nominal minimum weekends without call on the same weekend day and<br>the nominal minimum weekends without call between weekends applies<br>to Friday assignments. If "Nominal days between night calls" is set to<br>"0", this parameter has no meaning and the check box is not visible. If<br>all weekend night calls are linked such that every person on call on a<br>weekend is on call Friday, Saturday and Sunday then this parameter is<br>superfluous. Be advised, if weekends are not linked, it requires an<br>extraordinary number of people to accommodate Fridays in weekend<br>spacing. The default is not selected and the value of this box is saved. |

| Nominal minimum<br>weekends without call<br>between any weekend call | If the value in this box is not zero, then the program will space Saturdays<br>for call on Sundays and Sundays for call on Saturdays. If "Include<br>Fridays in weekend spacing" is also checked then weekend call is spaced<br>by the selected value for call on Fridays, Saturdays or Sundays. If<br>weekend calls are linked such that a person is on call the entire weekend,<br>then the value in this box is superfluous. Be advised, if weekends are not<br>linked, it requires an extraordinary number of people to accommodate<br>weekend spacing. The possible selections are from 0 to 2, but never<br>greater than the value selected for "Nominal days without call between<br>night calls". The default setting is "0" and the value of this box is saved.                                                                                                    |
|----------------------------------------------------------------------|----------------------------------------------------------------------------------------------------|
| Automatically space each<br>call type                                | If this option is selected, the program will bias against assigning a person<br>to the same call type for a numbers of days or weekends calculated by the<br>program. The calculation involves the total F.T.E available to take call<br>on that day. The spacing value varies inversely with a person's "% FTE<br>This call type". If call is equalized by groups, the program will bias<br>against selection for any call type of the group. The amount of spacing<br>for groups will be less for other members of the call type group than it is<br>for the particular call type. In addition, the spacing will depend on how<br>many of the call types in a group the person takes. For automatic spacing<br>of groups to work, the "% FTE This call type" must be normalized for all<br>the call types of the group. Setting "% FTE This call type" for anyone<br>who takes a full share of the call type to "100" will accomplish this<br>normalization. The default for this option is selected and the value of the<br>box is saved. |
| Maximum Auto Spacing                                                 | When maximum auto spacing is selected the program biases against<br>selecting the same person for the same call type (or call type group) for a<br>maximum of 5 days and three weekends. The calculation involves all the<br>parameters associated with availability and may be less than 5 days.<br>Even when the spacing is less than 5 days, the spacing is still one day<br>more than "Medium Auto Spacing" and two days more than "Minimum<br>Auto Spacing". Increased spacing may interfere with statistical<br>equalization. Choose the least spacing that gives an acceptable schedule<br>for the best statistical equalization. The default is not selected and the<br>value of the box is saved. (See also "Automatically space each call<br>type".)                                                                                                    |
| Medium Auto Spacing                                                  | When medium auto spacing is selected the program biases against<br>selecting the same person for the same call type (or call type group) for a<br>maximum 4 days and 2 weekends. The bias may be less than 4 days, but<br>is always one day less than "Maximum Auto Spacing" and one day more<br>than "Minimum Auto Spacing". The default is not selected and the value<br>of the box is saved. (See also "Automatically space each call type" and<br>"Maximum auto spacing".)                                                                                                    |
| Minimum Auto Spacing                                                 | When minimum auto spacing is selected the program biases against<br>selecting the same person for the same call type (or call type group) for a<br>maximum of 3 days and one weekend. The bias may be less than 3 days<br>and is always one day less than "Medium Auto Spacing" and two days<br>less than "Maximum Auto Spacing. The default is selected and the value<br>of the box is saved. (See also "Automatically space each call type" and<br>"Maximum auto spacing".)                                                                                                    |

| Nominal maximum night<br>calls per month                       | This is a soft cap on night calls per month. It only is done if it does not<br>produce a spacing violation. It has no effect if set too low and everyone<br>has exceeded the maximum. If set to a realistic value it helps even<br>monthly statistics with minimal effect on cumulative statistics. The<br>correct value is probably one or two greater than the average night calls<br>per month. Violations of this limit are reported in the "Scheduling<br>Progress" list box and printed when accepting the schedule.                                                                                                    |
|----------------------------------------------------------------|----------------------------------------------------------------------------------------------------|
| Nominal days without call                                      | The number of days between night calls can be set from zero to four                                                                                                    |
| between night calls (weeks<br>between the same weekend<br>day) | The humber of days between hight calls can be set from zero to four<br>days. This value applies to consecutive days and consecutive weekend<br>days on the same day of the week. Saturdays are spaced for Saturday<br>calls, Sundays for Sundays. If "Include Fridays in weekend spacing is<br>checked, Fridays are spaced for Fridays. If there are enough people, this<br>minimum spacing will always occur. If this value is set to an<br>unrealistically high value, assignments will be increasingly based on<br>spacing and not statistics. The basis of night call scheduling decisions,<br>either spacing or statistics is listed in the "Scheduling Progress" list box<br>and printed when accepting the schedule. If necessary to complete a<br>schedule, the minimum days between night call will be violated. For<br>each violation, a "Rule Violation" message will be displayed and printed<br>with the schedule if it is printed when created. The default value of<br>"Nominal days without call between night calls" is one. The value of<br>this option is saved. (See also, "Nominal weekends without call<br>between any weekend night call".) |
| Days increase of non-zero<br>maximum days                      | This control is visible if there are any active people with maximum days<br>for a active call type greater than zero and less than the number of days in<br>the month. If maximum days for many people are set less than 31 days,<br>numerous "Maximum Days" violations" and/or spacing violations result<br>if there are not enough people-days to fill the schedule. This may occur<br>when people are away (vacation, requests, etc. This control allows you<br>to temporarily increase everyone's maximum days (if not 0) by the<br>selected number of days. If limited maximum days is the problem<br>selecting "31" or some lesser value will eliminate the violations. The<br>value of this selection is saved. If the control is not visible, it has a value<br>of zero. The values set in "People" for "Maximum days per month" are<br>not altered. A non-zero setting of this control will create a "Violation".                                                                                                    |
| Advanced options                                               | Displays the "Advanced options" window. See the text for that window for details.                                                                                                    |
|                                                                |                                                                                                    |
| Check Setup                                                    | Clicking the "Check Setup" button causes the program to check whether<br>a complete schedule can be created for the selected month and year using<br>the setup data and availability data for the month. The drop down list<br>box labeled "Scheduling Progress" indicates the progress of the check.<br>The last progress report is displayed but the entire report can be viewed<br>by scrolling through the "Scheduling Progress" list. Any errors in set up<br>or availability detected by the program are indicated.                                                                                                    |
| Calculate suggested values                                     | Clicking this button causes the program to analyze the night call                                                                                                    |
| Carculare suggester values                                     | requirements and people available for the selected month and offer<br>suggestions for spacing options that will allow statistical equalization.<br>The suggested values are approximations and may need fine-tuning.<br>Data regarding statistical equalization are included in the "Scheduling<br>progress" list box after creating a schedule and printed when the schedule                                                                                                    |

| is printed on acceptance. If night calls are assigned to the wrong person                                                                                                    |
|----------------------------------------------------------------------------------------------------|
| statistically less than 25% of the time, the overall statistics are usually                                                                                                    |
| quite even. Reducing spacing results in better statistical equalization.                                                                                                    |
|                                                                                                    |
| If the month is the next logical month to be scheduled, scheduling of the month and year proceeds using setup data of "General options", "Holidays", "Call/work types", "People", and "Always/never assign". The data entered in "Setup Schedule" regarding the availability of people and manual assignments are incorporated into the schedule. Assignments made by the program use the appropriate statistic of assigned/eligible. The progress of the scheduling routines is indicated in the drop down list box labeled "Scheduling Progress." If a valid schedule can be completed using the entered setup and availability data the schedule will appear. If a valid schedule can not be completed a message box asking if you wish to accept a partial schedule will appear. Indicating "yes" causes the partial schedule to appear; indicating "no" cancels scheduling. Set up errors identified will be found in the drop down list box "Scheduling Progress" |
| If the month has previously been scheduled the "Reschedule" window<br>appears which allows entering availability data and/or proceeding with<br>scheduling. Rescheduling can only be done from the present forward in<br>time. Nothing in the past can be rescheduled. (It can be edited.)                                                                                                    |
| If the month is not the next logical month that is to be scheduled, a message box appears indicating the next logical month to be scheduled and asking if you wish to proceed. Months can be scheduled out of order.                                                                                                    |
| If the month is in the past a message box appears stating that months in<br>the past must be edited not rescheduled                                                                                                    |
|                                                                                                    |
| Closes the window                                                                                                    |
|                                                                                                    |

| uggested scheduling parameters            |                         |                 |  |
|-------------------------------------------|-------------------------|-----------------|--|
| Suggeste                                  | d scheduling parameters |                 |  |
| Parameter                                 | Currentvalue            | Suggested value |  |
| lominal days off between night calls      | 1                       | 2               |  |
| Nominal maximum night calls per month     | 31                      | 9               |  |
| Automatic spacing of each call type       | minimum                 | minimum         |  |
| lominal weekends between any weekend call | 0                       | 0               |  |
| nclude Fridays in weekend spacing         | False                   | False           |  |
|                                           |                         |                 |  |
|                                           |                         |                 |  |
|                                           |                         |                 |  |
|                                           |                         |                 |  |
| Accept suggested values                   | Retain                  | existing values |  |

# **Suggested Scheduling Parameters**

This screen is accessed by clicking "Calculate suggested values" from the "Create Schedule. It calculates suggested values for the options used to create a schedule that will allow statistical equalization to occur. All vacation and other non-availability for the month is included in the calculations, so it is imperative that this data has already been entered via the "Setup Schedule" screen in order to obtain the correct suggested values. The suggested values may vary month to month depending on the number of people in the call pool, how many are on vacation or otherwise not available, and the total number of call days to be scheduled.

| CONTROL                 | FUNCTION                                                                     |
|-------------------------|------------------------------------------------------------------------------|
|                         |                                                                              |
| Accept suggested values | Changes the scheduling options to the suggested values and closes the window |
|                         |                                                                              |
| Retain existing values  | Closes the window without changing the scheduling options                    |

# **Advanced Options**

| vanced Options                                                                               |                                                                                                    |                                                                                                    |                                                                                                    |                              |                   |                |                   |        |
|----------------------------------------------------------------------------------------------|----------------------------------------------------------------------------------------------------|----------------------------------------------------------------------------------------------------|----------------------------------------------------------------------------------------------------|------------------------------|-------------------|----------------|-------------------|--------|
| he options on this p<br>affect.                                                              | age enable the                                                                                                    | user to change the                                                                                                    | way the progra                                                                                       | m works.                     | Type "F1"         | ' to see detai | ls on what the op | otions |
| - Days of the we                                                                             | k to schedule                                                                                                    |                                                                                                    |                                                                                                    |                              |                   |                |                   |        |
| 🔽 Holiday                                                                                    | 🔽 Sun                                                                                                    | Mon 🔽                                                                                                    | Tue 🔽 V                                                                                              | /ed                          | 🔽 Thu             | 🔽 Fri          | 🔽 Sat             |        |
| Default                                                                                      | Set start d                                                                                                    | lav of the month                                                                                                    | D                                                                                                    | efault                       | ▼ s               | et finish dav  | of the month      |        |
| Always crea                                                                                  | e the minimum                                                                                                    | schedule first.                                                                                                    | 🔽 Maxi                                                                                               | mize sche                    | dule beyo         | nd minimum     |                   |        |
|                                                                                              |                                                                                                    |                                                                                                    |                                                                                                    |                              | a service a first |                |                   |        |
|                                                                                              |                                                                                                    |                                                                                                    |                                                                                                    |                              |                   |                |                   |        |
| _ Weekend spac                                                                               | ing                                                                                                    |                                                                                                    |                                                                                                    |                              |                   |                |                   |        |
| Weekend spac                                                                                 | ing<br>ekend day ass                                                                                               | ignments the same a                                                                                                    | as night call.                                                                                       |                              |                   |                |                   |        |
| Weekend space                                                                                | ing<br>ekend day ass                                                                                               | ignments the same a                                                                                                    | as night call.                                                                                       | dau apac                     | ing               |                |                   |        |
| Weekend space                                                                                | ing<br>ekend day ass<br>srence betwee                                                                              | signments the same a                                                                                                    | as night call.<br>from contiduous                                                                    | dav spac                     | ina.              |                |                   |        |
| Weekend space we                                                                             | ing<br>ekend day ass<br>srence betwee                                                                              | signments the same an weekend spacing                                                                                                    | as night call.<br>from contiduous                                                                    | dav spac                     | ina.              |                |                   |        |
| Weekend space<br>Space we<br>D Diff<br>Subsets<br>C Allow on                                 | ing<br>ekend day ass<br>erence betwee<br>y one subset a                                                            | ignments the same a<br>n weekend spacing<br>ssignment per perso                                                                            | as night call.<br>from contiduous<br>n per day                                                       | dav spac                     | ina.              |                |                   |        |
| Weekend space we<br>Space we<br>D I Diff<br>Subsets<br>C Allow on<br>C Allow mu              | ing<br>ekend day ass<br>arence betwee<br>y one subset a<br>ltiple subset as                                        | ignments the same a<br>in weekend spacing<br>ssignment per perso<br>signments per perso                                                    | as night call.<br>from contiouous<br>n per day<br>n per day                                          | dav spac                     | ina.              |                |                   |        |
| Weekend space<br>Space we<br>D D Diff<br>Subsets<br>C Allow on<br>C Allow mu<br>Bias         | ing<br>ekend day ass<br>erence betwee<br>y one subset a<br>ltiple subset as<br>against multiple                    | signments the same of<br>in weekend spacing<br>ssignment per perso<br>signments per perso<br>subset assignments                            | as night call.<br>from contiouous<br>n per day<br>n per day<br>s per person per                      | dav spac                     | ina.              |                |                   |        |
| Veekend space we<br>Space we<br>Diff<br>Subsets<br>Allow on<br>Allow mu<br>Bias              | ing<br>ekkend day ass<br>erence betwee<br>y one subset a<br>ltiple subset as<br>against multiple<br>ellow a percon | signments the same and weekend spacing<br>ssignment per perso<br>signments per perso<br>subset assignments<br>to have both select          | as night call.<br>from continuous<br>n per day<br>n per day<br>s per person per                      | dav spac                     | ina.              |                |                   |        |
| Veekend space we<br>Space we<br>D Iff<br>Subsets<br>Allow on<br>C Allow mu<br>Bias<br>Do not | ing<br>ekend day ass<br>erence betwee<br>y one subset a<br>ltiple subset as<br>against multiple<br>allow a person  | signments the same of<br>in weekend spacing<br>ssignment per persono<br>signments per persono<br>subset assignments<br>to have both select | as night call.<br>from continuous<br>n per day<br>n per day<br>s per person per<br>ted subsets on th | dav spac<br>day<br>re same d | ina.              |                |                   |        |

This window is accessed from "Create Schedule" Changes in the advanced options alter various decision points in the program. Be careful with "Set start day of the month" and "Set stop day of the month", part of an existing schedule will be gone if rescheduled with these options not at their defaults.

| UNCTION                                                                                                    |
|----------------------------------------------------------------------------------------------------|
|                                                                                                    |
| o schedule only certain days, such as weekends<br>and holidays, clear the checks for the days of the<br>reek that are not to be scheduled. All assignments<br>hat occur on the checked days and days linked to<br>nese days will be scheduled. All manual<br>assignments, vacation, requests, etc. will be<br>accorporated into the schedule. All assignments<br>rising from "Always/Never Assign" will be<br>cheduled. To complete the schedule, check the<br>back for the rest of the days. Then select the<br>aonth and year at the top of "Create Schedule"<br>lick "Schedule". The reschedule screen will<br>opear. Click "Add prior schedule" to incorporate<br>the schedule for the days that have already been<br>cheduled. Edit or add manual assignments,<br>equests, vacation, etc. then click "Reschedule".<br>the default month and year to schedule, at the top<br>f "Create Schedule" will not default to a month<br>here a partial schedule has been created. It is<br>eccessary to select the correct month to complete |
|                                                                                                    |

| Set start day of the month               | If other than "Default" is selected days prior to the<br>selected day of the month will be unscheduled. If<br>rescheduling, any prior schedule of days not in the<br>scheduling period will be discarded if and when the<br>new schedule is accepted. Statistics will be for only<br>the new schedule. This setting applies to the first<br>month scheduled after being set. It returns to<br>"Default" if "Create Schedule" is closed or a<br>schedule is accepted.                                                                                                    |
|------------------------------------------|----------------------------------------------------------------------------------------------------|
| Set finish day of the month              | If other than "Default" is selected days following<br>the selected day of the month will be unscheduled.<br>If rescheduling, any prior schedule of days not in<br>the scheduling period will be discarded if and when<br>the new schedule is accepted. Statistics will be for<br>only the new schedule. This setting applies to the<br>first month scheduled after being set. It returns to<br>"Default" if "Create Schedule" is closed or a<br>schedule is accepted.                                                                                                    |
| Always create the minimum schedule first | When selected the minimum schedule is always<br>created before any assignments above the minimum<br>number of people to schedule for each call type are<br>made. When not selected the program's calculation<br>of what call types can be scheduled and priority<br>determine the order of scheduling. In this way,<br>when a call type that is not always scheduled can be<br>scheduled, it is scheduled before all call types of<br>lower priority including those that are part of the<br>minimum schedule. This allows better statistics for<br>prized but not always scheduled call/work types<br>such as days off that occur when an excess of                                                                                                    |
|                                          | people are available. The default is selected and the minimum schedule is always created first.                                                                                                    |
| Maximize schedule beyond minimum         | If checked the program utilizes people for<br>assignments in such a manor that the filled<br>assignments are maximized on the basis of priority<br>and this extends to assignments above the minimum<br>schedule. If unchecked, the program only<br>maximizes to fill the minimum schedule. This only<br>makes a difference when one or more people can<br>not take an assignment that is above the minimum<br>schedule. The program will use them for an<br>assignment they can take, even against statistics, to<br>keep someone else free who can take the<br>assignment above the minimum schedule. If not<br>checked the person who can not take the assignment<br>above the minimum may get no assignment at all,<br>and the assignment above the minimum may go<br>unfilled. Entirely different schedules may be<br>produced. If unnecessary assignments are being<br>filled in a manor that distorts the schedule, try<br>clearing the check from this box. The default is |

|                                                                   | checked. If this box is not checked the minimum<br>schedule is always created first and the "Always<br>create the minimum schedule first" option displays<br>a check and is inactive.                                                                                                    |
|-------------------------------------------------------------------|----------------------------------------------------------------------------------------------------|
| Space weekend day assignments the same as night call              | When checked, all assignments that occur on the weekend are treated as night call in terms of spacing from other night calls and other weekend daytime assignments. The default is not checked.                                                                                                    |
|                                                                   |                                                                                                    |
| Difference between weekend spacing and<br>contiguous day spacing. | When zero, the program spaces contiguous night<br>calls and sequential weekend night calls on the<br>same day of the week by the same amount. When a<br>negative number is selected consecutive weekends<br>are spaced less and, conversely, when a positive<br>number is selected weekends are spaced more than<br>the "nominal days without call between night<br>calls" Weekend day time assignments may be<br>included in this spacing (see above). Resulting<br>weekend spacing above four or less than zero, are<br>treated as four consecutive weekends with bias<br>against another occurrence of call or no spacing of<br>weekends respectively. The default selection is<br>zero. |
| Allow only one subset assignment per person per<br>day            | Selecting this option forces the program not to<br>assign two different subset calls to the same person<br>on the same day. It also changes how the sets of<br>call associated with the subsets are scheduled in<br>order to accommodate this change. Even when this<br>box is checked, multiple subset calls can be<br>assigned manually when rescheduling after adding<br>the prior schedule or when editing. The default is<br>not checked and multiple subset calls can be<br>assigned to a person on the same day.                                                                                                    |
| Allow multiple subset assignments per person<br>per day           | When selected, multiple subset assignments are<br>allowed per person per day and the additional<br>options below are active. The default is selected.                                                                                                    |
| Bias against multiple subset assignments per<br>person per day    | This option is only available when multiple subset<br>assignments per day are allowed and only has an<br>affect if "Assign by statistics" was selected and<br>another person with a proper primary assignment<br>can also take the subset call. The program then<br>adds bias against one person receiving multiple<br>subset assignments. The default is checked.                                                                                                    |

| Do not allow a person to have both selected<br>subsets on the same day | This option is only available when multiple subset<br>assignments per day are allowed. Specific subsets<br>can be designated that cannot be assigned at the<br>same time to one person. The two drop down list<br>boxes both contain the names of all active subsets.<br>Select the two that cannot be assigned together and<br>check the box "Do not assign together". Clear the<br>check to allow assigning together. The default is<br>that all subsets can be assigned together. Clicking<br>"Restore defaults" restores this state for all active<br>subset call types. |
|------------------------------------------------------------------------|----------------------------------------------------------------------------------------------------|
|                                                                        |                                                                                                    |
| Restore defaults                                                       | All options in this window only are set to their default value.                                                                                                    |
|                                                                        |                                                                                                    |
| OK                                                                     | Saves all entries and closes the window.                                                                                                    |

| VIEW SCHEDULE new                                                                                      | schedule January 2005                                                                                               |                                                                                                    |                                                                                                    |                                                                                                    |                                                                                                    |                                                                                                    |
|----------------------------------------------------------------------------------------------------|----------------------------------------------------------------------------------------------------|----------------------------------------------------------------------------------------------------|----------------------------------------------------------------------------------------------------|----------------------------------------------------------------------------------------------------|----------------------------------------------------------------------------------------------------|----------------------------------------------------------------------------------------------------|
|                                                                                                    |                                                                                                    | GROUP                                                                                                    | NAME CALL SCH<br>JANUARY 2005                                                                                   | IEDULE                                                                                                |                                                                                                    |                                                                                                    |
| SUNDAY                                                                                                 | MONDAY                                                                                                    | TUESDAY                                                                                                   | WEDNESDAY                                                                                                    | THURSDAY                                                                                              | FRIDAY                                                                                                    | SATURDAY                                                                                                    |
|                                                                                                    |                                                                                                    |                                                                                                    |                                                                                                    |                                                                                                    |                                                                                                    | 1<br>First Jill<br>Sciend Harald<br>Heart Al<br>Liver Harald<br>OB Richard<br>Podr Al                           |
| 2<br>Fore Hassand<br>Fore Hanny<br>Third Line<br>Haart Hanny<br>Liner Hassand<br>OB Sally<br>Pode Line | 2<br>First Jack<br>Securd Ellon<br>Heart Ellon<br>Liver Jack<br>OB Baak<br>Pedr Jahn                                | d<br>First Tam<br>Fisca Tam<br>Takat Richard<br>Hoart Frank<br>Liver Tam<br>OB Horald<br>Podr Richard     | S<br>First Bak<br>First Bak<br>Tierand Lina<br>Third Harry<br>Haart Harry<br>Liver Bak<br>OB Jean<br>Padr Harry | 6<br>Forst-Jaho<br>Torana Banb<br>Third Al<br>Hoart Al<br>Livor Banb<br>OB Jili<br>Podr Al            | 7<br>First Honold<br>Escand Richard<br>Third Hauard<br>Heart Hauard<br>Livor Harald<br>OB Sally<br>Padr Hauard | 8<br>Form Ellen<br>Toisen Itam<br>Heart Tam<br>Liver Ellen<br>OB Jock<br>Podr Joen                              |
| 9<br>First Frank<br>Socand John<br>Third Baab<br>Hoard Baab<br>Liver Frank<br>OB Bab<br>Po-dr Baab     | 10<br>First Haruard<br>Second Harald<br>Third Alli<br>Heart Harald<br>Liver Hauard<br>OB Al<br>Pédr Jill            | 11<br>First Line<br>Socand Ellon<br>Third Harry<br>Hoast Harry<br>Livor Ellon<br>OB Richard<br>Podr Harry | 12<br>First Sally<br>Sacand Bab<br>Third Jahn<br>Haart Bab<br>Liver Sally<br>OB Frank<br>Padr Jahn              | 13<br>First Jaan<br>Sacand Jack<br>Third Tam<br>Hoart Tam<br>Liver Jack<br>OB Hausard<br>Padr Jack    | 14<br>First Bank<br>Social Frank<br>Third Richard<br>Haart Frank<br>Livor Bank<br>OB Ellon<br>Padr Richard     | 15<br>Fize Harry<br>Secand Al<br>Third Sally<br>Heart Sally<br>Liver Al<br>OB Jill<br>Podr Al                   |
| 16<br>Socand Lina<br>Third Huward<br>Hoart Haward<br>Liner Haratel<br>OB-A1<br>Pe-dr Haward            | 17 MLKINGDAY<br>Fira XII<br>Secand Haward<br>Third Frank<br>Heart Frank<br>Liver Haward<br>OB Richard<br>Padr Frank | 15<br>Fire Ellen<br>Socand Joen<br>Third Harry<br>Hoart Harry<br>Liver Ellen<br>OB Sally<br>Pade Harry    | 19<br>Forn Al<br>Socand Jack<br>Third Jahn<br>Hoart Jack<br>Livor Al<br>OB Bab<br>Podr Jahn                     | 20<br>Siran Banb<br>Sicand Tam<br>Third Lina<br>Hoart Tam<br>Livor Bamb<br>OB Frank<br>Padr Lina      | 21<br>First Harry<br>Socand Sally<br>Third Alli<br>Haart Sally<br>Livor Harry<br>OB Harald<br>Padr Jill        | 22<br>First John<br>Secand Ellen<br>Third Bak<br>Heart Bak<br>Liver Ellen<br>OB John<br>Pedr Bak                |
| 23<br>Ficer Tam<br>Ficer Tamk<br>Third Richard<br>Heart Frank<br>Liver Tam<br>OB Bash<br>Pedr Richard  | 24<br>Sirat Jill<br>Sicand Jack<br>Third Sally<br>Heart Sally<br>Liver Jack<br>OB Herry<br>Padr Jack                | 25<br>First Bak<br>First Bak<br>First Bak<br>Hoart Al<br>Liver Bak<br>OB Tom<br>Podr Joon                 | 26<br>First Harold<br>Téarnad Hauard<br>Third Line<br>Haart Hauard<br>Liver Harald<br>OB Ellon<br>Padr Lira     | 27<br>First Sally<br>Fican Jahn<br>Third Beak<br>Hoart Beak<br>Liver Sally<br>OB Richard<br>Padr Beab | 28<br>First Joan<br>First Joan<br>Third Tam<br>Haart Tam<br>Liver Bab<br>OB Frank<br>Padr Bab                  | 29<br>Forn Jack<br>Form Jack<br>Forn Jack<br>Torn Jack<br>Heart Harry<br>Liver Jack<br>OB Heuserd<br>Podr Harry |
| 30<br>Fiart Liro<br>Socand Sally<br>Third Al<br>Hoart Al<br>Liver Sally<br>OB Hanald<br>Podr Al        | 31<br>First Bank<br>Secand Richard<br>Third Bak<br>Heart Bak<br>Livor Bank<br>OB Tam<br>Pedr Bak                    |                                                                                                    |                                                                                                    |                                                                                                    |                                                                                                    |                                                                                                    |
| Page 1 of 1                                                                                            | . I Ne                                                                                                    | ext solution Solution                                                                                     | 15 of 16                                                                                                    | Show statistics                                                                                       | Show violations                                                                                                | 8 Violations                                                                                                    |
| < Font S<br>< Page P                                                                                   | lage > R                                                                                                    | eject schedule                                                                                            | Ac                                                                                                    | ccept schedule                                                                                        | Accept and                                                                                                    | d print schedule                                                                                                |

#### **View Schedule**

After a call schedule for a month has been created, rescheduled or edited, it is displayed as a calendar in the window "View Schedule". When scheduling or rescheduling, there may be as many possible solutions as there are active people on the call roster. Alternate solutions can be viewed by clicking on the button "Next Solution." If a schedule is not unique, a message box indicating that it is the same as a possible solution that has already been viewed will appear. If more than one page is necessary to display the schedule it is divided into pages. The statistics with or without this schedule can be displayed by clicking "Show statistics". Any violations of the constraints imposed on the schedule that were necessary to complete the schedule are displayed by toggling the "Show violations" button. The schedule can be rejected, accepted, or accepted and printed by clicking the appropriate button. When the schedule is printed from this window, rule violations are printed with the schedule. "Format calendar" controls the order that call types are displayed, and whether vacation, non-availability, and requests for no call are displayed and printed.

If an unacceptable spacing error occurs, there are many options to try. First, reject the schedule and return to "Create Schedule". Check the box "Find a solution with the fewest violations." The program will compute any alternative schedules it can create and find the one with the least violations. If there are no ties, the program can only find one solution and gives a message to that effect. Try turning off (or on) Force Order. If you everyone's maximum days are set to a value less than 31, you may have problems when many people are away. Try setting "Days increase in non-zero maximum days" to a value greater than zero. If this control is not visible, the problem is elsewhere. If checked, try clearing the check in "Include Fridays in weekend spacing" or "Set minimum spacing one weekend between any weekend night call". Try reducing the level of automatic spacing or reduce the number a days between night calls. Also,

reduce the number of requests on the day with the violation or contiguous days. "Nominal maximum night calls per month" has no direct effect on spacing as it will not be enforced if it causes a spacing violation.

| CONTROL                   | FUNCTION                                                                                                    |
|---------------------------|----------------------------------------------------------------------------------------------------|
|                           |                                                                                                    |
| < FontSize >              | Decrease or increases the font size of the text in the calendar (range 3–12).                                                                                                    |
|                           |                                                                                                    |
| < PagePage >              | If there are more assignments than can fit in the window, the schedule is divided into pages. Clicking "< Page" or "Page >" displays the previous or next page respectively. Pages wrap from first to last and vice versa.                                                                                                    |
| Next Solution             | There may be as many possible solutions as there are active                                                                                                    |
|                           | people on the call roster. These solutions as there are active<br>people on the call roster. These solutions will only be unique if<br>there are ties in the ratio of (call taken)/(eligible for call) for<br>different people. The next solution can be viewed by clicking on<br>the "Next Solution" button. If the solution is the same as one that<br>has been previously viewed, a message box will appear<br>indicating the solution that is the same. If there are no ties, a<br>message to that effect will be displayed. This button is not<br>visible when editing.                                                                                           |
| Show statistics           | The statistics screen is opened. Existing statistics, or statistics                                                                                                    |
|                           | including the proposed schedule can be displayed.                                                                                                    |
|                           |                                                                                                    |
| Show Violations           | Clicking "Show Violations" displays the list of scheduling<br>constraints that were violated in order to produce the schedule.<br>Possible violations include night call when no call requested,<br>night calls closer together than the nominal night call spacing,<br>exceeding maximum night calls per month, call or work types<br>that could not be scheduled, and links between assignments that<br>could not be satisfied. This list will be printed with the schedule<br>when it is printed from this window. When the violations are<br>visible the caption of the button changes to "Hide violations".<br>This button is not visible or active when editing. |
|                           |                                                                                                    |
| Reject Schedule           | window is closed. (The "Create Schedule", "Reschedule", or<br>"Edit Schedule" window is not closed and remains as it was left).                                                                                                    |
| A coort Schodyle          | The schedule is seved to the detenses. Nothing is printed. The                                                                                                    |
| Accept Schedule           | "View Schedule" window is closed. If rescheduling, the<br>"Reschedule" window is closed and any entries made are saved<br>to the database. If editing, the "Edit Schedule" window is closed<br>and any entries are saved to the database.                                                                                                    |
| Accept and Print Schedule | The displayed schedule is saved to the database. The schedule                                                                                                    |
|                           | and date regarding the creation of the schedule, including rule<br>violations, are printed. The "View Schedule" window is closed.<br>If rescheduling, the "Reschedule" window is closed and any<br>entries made are saved to the database. If editing, the "Edit<br>Schedule" window is closed and any entries are saved to the<br>database.                                                                                                    |

| Reschedule |
|------------|
|------------|

| JEILEDOLL           |                       |               |                   |                     |                     |                     |
|---------------------|-----------------------|---------------|-------------------|---------------------|---------------------|---------------------|
| Aaron               |                       | Assign speci  | TYPE OF ENTRY     |                     | RESCHEDULE          | 11                  |
| SUNDAY              | MONDAY                | TUESDAY       | WEDNESDAY         | THURSDAY            | FRIDAY              | SATURDAY            |
| 28                  | 29                    | 30            | 31                | 1                   | 2                   | 3                   |
| 4<br>Vacation       | 5<br>Vacation         | 6<br>Vacation | 7<br>Vacation     | 8<br>Vacation       | 9<br>Vacation       | 10<br>Vacation      |
| 11                  | 12<br>Request no call | 13            | 14                | 15                  | 16                  | 17                  |
| 18                  | 19                    | 20            | 21                | 22 THANKSGIVING DAY | 23 THANKSGIVING + 1 | 24                  |
| 25                  | 26                    | 27            | 28                | 29                  | 30                  | 1<br>Second / Heart |
| 2<br>Second / Heart | 3<br>GR               | 4<br>0.R.     | 5<br>Second/Heart | 6<br>O.R.           | 7<br>•0.R           | <b>9</b> .1         |
| CL                  | ADD PRIOR SCHEDULE    | ILE           |                   | CEL RESCHEDULE      |                     | RESCHEDULE          |

If you attempt to schedule the present or a future month that has already been scheduled from "Create Schedule", this window appears. The "Reschedule" window displays a calendar for entering the availability of people that is the same as in the "Setup Schedule" window with the following differences:

The schedule up to the day before the present day is displayed as assignments for individual people and cannot be changed from this window (it can be changed from "Edit Schedule");

The month and year is set by the month you are rescheduling;

The buttons for "Cancel", "Clear", "Save", and "OK" are replaced by buttons for "Add Prior Schedule", "Clear to Unedited Schedule", "Cancel Reschedule", and "Reschedule".

If you are scheduling subsets and have clicked "Add Prior Schedule", "Add Subset Call" will be an additional choice of "Type of Entry". Subset calls are deleted when "Assign Specific Call" (or "Assign Night Call" and "Assign Day Work") is selected as "Type of Entry". Subset calls are added when "Add Subset Call" is selected. This is somewhat cumbersome of necessity as more than one subset call may be assigned.

The function of these buttons are described under specific controls but when you are done entering the data that necessitated the rescheduling, the button "Reschedule" will cause a new schedule to be created incorporating that part of the old schedule that is in the past, any data you have included from the old schedule, and any data you have entered. Any call or work types unassigned will be assigned by the program.

| CONTROL        | FUNCTION                                                                                                    |
|----------------|----------------------------------------------------------------------------------------------------|
|                |                                                                                                    |
| <>             | Previous or next item for "Which person" and "Type of entry".                                                                                                    |
|                |                                                                                                    |
| Which Person:  | Select the person. Only active people are displayed. Changing the person stores the current window for use in rescheduling. If the new schedule is accepted, the changes are stored in the database.                                                                                                    |
|                |                                                                                                    |
| Type of Entry: | The selection of "Type of Entry" sets the function of the calendar<br>display. The calendar display is used to enter various types of<br>availability data and, if desired, to make specific assignments of call<br>or work types. Clicking on the day in the calendar toggles the<br>assignment of what is indicated in "Type of Entry" for the person on<br>that date. Assignment is indicated by the appropriate text being<br>written to that day in the calendar and the day being highlighted.<br>Incompatibilities between non-availability and assignments are<br>eliminated and made consistent with the most recent entry. Toggling<br>to the unassigned state restores the prior value if there was no "Save"<br>between toggling to the assigned state and back. Changing the "Type<br>of Entry" selection invokes a "Save" and stores the current window<br>for use in rescheduling. The changes are stored in the database only if<br>the new schedule is accepted. Possible selections are: |
|                |                                                                                                    |
|                | The selected person will not be assigned night call on the day selected<br>unless there are not enough people to complete the schedule. If every<br>one requests no call on a certain day, the requests will have no effect.<br>"Request no call" takes precedence over nominal call spacing. If a<br>request for no call is violated a "Rule Violation" message will be<br>displayed and printed with the schedule.                                                                                                    |
|                |                                                                                                    |
|                | No Assignment -                                                                                                    |
|                | The selected person will not receive an assignment on day in<br>question, but will be counted as eligible for that day which will<br>influence future assignments.                                                                                                    |
|                |                                                                                                    |
|                | Not Available -                                                                                                    |
|                | The selected person will not receive an assignment on the day in question and will not be counted as eligible for that day.                                                                                                    |
|                | Vention                                                                                                    |
|                | The selected person will not receive an assignment on vacation days.<br>Various options regarding vacation are set in the window "General<br>Options". These options are whether vacation is assigned by weeks<br>or by days, whether vacation occurs on weekends, and whether call<br>liability is accrued while on vacation.                                                                                                    |
|                |                                                                                                    |
|                | Not available night         The selected person will not receive a night call, and is not counted as eligible for any night call.                                                                                                    |
|                |                                                                                                    |
|                | Not available day                                                                                                    |
|                | This is only an option when "Allow separate day and night<br>assignments" was selected in "General Options". The selected person<br>will not receive a day assignment and, and is not counted as eligible                                                                                                    |

|                    | for any day work type.                                                                                                    |
|--------------------|----------------------------------------------------------------------------------------------------|
|                    |                                                                                                    |
|                    | Assign Specific Call -                                                                                                    |
|                    |                                                                                                    |
|                    | Assign Night Call -                                                                                                    |
|                    | Assign Day Work -                                                                                                    |
|                    | specific call will be assigned to the selected person for the day of<br>removed if an assignment already exists. If "Separate Day and Night<br>Assignments" has been selected (see "General Options"), "Assign<br>Night Call" and "Assign Day Work" will be separate selections of<br>"Type of Entry". If it has not been selected, only one assignment per<br>day is possible (except subset call types), and the selection "Assign<br>Specific Call" will be a choice of "Type of Entry".                             |
|                    | If there is no existing assignment, when the calendar box is clicked<br>the "Select Call Type" window will appear with a list of the allowable<br>assignments for that person on that day, and an "OK" button. Check<br>the assignment that is to be made and click on the "OK" button in the<br>"Select Call Type" window.                                                                                                    |
|                    | Manual assignments will override the maximum number of days that<br>a person may receive a call type in a month. The program will assign<br>days normally linked to the manual assignment only if Maximum<br>Days would not be exceeded. An exception is subset call types,<br>which will exceed maximum days as necessary to fill the subset. If a<br>link is broken because Maximum Days would be exceeded, or a<br>manual assignment causes Maximum Days to be exceeded, a<br>"Violation" message will be generated. |
|                    | If a call/work type is already assigned on that day, clicking the day on<br>the calendar will remove the assignment. When rescheduling, any<br>assignments erased and then not assigned to someone else will be<br>assigned by the program.                                                                                                    |
|                    | If subset call types are being scheduled and "Add Prior Schedule" has<br>been clicked, more than one assignment may be displayed. Clicking<br>on the day in the calendar will then remove the last assignment<br>displayed until there is no assignment. With the exception of "Office<br>Call" subsets, subset call types cannot be assigned with this selection<br>of "Type of Entry". To add a subset call assignment select "Add<br>Subset Call" as "Type of Entry".                                                |
|                    |                                                                                                    |
|                    | Add Subset Call                                                                                                    |
|                    | If you are scheduling subsets, and have added the prior schedule,<br>"Add Subset Call" will be a selection of "Type of Entry". When<br>clicking on the calendar a list of possible subset assignments for that<br>person on that day will appear in the "Select Call Type" window.<br>Select the subset call you wish to assign and click "OK". The subset<br>call will be added to the assignments for that day.                                                                                                    |
| Add Prior Schedule | Clicking on this button causes the schedule to be cleared to the                                                                                                    |
| Add I Hor Schedule | unedited schedule and the previously created schedule, from the<br>present until the end of the month, is added to the calendar. These<br>assignments can then be modified as desired. This allows you to keep<br>the rest of the old schedule if you wish to make only a few changes.                                                                                                    |

|                             | The program will make any assignments left vacant after editing the data. If you are scheduling subsets, clicking "Add prior schedule" will add "Add subset call" to the choices of "Type of Entry".                                                                                                    |
|-----------------------------|----------------------------------------------------------------------------------------------------|
|                             |                                                                                                    |
| Cancel to Unedited Schedule | Clicking this button will restore the initial state of the "Reschedule" window with only assignments in the past entered into the calendar. It will erase that part of the present and future schedule that was assigned by the program. Any availability data or specific assignments you had previously entered via the "Setup Schedule" window will not be affected, but any changes you entered after coming to the "Reschedule" window will be lost (i.e. you start the reschedule over.) |
|                             |                                                                                                    |
| Cancel Reschedule           | Clicking on this button causes the rescheduling effort to be abandoned<br>and the "Reschedule" window is closed. Any changes that were made<br>to the availability of people or the schedule will be lost.                                                                                                    |
|                             |                                                                                                    |
| Reschedule                  | Clicking the "Reschedule" button causes the program to reschedule<br>the month using the data you have entered. The old schedule will not<br>be invalidated unless you accept the new schedule from the "View<br>Schedule" window. If you reject the new schedule that is displayed in<br>the "View Schedule" window, you will be returned to the<br>"Reschedule" window, which will be as you left it when the<br>"Reschedule" button was clicked.                                            |
# **View Statistics or Prior Schedules**

| Schedules              |                     |      |    |
|------------------------|---------------------|------|----|
| MONTH                  | H                   | YEAR |    |
| NOVEMBER               | <u> </u>            | 2001 |    |
|                        | Show Schedule       |      |    |
| Statistics             |                     |      |    |
| Show Call Types        | s Statistics        | Clo  | se |
| Show Vaction, Requests | s, Non-availability |      |    |
| Show Vaction, Requests | s, Non-availability |      |    |

This screen allows selection of the schedule for a month and year to be viewed on the monitor, or for the statistics to be displayed. Arrive here by clicking "View" from the "Main Menu".

| CONTROL                                   | FUNCTION                                        |  |  |  |  |
|-------------------------------------------|-------------------------------------------------|--|--|--|--|
|                                           |                                                 |  |  |  |  |
| Month                                     | Select the month to be viewed.                  |  |  |  |  |
|                                           |                                                 |  |  |  |  |
| Year                                      | Select the year to be viewed.                   |  |  |  |  |
|                                           |                                                 |  |  |  |  |
| Show Schedule                             | Displays the selected schedule.                 |  |  |  |  |
|                                           |                                                 |  |  |  |  |
| Show Call Type Statistics                 | Displays the "Show Statistics" window.          |  |  |  |  |
|                                           |                                                 |  |  |  |  |
| Show Vacation, Requests, Non-availability | Displays the "Vacation, Requests, Non-          |  |  |  |  |
|                                           | Availability Tabulation" window.                |  |  |  |  |
|                                           |                                                 |  |  |  |  |
| Close                                     | Closes the "View Statistics or Prior Schedules" |  |  |  |  |
|                                           | window.                                         |  |  |  |  |

# **Historical Schedule**

| HISTORICAL SCHEDUL                                                               | E                                                                             | CP                                                                            |                                                                                    | EDULE                                                                              |                                                                                             |                                                                                   |
|----------------------------------------------------------------------------------|-------------------------------------------------------------------------------|-------------------------------------------------------------------------------|------------------------------------------------------------------------------------|------------------------------------------------------------------------------------|---------------------------------------------------------------------------------------------|-----------------------------------------------------------------------------------|
|                                                                                  |                                                                               | OR                                                                            | DECEMBER 200                                                                       | 14                                                                                 |                                                                                             |                                                                                   |
| SUNDAY                                                                           | MONDAY                                                                        | TUESDAY                                                                       | WEDNESDAY                                                                          | THURSDAY                                                                           | FRIDAY                                                                                      | SATURDAY                                                                          |
|                                                                                  |                                                                               |                                                                               | 1<br>First John<br>Second Howard<br>Third Tom<br>Heart Tom<br>Liver Howard         | 2<br>First Bob<br>Second Harry<br>Third Jill<br>Heart Harry<br>Liver Bob           | 3<br>First Lisa<br>Second Ellen<br>Third Boob<br>Heart Boob<br>Liver Ellen                  | 4<br>First Howard<br>Second Frank<br>Third Richard<br>Heart Frank<br>Liver Howard |
| 5<br>First Sally<br>Second Jill<br>Third Al<br>Heart Al<br>Liver Sally           | 6<br>First Ellen<br>Second John<br>Third Tom<br>Heart Tom<br>Liver Ellen      | 7<br>First Richard<br>Second Bob<br>Third Harold<br>Heart Harold<br>Liver Bob | 8<br>First Jack<br>Second Jean<br>Third Boob<br>Heart Boob<br>Liver Jack           | 9<br>First Harry<br>Second Sally<br>Third Lisa<br>Heart Sally<br>Liver Harry       | 10<br>First Howard<br>Second Harold<br>Third Jill<br>Heart Harold<br>Liver Howard           | 11<br>First Bob<br>Second John<br>Third Tom<br>Heart Tom<br>Liver Bob             |
| 12<br>First Boob<br>Second Lisa<br>Third Jack<br>Heart Jack<br>Liver Boob        | 13<br>First Sally<br>Second Jill<br>Third Harry<br>Heart Harry<br>Liver Sally | 14<br>First Frank<br>Second Ellen<br>Third John<br>Heart Ellen<br>Liver Frank | 15<br>First Lisa<br>Second Al<br>Third Harold<br>Heart Harold<br>Liver Al          | 16<br>First Richard<br>Second Bob<br>Third Harry<br>Heart Harry<br>Liver Bob       | 17<br>First Jack<br>Second Jean<br>Third Ellen<br>Heart Ellen<br>Liver Jack                 | 18<br>First Harold<br>Second Sally<br>Third Howard<br>Heart Howard<br>Liver Sally |
| 19<br>First Harry<br>Second Richard<br>Third Frank<br>Heart Frank<br>Liver Harry | 20<br>First Bob<br>Second Ellen<br>Third John<br>Heart Ellen<br>Liver Bob     | 21<br>First Al<br>Second Lisa<br>Third Boob<br>Heart Boob<br>Liver Al         | 22<br>First Sally<br>Second Harold<br>Third Richard<br>Heart Harold<br>Liver Sally | 23<br>First Jill<br>Second Howard<br>Third Ellen<br>Heart Ellen<br>Liver Howard    | 24 CHRISTMAS DAY HOLI<br>First Jean<br>Second Harry<br>Third Al<br>Heart Al<br>Liver Harry  | 25<br>First Tom<br>Second Jack<br>Third John<br>Heart Jack<br>Liver Tom           |
| 26<br>First Ellen<br>Second Boob<br>Third Bob<br>Heart Bob<br>Liver Boob         | 27<br>First Harold<br>Second Al<br>Third Harry<br>Heart Harry<br>Liver Al     | 28<br>First Sally<br>Second Tom<br>Third Lisa<br>Heart Tom<br>Liver Sally     | 29<br>First Bob<br>Second Ellen<br>Third Jean<br>Heart Ellen<br>Liver Bob          | 30<br>First Richard<br>Second Frank<br>Third Howard<br>Heart Howard<br>Liver Frank | 31 NEW YEAR'S DAY HO<br>First Tom<br>Second Lisa<br>Third Sally<br>Heart Sally<br>Liver Tom |                                                                                   |
|                                                                                  |                                                                               |                                                                               |                                                                                    |                                                                                    |                                                                                             |                                                                                   |
| < Month                                                                          | Month > < Font<br>Year > < Page                                               | Size ><br>Page >                                                              | PAGE 1 OF 2                                                                        | Print                                                                              | Close                                                                                       | 2                                                                                 |

The schedule for a month is displayed on the monitor. If no schedule exists, the setup schedule data (manual assignments, vacation, requests, etc.) are displayed. Arrive here from the "Main Menu" by clicking "View", selecting the year and month and the clicking "Show Schedule"

| CONTROL               | FUNCTION                                                                                   |
|-----------------------|--------------------------------------------------------------------------------------------|
|                       |                                                                                            |
| < MonthMonth >        | Show the prior or following month.                                                         |
|                       |                                                                                            |
| <yearyear></yearyear> | Show the same month of the prior or following year.                                        |
|                       |                                                                                            |
| < FontSize >          | Decreases or increases the font size of the text in the calendar (range $3 - 14$ ).        |
|                       |                                                                                            |
| < PagePage >          | Show the previous or next page respectively. Pages wrap from first to last and vice versa. |
|                       |                                                                                            |
| Print                 | Print the displayed schedule.                                                              |
|                       |                                                                                            |
| Close                 | Closes the window.                                                                         |

| ups 🌀 Call Types           | C Month                         | C Month           |                   | Cumulative statistics 11/1/2003 - 12/31/20 |         |          |  |
|----------------------------|---------------------------------|-------------------|-------------------|--------------------------------------------|---------|----------|--|
| People, Call Type          | Name                            | ID #              | Taken             | Eligible                                   | T/E     |          |  |
| © All                      | AI                              | 6                 | 97                | 1636                                       | 0.05929 | _        |  |
| <ul> <li>Active</li> </ul> | Вор                             | 4                 | 106               | 1696                                       | 0.06250 |          |  |
|                            | Boob                            | 5                 | 105               | 1696                                       | 0.06191 |          |  |
| 🔽 Holidays                 | Ellen                           | 13                | 112               | 1696                                       | 0.06604 |          |  |
| 🔽 Sundays                  | Frank                           | 7                 | 105               | 1696                                       | 0.06191 |          |  |
| 🔽 Mondays                  | Harold                          | 11                | 107               | 1696                                       | 0.06309 |          |  |
| 🔽 Tuesdays                 | Harry                           | 8                 | 110               | 1696                                       | 0.06486 |          |  |
| Vednesdays                 | Howard                          | 14                | 107               | 1696                                       | 0.06309 |          |  |
| 🔽 Thursdays                | Jack                            | 1                 | 106               | 1696                                       | 0.06250 |          |  |
| 🔽 Fridays                  | Jean                            | 10                | 104               | 1696                                       | 0.06132 |          |  |
| I Saturdays                | Jill                            | 2                 | 105               | 1696                                       | 0.06191 |          |  |
|                            | John                            | 3                 | 106               | 1696                                       | 0.06250 | <b>_</b> |  |
| Print Close                |                                 |                   |                   |                                            |         |          |  |
|                            | Includes call types - First, Se | cond, Third, OB E | xcludes subset ca | all types.                                 |         |          |  |

# **Show Statistics**

This window allows the display of the statistics of your schedule. Get here from the "Main Menu" by clicking "View" and then "Show Call Type Statistics". Only schedules that have been created are included in the statistics. Setup schedule data (vacation, no assignment, not available, manual assignments) are not included in the statistics until the schedule for that month is created

| CONTROL             | FUNCTION                                                                                                    |
|---------------------|----------------------------------------------------------------------------------------------------|
|                     |                                                                                                    |
| Groups (option)     | If you equalize by groups (see "General Options")<br>this control will be active. Selecting groups will<br>cause the drop down list box underneath the<br>selection to contain all your groups. The statistics of<br>the selected group are displayed.                                                                                                    |
|                     |                                                                                                    |
| Call Types (option) | If this option is selected the drop down list box<br>below will contain all your call types. The first item<br>in the list will be "All Night Call". ". When "All<br>Night Call" is selected the combined total of all<br>night call types, excluding subset call types, is<br>displayed, otherwise the statistics of the call type in<br>the list box are displayed. If you equalize each call<br>type individually, "Call Types" is selected and the<br>control is disabled. |

| Group (list) or Call type (list) | The statistics of the selected group or call type are<br>displayed. When "Call Types" has been selected<br>as the option above, the first item in the list is "All<br>Night Call". When "All Night Call" is selected the<br>combined total of all night call types, excluding<br>subset call types, is displayed                                                                                                    |
|----------------------------------|----------------------------------------------------------------------------------------------------|
| People, Call Types – All         | The statistics displayed will be for all people and call types, whether active or inactive.                                                                                                    |
| People, Call Types – Active      | The statistics displayed will be for active people<br>only. Individual call/work types that are inactive<br>will not display statistics but give the message<br>"Inactive". "All night call" and group statistics will<br>include active and inactive call types. However,<br>only people active for an active night call will be<br>displayed for "All night call" and only people active<br>for an active member of the group will be displayed<br>when displaying group statistics. |
| Holidays                         | If checked the displayed statistics will include the statistics for holidays.                                                                                                    |
| Sundays                          | If checked the displayed statistics will include the statistics for Sundays.                                                                                                    |
| Mondays                          | If checked the displayed statistics will include the statistics for Mondays.                                                                                                    |
| Tuesdays                         | If checked the displayed statistics will include the statistics for Tuesdays.                                                                                                    |
| Wednesdays                       | If checked the displayed statistics will include the statistics for Wednesdays.                                                                                                    |
| Thursdays                        | If checked the displayed statistics will include the statistics for Thursdays.                                                                                                    |
| Fridays                          | If checked the displayed statistics will include the statistics for Fridays                                                                                                    |
| Saturdays                        | If checked the displayed statistics will include the statistics for Saturdays.                                                                                                    |
| Cumulative                       | If selected, the cumulative statistics will be displayed.                                                                                                    |
| Month (option)                   | If selected drop down list boxes enabling selection<br>of month and year will become visible and statistics<br>for the selected month will be displayed                                                                                                    |
| Month (list)                     | Statistics for the selected month and year are displayed.                                                                                                    |
|                                  |                                                                                                    |

| Year                                    | Statistics for the selected month and year are displayed                                                                                                    |
|-----------------------------------------|----------------------------------------------------------------------------------------------------|
|                                         |                                                                                                    |
| Name                                    | Clicking on "Name" causes the displayed statistics<br>to be sorted by name. The order will be reversed if<br>already sorted by name.                                                                                                    |
| ID #                                    | Clicking on "ID #" causes the displayed statistics to<br>be sorted by ID #. The order will be reversed if<br>already sorted by ID #.                                                                                                    |
| Taken                                   | This column displays the total number of<br>assignments to the selected call/work type or group,<br>either cumulative or for the selected month, for all<br>the days selected. Clicking on "Taken" causes the<br>displayed statistics to be sorted by number taken.<br>The order will be reversed if already sorted by the<br>number taken.                                                                                                    |
| Eligible                                | This column displays the displays the total number<br>of times eligible to assigned for the selected<br>call/work type or group, either cumulative or for the<br>selected month, for all the days selected. Clicking<br>on "Eligible" causes the displayed statistics to be<br>sorted by number of times eligible. The order will<br>be reversed if already sorted by the number of times<br>eligible.                                                                                                    |
|                                         |                                                                                                    |
| T/E                                     | This column displays the ratio of Taken/Eligible,<br>which is the principal statistic used by the program<br>in assigning call. The ratio will be for the selected<br>call/work type or group, either cumulative or for the<br>selected month, for all the days selected. Clicking<br>on "T/E" causes the displayed statistics to be sorted<br>by taken/eligible. The order will be reversed if<br>already sorted by taken/eligible. If statistical<br>equalization is occurring correctly, the "T/E" value<br>should be nearly equal for all people. |
| Print                                   | The data currently displayed (including any that is                                                                                                    |
|                                         | scrolled out of view) is printed                                                                                                    |
|                                         |                                                                                                    |
| Close                                   | Close the "Show Statistics" window.                                                                                                    |
| Show statistics with schedule in memory | This button is only visible when a new, rescheduled<br>or edited schedule is being displayed but has not yet<br>been accepted or rejected (see "View Schedule").<br>When the button is clicked, the statistics are<br>displayed as they will be if the schedule is accepted.<br>The button caption reads "Show existing statistics"<br>when the proposed statistics are being displayed. A<br>label at the top right of the screen describes what is<br>being displayed.                                                                              |

|                  |      | Data for /    | Active People Year 2002 | Created and not yet created | schedules |               |                     |  |
|------------------|------|---------------|-------------------------|-----------------------------|-----------|---------------|---------------------|--|
| C Astivo Possila |      | All Decels    |                         | Citterit                    | Year      | -             |                     |  |
| se Active reopie | 2    | Ангеоріе      |                         | Month                       | 2002      | <b>1</b> //   |                     |  |
| C Already schedu | led  | 1             | Not yet scheduled       |                             | 🖲 All     |               |                     |  |
| erson            | ID # | Months Active | Request no call         | No assignment               | Vacation  | Not available | Not available night |  |
| aron             | 1    | 0             | 0                       | 0                           | 7         | 0             | 0                   |  |
| ob               | 2    | 0             | 4                       | 0                           | 7         | 0             | 0                   |  |
| harlie           | 3    | 0             | 2                       | 0                           | 14        | 0             | 0                   |  |
| onna             | 4    | 0             | 2                       | 0                           | 7         | 0             | 0                   |  |
| len              | 5    | 0             | 3                       | 0                           | 7         | 0             | 0                   |  |
| ank              | 6    | 0             | 1                       | 0                           | 14        | 0             | 0                   |  |
| wen              | 7    | 0             | 1                       | 0                           | 12        | 0             | 0                   |  |
| enry             | 8    | 0             | 2                       | 0                           | 14        | 0             | 0                   |  |
| sne              | 9    | 0             | 2                       | 0                           | 14        | 0             | 0                   |  |
|                  | 10   | 0             | 1                       | 0                           | 14        | 0             | 0                   |  |

## Vacation, Requests, Non-Availability Tabulation

This window displays a tabulation of the setup schedule data for the people in the call database. Arrive here from the main menu by clicking "View" and then "Show vacation, requests, non-availability". Data for schedules that have been created and for schedules that have not yet been created can be displayed. When using separate day and night assignments, there is another column of data, "Not available day".

| CONTROL                | FUNCTION                                                                                                    |
|------------------------|----------------------------------------------------------------------------------------------------|
|                        |                                                                                                    |
| Active People (option) | Vacation, requests, non-availability data for active people are displayed.                                                           |
|                        |                                                                                                    |
| All People (option)    | Vacation, requests, non-availability data for all people are displayed.                                                              |
|                        |                                                                                                    |
| Year (option)          | Vacation, requests, non-availability data for the year selected in the drop-down list box "Year" are displayed.                      |
|                        |                                                                                                    |
| Month (option)         | Vacation, requests, non-availability data for the<br>month selected in the drop-down list boxes "Year"<br>and "Month" are displayed. |
|                        |                                                                                                    |
| Year (list)            | Data for the selected year or month of the year is displayed (see "Month (list)") below.                                             |
|                        |                                                                                                    |
| Month (list)           | If this control is visible, the data displayed is for the selected month and year, otherwise it is for the year.                     |
|                        |                                                                                                    |

| Already scheduled (option) | Vacation, requests, non-availability data for the<br>months that have already been scheduled are<br>displayed. The column "Months active" shows the<br>number of months that each person was active in<br>schedules that have already been created.                                                                               |
|----------------------------|----------------------------------------------------------------------------------------------------|
|                            |                                                                                                    |
| Not yet scheduled (option) | Vacation, requests, non-availability data that has<br>been entered for the months that have not yet been<br>scheduled are displayed. The column "Months<br>active" is not applicable and displays "N.A."                                                                                                    |
|                            |                                                                                                    |
| All (option)               | Vacation, requests, non-availability data for the<br>months that have already been scheduled and data<br>that has been entered but the month has not yet been<br>scheduled are displayed. The column "Months<br>active" shows the number of months that each<br>person was active in schedules that have already<br>been created. |
|                            |                                                                                                    |
| Show Dates                 | The "Vacation, requests, non-availability dates" window is displayed                                                                                                    |
|                            |                                                                                                    |
| Print                      | The data currently displayed (including any that is scrolled out of view) is printed.                                                                                                    |
|                            |                                                                                                    |
| Close                      | Closes the "Vacation, Requests" window.                                                                                                    |

## Vacation, Requests, Non-Availability Dates

|           | Person        |                              | Show |   |      | Year |   |
|-----------|---------------|------------------------------|------|---|------|------|---|
| Charlie   |               | <ul> <li>Vacation</li> </ul> | ß    | • | 2002 |      | • |
| Month     | Status        | Dates                        |      |   |      |      |   |
| January   | Not scheduled |                              |      |   |      |      |   |
| February  | Not scheduled | 24-28                        |      |   |      |      |   |
| March     | Not scheduled | 1-9                          |      |   |      |      |   |
| April     | Not scheduled |                              |      |   |      |      |   |
| May       | Not scheduled |                              |      |   |      |      |   |
| June      | Not scheduled |                              |      |   |      |      |   |
| July      | Not scheduled |                              |      |   |      |      |   |
| August    | Not scheduled |                              |      |   |      |      |   |
| September | Not scheduled |                              |      |   |      |      |   |
| October   | Not scheduled | <u>&gt;</u>                  |      |   |      |      |   |
| November  | Not scheduled |                              |      |   |      |      |   |
| December  | Not scheduled |                              |      |   |      |      |   |
|           |               |                              |      |   |      |      |   |
|           | D             | 1                            |      |   | -    | Î    |   |

This window displays the dates for "Request no call", "No assignment", "Vacation", and the varieties of "Not available" for any person in the call database. Data for both scheduled and yet to be scheduled months are displayed. Arrive here from the "Main Menu" by clicking "View" and then "Show vacation, requests, non-availability". Then click "Show dates" at the bottom of the "Vacation, requests, non-availability tabulation" window. The dates that the selected person has vacation, non-availability, or has requested no call are displayed for each month of the selected year. If the schedule for that month has been created, then its status is "Scheduled" otherwise the status for the month is "Not scheduled".

| CONTROL | FUNCTION                                                                                                    |
|---------|----------------------------------------------------------------------------------------------------|
|         |                                                                                                    |
| Person  | Select the person for whom the dates are to be displayed                                                                                |
|         |                                                                                                    |
| Show    | Select which dates to show. The choices are<br>"Request no call", "No assignment", "Vacation",<br>and the varieties of "Not available". |
|         |                                                                                                    |
| Year    | Select the year for which the dates are to be displayed.                                                                                |
|         |                                                                                                    |
| Print   | Print the data on the screen.                                                                                                    |
|         |                                                                                                    |
| Close   | Close the window.                                                                                                    |

### Reports

| REPORTS | MONTH                   | YEAR                |
|---------|-------------------------|---------------------|
|         | DECEMBER                | <u> </u>            |
|         | PRINT CUMULATIVE STATS  | PRINTER             |
|         | PRINT MONTH'S STATS     | Printer Orientation |
|         | PRINT MONTH'S SCHEDULE  | C Landscape         |
|         | PRINT WEEKLY SCHEDULES  | PRINTER FONT        |
|         | PRINT DAILY SCHEDULES   | Tahoma              |
|         | CREATE SPREADSHEET FILE | CLOSE               |
|         | CREATE HTML FILE        |                     |

Schedules and statistics can be printed from this window. Select a printer, orientation and font from those available on the computer to print the reports. Landscape or portrait will work. A narrow font will allow more characters to be printed for each name. Landscape calendars look like a calendar and allow longer names but fewer lines. Schedules can also be saved as HTML files (.html) or spreadsheet readable text files with comma separated values (.csv). HTML files can be used for emailing the schedule, saving it as a web page, etc. The ".csv" files can be read by a spreadsheet program. Editing assignments in a spreadsheet will not be reflected in the call database. See the control description for more details. If a compression program, such as Adobe Acrobat PDF maker is selected as the printer, all CallSchedule's printed reports can be easily made into .pdf documents for emailing or posting on the web. If you have a newer Windows OS and compression program check the box "Print as single document" when it becomes visible after clicking "Print Month's Schedule", "Print Weekly Schedules" or "Print Daily Schedules". The HTML file schedules are a table. PDF files look just like the printed output.

| CONTROL                | FUNCTION                                                                                                    |  |
|------------------------|----------------------------------------------------------------------------------------------------|--|
|                        |                                                                                                    |  |
| Month                  | Select the month from the drop down list. Applies to all but "Print cumulative stats".                                                                                                    |  |
|                        |                                                                                                    |  |
| Year                   | Select the year from the drop down list. Applies to all but "Print cumulative stats"                                                                                                    |  |
|                        |                                                                                                    |  |
| Print Cumulative Stats | Prints the current cumulative statistics for all<br>people and call/work types, active and inactive. If<br>call/work types are assigned to groups, the<br>statistics for the groups are printed. Month and |  |

|                        | year do not apply.                                                                                                    |
|------------------------|----------------------------------------------------------------------------------------------------|
| Print Month's Stats    | Prints the statistics for all people and call/work<br>types, active and inactive, for the indicated<br>"Month" and "Year". If call/work types are<br>assigned to groups, the statistics for the groups are<br>printed.                                                                                                    |
| Print Month's Schedule | When this button is clicked, a box appears with the options "Print Calendar" and "Print Individual Schedules". If "Print Calendar" is checked the entire schedule for the month is printed in calendar format. If "Print Individual Schedules" is checked, the schedule for each person in the alphabetical range "Person" "To Person" will be printed. Individual schedules are printed as a list. The schedules will be for the indicated "Month" and "Year". Schedules are printed when the "OK" button is clicked. Clicking "Cancel" removes the box and nothing is printed. See also "Print as single document".                                                                                                    |
| Print Weekly Schedules | When this button is clicked, a box appears with the<br>options "List by People" and "List by Call/Work<br>Types". If "List by People" is checked the left<br>hand column of the weekly schedule will list all<br>active people and subsequent columns will list<br>their assignments and availability. If "List by<br>Call/Work Types" is checked the left hand column<br>will list all active call/work types and the right<br>hand column will list the person assigned to that<br>call/work type. The listings will be printed for the<br>weeks in the range indicated by the "Week" and<br>"To Week" selections. Weeks are from Sunday to<br>Saturday and week one is the first week in which a<br>day of the selected "Month" and "Year" occurs.<br>Schedules are printed when the "OK" button is<br>clicked. Clicking "Cancel" removes the box and<br>nothing is printed. See also "Print as single<br>document". |
| Print Daily Schedules  | When this button is clicked, a box appears with the options "List by People" and "List by Call/Work Types". If "List by People" is checked the left hand column of the daily schedule will list all active people and subsequent columns will list their assignments and availability. If "List by Call/Work Types" is checked the left hand column will list all active call/work types and the right hand column will list the person assigned to that call/work type. The listings will be printed for the days in the range indicated by the "Day" and "To Day" selections. The schedules will be for the indicated "Month" and "Year". Schedules are printed when the "OK" button is clicked. Clicking                                                                                                    |

|                                | "Cancel" removes the box and nothing is printed                                                                                                    |
|--------------------------------|----------------------------------------------------------------------------------------------------|
|                                | See also "Print as single document".                                                                                                    |
| Create Spreadsheet File        | When this button is clicked, a box appears with the options "List by People" and "List by Call/Work Types" and an option for which axis is to have days listed. If "List by People" is checked, the columns or rows of the created file will be people. The name of the file will be the year, underscore, the month, underscore, and "People.csv". If "List by Call/Work Types" is checked, columns or rows of the created file will be call/work types and the last part of the name of the file will be "CallTypes.csv". The file or files will be created in the directory where "CallSchedule" is installed (the default is "C:\Program Files\Callschedule\" and will be for the month and year indicated in the "Month" and "Year" list boxes. "Format calendar" controls whether vacation, requests, non-availability are included in the created files. From your spreadsheet program select the CallSchedule directory and show "all files" or "text files" to load these files into your spreadsheet, as the changes will not be reflected in your database. |
| Create HTML File               | See "Create Spreadsheet File" above. Substitute<br>the file extension ".html" for ".csv". Open ".html"<br>files in a browser by navigating to them with<br>"explorer" or "My computer" and double clicking<br>on the file name. See also "Number of months to<br>output" below.                                                                                                    |
|                                |                                                                                                    |
| Number of months to output     | This control is visible after "Create HTML File"<br>has been clicked. The starting month is the month<br>displayed at the top of the window. Up to 24<br>months of schedules or pre-schedules can be saved<br>as a single HTML file. If multiple months are<br>included in the file, the file name is the name of<br>the group, "_Schedules", the type of display, either<br>by people or call type, and ".html".                                                                                                    |
| Printer                        | The printers available to CallScedule will be listed<br>here. Initially the system default printer is<br>selected. Select a different printer or compression<br>program such as a PDF maker by dropping the list<br>and clicking on it. This will remain<br>CallSchedule's printer until CallSchedule is exited.                                                                                                    |
| Printer orientation -Portrait  | If checked, printed output from CallScedule will<br>be in the portrait configuration. When a printer is<br>selected, it's default orientation is selected as well.                                                                                                    |
| Drinton orientation I and some | If abaltad and available for the selected minter                                                                                                    |
| rimer orientation -Landscape   | printed output from CallSchedule will be in the                                                                                                    |

|                               | landscape configuration                                                                                                    |
|-------------------------------|----------------------------------------------------------------------------------------------------|
|                               |                                                                                                    |
| Printer Font                  | The drop down displays the printer fonts available<br>on your computer. A narrow font will allow more<br>characters to be printed for each name. The default<br>font is the printer's operating system default.<br>Your choice of font is saved in the registry and<br>will be the selected font on all printers where it is<br>available.                                                                                                    |
| Print Calendar                | See above "Print Month's Schedule"                                                                                                    |
|                               | See above 11mit Month's Schedule .                                                                                                    |
| Print Individual Schedules    | See above "Print Month's Schedule".                                                                                                    |
|                               |                                                                                                    |
| Person                        | See above "Print Month's Schedule".                                                                                                    |
|                               |                                                                                                    |
| To Person                     | See above "Print Month's Schedule".                                                                                                    |
| List by People                | See above "Print Weekly Schedules", "Print Daily Schedules".                                                                                                    |
| List by Call/Work Types       | See above "Print Weekly Schedules", "Print Daily                                                                                                    |
|                               | Schedules" "Create Spreadsheet File".                                                                                                    |
| Wool                          | Cas al and "Drint Washing Cale dulas"                                                                                                    |
| vveek                         | See above Print weekly Schedules .                                                                                                    |
| To Week                       | See above "Print Weekly Schedules".                                                                                                    |
|                               |                                                                                                    |
| Day                           | See above "Print Daily Schedules".                                                                                                    |
|                               |                                                                                                    |
| To Day                        | See above "Print Daily Schedules".                                                                                                    |
| Dave on y avie Dave on y avie | This only applies to spreadsheet and html files                                                                                                    |
|                               | See "Create Spreadsheet File" above.                                                                                                    |
| Print as single document      | When this box is checked all output to the printer<br>from "Print Calendar" (individual schedules),<br>"Print weekly schedules", and "Print daily<br>schedules" is printed as a single document<br>separated by page breaks. When not checked each<br>individual, weekly or daily schedule is separated<br>by a "end document" being sent to the printer.<br>When printing to paper there is no noticeable<br>difference. When printing to a PDF producer each<br>document is a separate file if the box is not<br>checked and is single a multi-page document when<br>checked. Printing multi-page documents to a PDF<br>producer or other compression program may make<br>CallSchedule unresponsive when the compression<br>is taking place. With a newer OS and compression<br>program this is not a problem. The default is not<br>checked. The value is saved on the local<br>computer. |
| Cancel                        | Closes multiple print output box (see above).                                                                                                    |

| Close | Closes the "Reports" window. |
|-------|------------------------------|

# **Edit Select**

| DIT SELECT                                          |                                                                                                    |
|-----------------------------------------------------|----------------------------------------------------------------------------------------------------|
| MONTH                                               | YEAR                                                                                                    |
| NOVEMBER                                            | 2001                                                                                                    |
|                                                     |                                                                                                    |
| • Use active call/work types and people when schedu | le was created                                                                                                    |
| C Use current active call/work types and people     |                                                                                                    |
| 1                                                   | [manual manual man |
| Edit                                                | Close                                                                                                    |

This window allows selection of a month's schedule to be edited.

| CONTROL                                                                | FUNCTION                                                                                                    |
|------------------------------------------------------------------------|----------------------------------------------------------------------------------------------------|
|                                                                        |                                                                                                    |
| Month                                                                  | "Month" and "Year" selects the month to be edited.                                                                                                    |
|                                                                        |                                                                                                    |
| Year                                                                   | "Month" and "Year" selects the month to be edited.                                                                                                    |
|                                                                        |                                                                                                    |
| Use active call/work types and people when the<br>schedule was created | If this option is selected and your people or<br>call/work types have changed, only the people and<br>call work types that were active when the schedule<br>was created will be made active for the edit and<br>updated statistics will be generated only for these<br>people and call types. If no previous schedule<br>exists, current settings will be used. Current values<br>of %FTE and maximum days for each person will<br>be used. The program does not remember old<br>values %FTE and maximum days for each person.<br>If these have changed, it is necessary to alter<br>current settings for "maximum days" and "%FTE"<br>to their old values before editing and restore<br>current values after editing. The generated<br>statistics will be wrong if the wrong settings are<br>used for an edit. |
| Use current active call/work types and people                          | The current settings for people and call types are                                                                                                    |
|                                                                        | used for the edit and to generate statistics after the                                                                                                    |
|                                                                        | eun.                                                                                                    |

| Edit  | Loads the schedule for the selected month into the calendar display of the window "Edit Schedule" for editing. |
|-------|----------------------------------------------------------------------------------------------------|
|       |                                                                                                    |
| Close | Closes the "Edit Select" window.                                                                               |

| Edit S | Schedule |
|--------|----------|
|--------|----------|

|                     | WHICH PERSON                        |                     | TYPE OF ENTRY           |                     |                         |                     |
|---------------------|-------------------------------------|---------------------|-------------------------|---------------------|-------------------------|---------------------|
| Aaron               |                                     | Assign spec         | ific call               | × N                 | OVEMBER, 200            | 1                   |
| SUNDAY              | MONDAY                              | TUESDAY             | WEDNESDAY               | THURSDAY            | FRIDAY                  | SATURDAY            |
| 28                  | 29                                  | 38                  | 38                      | 1<br>Outpatient     | 2<br>0.R                | 3                   |
| 4<br>Vacation       | 5<br>Vacation                       | 6<br>Vacation       | 7<br>Vacation           | 8<br>Vacation       | 9<br>Vacation           | 10<br>Vacation      |
| 11                  | 12<br>Request no call<br>Outpatient | 13<br>Third / Heart | 14<br>O.R.              | 16<br>First / Heart | 16<br>Off (after First) | 17                  |
| 18                  | 19<br>O.R.                          | 28<br>First         | 21<br>Off (after First) | 22 THANKSGIVING DAY | 23 THANKSGIVING + 1     | 24                  |
| 25                  | 26<br>O.R.                          | 27<br>O.R.          | 28<br>O.R.              | 29<br>Outpalient    | 30<br>Second / Heart    | 1<br>Second / Heart |
| 2<br>Second / Heart | 3<br>O.R.                           | 4<br>0.R.           | 5<br>Second / Heart     | 6<br>O.P.           | 7<br>O.R                | ŧ.                  |
|                     |                                     |                     | CANCEL EDIT             | EN                  | TER CHANGES             |                     |

Past, present and future schedules can be edited. The program will make no assignments when editing. When you are finished editing the "View Schedule" window appears allowing you to check the changes before saving the edited schedule. The "Edit Schedule" calendar works the same as it does in the "Setup Schedule" and "Reschedule" windows. However, If subsets are being scheduled "Add Subset Call" will be a choice of "Type of Entry". An old schedule, if it exists in the database, is automatically loaded and there are only two controls at the bottom of the form "Enter Changes" and "Cancel Edit". You may enter manually a schedule that does not exist in the database, but only back to the beginning of the year that you started using the program.

If you are scheduling subsets, subset calls may be deleted when "Assign specific Call" (or "Assign night call" and "Assign day work") is selected as "Type of Entry". Subset calls may be added when "Add Subset Call" is selected. This is somewhat cumbersome of necessity as more than one subset call may be assigned

Current active people and call types or people and call types active at the time the original schedule was created can be used for the edit depending on the selection made in the window "Edit Select". "%FTE this call type" will be the current settings. "Maximum days" (this call type) will be the current setting. Days available for a call type where the person's maximum days has been equaled or exceeded may change somewhat after editing even if no changes were made in that person's schedule. This is because availability is stopped after maximum days have been equaled (but not exceeded), and the order of scheduling is sequential with an edit and most likely was not sequential when the schedule was created.

Editing will allow you to override most of the functions that safeguard the creation of a valid schedule. For instance, you can assign two people to one call type and no one to another if desired.

| CONTROL        | FUNCTION                                                                                                    |  |
|----------------|----------------------------------------------------------------------------------------------------|--|
|                |                                                                                                    |  |
| <>             | Previous or next item for "Which person" and "Type of entry".                                                                                                    |  |
| Which Person:  | Select the person. Only active people (or active people when the schedule was created) are displayed. Changing the person stores the current window for use in rescheduling. If the new schedule is accepted, the changes are stored in the database.                                                                                                    |  |
| Type of Entry  | The selection of "Tyme of Entry" acts the function of the colordor                                                                                                    |  |
| Type of Entry: | The selection of Type of Entry' sets the function of the calendar<br>display. The calendar display is used to enter various types of<br>availability data and, if desired, to make specific assignments of call<br>or work types. Clicking on the day in the calendar toggles the<br>assignment of what is indicated in "Type of Entry" for the person on<br>that date. Assignment is indicated by the appropriate text being<br>written to that day in the calendar and the day being highlighted.<br>Incompatibilities between non-availability and assignments are<br>eliminated and made consistent with the most recent entry. Toggling<br>to the unassigned state restores the prior value if there was no "Save"<br>between toggling to the assigned state and back. Changing the "Type<br>of Entry" selection invokes a "Save" and stores the current window<br>for use in the edited schedule. The changes are stored in the database<br>only if the new schedule is accepted Possible selections are: |  |
|                |                                                                                                    |  |
|                | Request no call -                                                                                                    |  |
|                | The selected person will not be assigned night call on the day selected<br>but will be counted as eligible for that day which will influence future<br>assignments.                                                                                                    |  |
|                | No Assignment                                                                                                    |  |
|                | The selected person will not receive an assignment on day in question<br>but will be counted as eligible for that day which will influence future<br>assignments.                                                                                                    |  |
|                | NT. ( A                                                                                                    |  |
|                | The selected person will not receive an assignment on the day in question and will not be counted as eligible for that day.                                                                                                    |  |
|                | Vacation -                                                                                                    |  |
|                | The selected person will not receive an assignment on vacation days.<br>Various options regarding vacation are set in window "General<br>Options". These options are whether vacation is assigned by weeks<br>or by days, whether vacation occurs on weekends, and whether call<br>liability is accrued while on vacation.                                                                                                    |  |
|                | Not available night                                                                                                    |  |
|                | The selected person will not receive a night call, and is not counted as eligible for any night call.                                                                                                    |  |
|                | Net evellette dev                                                                                                    |  |
|                | This is only an option when "Allow separate day and night<br>assignments" was selected in "General Options". The selected person<br>will not receive a day assignment and, and is not counted as eligible<br>for any day work type.                                                                                                    |  |

|               | Assign Specific Call -                                                                                                    |  |
|---------------|----------------------------------------------------------------------------------------------------|--|
|               | or                                                                                                    |  |
|               | Assign Night Call -                                                                                                    |  |
|               | Assign Day Work -                                                                                                    |  |
|               | Specific call will be assigned to the person for the day or removed if<br>an assignment already exists. If "Separate Day and Night<br>Assignments" has been selected (see "General Options"), "Assign<br>Night Call" and "Assign Day Work" will be separate selections of<br>"Type of Entry". If "Separate Day and Night Assignments" has not<br>been selected, only one assignment per day is possible (except subset<br>call types), and the selection "Assign Specific Call" will be a choice<br>of "Type of Entry". |  |
|               | If there is no existing assignment, when the calendar box is clicked<br>the "Select Call Type" window will appear with a list of the allowable<br>assignments for that person on that day, and an "OK" button. Check<br>the assignment that is to be made and click on the "OK" button in the<br>window "Select Call Type".                                                                                                    |  |
|               | If a call/work type is already assigned on that day, clicking the day on<br>the calendar will remove the assignment.                                                                                                    |  |
|               | If subset call types are being scheduled, more than one assignment<br>may be displayed. Clicking on the day in the calendar will then<br>remove the last assignment displayed until there is no assignment.<br>With the exception of "Office Call" subsets when there is no other<br>assignment, subset call types cannot be assigned with this selection of<br>"Type of Entry". To add a subset call assignment select "Add Subset<br>Call" as "Type of Entry".                                                        |  |
|               |                                                                                                    |  |
|               | Add Subset Call                                                                                                    |  |
|               | If you are scheduling subsets, "Add Subset Call" will be a selection of "Type of Entry". When clicking on the calendar a list of possible subset assignments for that person on that day will appear in the window "Select Call Type". Select the subset call you wish to assign and click "OK". The subset call will be added to the assignments for that day. (To delete a subset call, see above.)                                                                                                    |  |
| CANCEL EDIT   |                                                                                                    |  |
| CANCEL EDIT   | Cancels editing and any changes you have made in the schedule or<br>availability of people will be lost. Closes the "Edit Schedule"<br>window.                                                                                                    |  |
|               |                                                                                                    |  |
| ENTER CHANGES | Presents the edited schedule in the "View Schedule" window. From<br>here, it can be accepted or rejected. Rejecting gets you back to the<br>"Edit Schedule" window without any changes being stored in the<br>database.                                                                                                    |  |

# Tools

| October 2002<br>Month and year for "Restart Statistics", "Restart<br>Scheduling", or "Delete month's schedules and statistics".                                                                                                    | Delete Month<br>The schedules and statistics for the selected month are deleted.<br>Cumulative statistics are adjusted appropriately                                                                                                    | Check Statistics<br>Checks cumulative statistics versus current versus<br>months' statistics. Checks assignments versus<br>statistics.     |
|----------------------------------------------------------------------------------------------------|----------------------------------------------------------------------------------------------------|----------------------------------------------------------------------------------------------------|
| Restart Scheduling Delete requests, vacation, non-availability and manual assignments When the "Restart Sheduling" button is clicked all schedules and statistics before the selected year and morth are deleted. If the box above is checked, all requests, vacation, non-availability and manual assignments | Restart Statistics<br>When the "Restart Statistics" button is clicked all schedules and<br>statistics before the selected year and month are marked as "Old<br>Era" and are not counted in the cumulative statistics and are not<br>used to determine assignments. | Clean Database<br>Deletes data invalidated by virtue of having<br>been changed. Backup databases are smalle<br>Setup schedule runs faster. |
| associated with those schedules are deleted.                                                                                                    |                                                                                                    | New Database                                                                                                    |

This window allows for checking the integrity of you database by checking statistics, restarting scheduling in your database, restarting cumulative statistics, deletion of a month's schedule, creation of a new blank database, and deletion of superceded values in the database.

| CONTROL            | FUNCTION                                                                                                    |  |
|--------------------|----------------------------------------------------------------------------------------------------|--|
|                    |                                                                                                    |  |
| Month              | Select the month for "Restart scheduling", "Restart statistics", or "Delete month"                                                                                                    |  |
|                    |                                                                                                    |  |
| Year               | Select the year for "Restart scheduling", "Restart statistics", or "Delete month"                                                                                                    |  |
|                    |                                                                                                    |  |
| Delete month       | A backup of the database is created. If the backup<br>occurs successfully, the schedule for the selected<br>month is then deleted. Cumulative statistics are<br>adjusted appropriately.                                                                                                    |  |
|                    |                                                                                                    |  |
| Restart scheduling | A backup of the database is created. If the backup<br>occurs successfully, all the schedules before the<br>selected month and year are deleted. Cumulative<br>statistics are adjusted appropriately. Continuity of<br>night call spacing with the deleted schedules is<br>lost. If the "delete requests, vacation" box is<br>checked all setup schedule data including manual<br>assignments associated with these schedules is also<br>deleted. |  |

| Restart statistics | A backup of the database is created. If the backup<br>occurs successfully, all schedules and statistics<br>prior to the selected month and are marked as "Old<br>Era" and do not count in the cumulative statistics,<br>and are not used in assigning call. Old era<br>schedules and monthly statistics can still be<br>displayed. Continuity of night call spacing is<br>retained. The changes induced by "Restart<br>statistics" are reversible.                                                                                                    |
|--------------------|----------------------------------------------------------------------------------------------------|
|                    |                                                                                                    |
| Check Statistics   | The cumulative statistics are checked against each<br>month's statistics for all people. The total call<br>assignments and assignments on holidays are<br>checked against the cumulative statistics. A report<br>is written in "Progress" list box.                                                                                                    |
|                    |                                                                                                    |
| Clean Database     | If the database is never cleaned it will contain a<br>complete record of every entry ever made.<br>Clicking this button deletes from the database<br>requests that were superceded by subsequent<br>changed requests or manual assignments. If a<br>month was rescheduled, the original schedule and<br>associated statistics are flagged as invalid but<br>remain in the database. They are not used in<br>assigning call and are not included in the<br>cumulative statistics but the entire history of<br>changes could be recalled with a database program<br>such as Microsoft Access. Clicking this button<br>deletes the invalid data. The only reason to clean<br>the database is to decrease the size of the backups. |
| New Database       | The database will be backed up and then deleted.<br>A new database will be created. The only thing                                                                                                    |
|                    | that will remain is the password.                                                                                                    |
| Close              | Classes the mindow                                                                                                    |
| Close              | Closes the Window.                                                                                                    |

## **Backup and Restore**

| 3ackup file: C:'              | \CS3099\CallSchd_D                            | B_20001008_2140                     | 35.MDB | Start Backu  |
|-------------------------------|-----------------------------------------------|-------------------------------------|--------|--------------|
| testore - To r<br>CallSchd_DB | estore first select (cl<br>_20001008_214033.M | i <b>ck on) file to rest</b><br>1DB | Dre    | Restore Beck |
|                               |                                               |                                     |        | <br>         |

This window allows one-step backup and restoration of the call schedule database to the drive of your choice. The name of the backup file has the following format "CallSchd\_DB\_ yyyymmdd\_ hhmmss .MDB" where "yyyy" is the year, "mm" is the month, "dd" is the day, "hh" is the hour, "mm" the minute and "ss" the second when the database was submitted for backup. The name of the backup file is not user alterable.

| CONTROL                                                         | FUNCTION                                                                                                    |
|-----------------------------------------------------------------|----------------------------------------------------------------------------------------------------|
|                                                                 |                                                                                                    |
| Start Backup                                                    | The call schedule database will copied to the drive<br>selected and the copy will be given the name<br>displayed in the window to the left of the "Start<br>Backup" button. The progress of the backup will<br>be displayed in the progress bar at the bottom of<br>the "Backup and Restore" window.                                                                                                    |
|                                                                 |                                                                                                    |
| Restore – To Restore first select (click on) file to<br>restore | If the default drive is selected, the names of<br>legitimate call schedule backup files found on this<br>drive and in directory containing the CallSchedule<br>program are displayed. If another drive is selected<br>(such as a floppy or zip drive) the names of the<br>legitimate call schedule backup files found in the<br>root directory of that drive are displayed. In order<br>to restore the call schedule database or delete the<br>backup you must first select the file. You may do<br>this by clicking on the file name or using the tab<br>key and up and down arrows. Once a file has been<br>selected, the buttons "Restore Backup" and<br>"Delete Backup" become active. Unused space in<br>the database is compressed when a backup is |

|                                   | created so the backup file may be a different size than the original database.                                                                                                    |
|-----------------------------------|----------------------------------------------------------------------------------------------------|
|                                   |                                                                                                    |
| Restore Backup                    | The selected backup file (see above) is copied to<br>the database. The previously current database will<br>no longer exist, as the backup will replace it. (The<br>name of the database is CDb.mdb and is found in<br>the directory in which you installed the<br>CallSchedule program. Default is C:\Program<br>Files\CallSchedule\CDb.mdb)                                                                                                    |
|                                   |                                                                                                    |
| Delete Backup                     | The selected backup file will be deleted. It is not<br>moved to the "Recycled" folder and is completely<br>gone. (See above "Restore – To Restore first<br>select …".)                                                                                                    |
|                                   |                                                                                                    |
| Back up to and restore from drive | Use the down arrow to drop down a list of your<br>drives and select the drive you wish to use for<br>backup and restore. The default drive and<br>directory is the one that contains the CallSchedule<br>program. In order to protect against a hard drive<br>failure, a removable drive such as USB drive may<br>be selected. Any drive error during selection or<br>backup will cause a "beep" and error message in<br>the progress bar at the bottom of the "Backup and<br>Restore" window. |
| Close                             | The "Backup and Restore" window is closed                                                                                                    |

### **Example Schedules**

There millions of ways the CallSchedule program can be configured. Three example setups are demonstrated.

| Example Schedule 1 | 95  |
|--------------------|-----|
| Example Schedule 2 | 113 |
| Example Schedule 3 | 119 |

### **Example Schedule 1**

This example demonstrates equalizing each call type, combining days of the week statistically, linked call, a subset call type, limiting the number of assignments of a call type to a particular person, never assigning a person to a certain call on holidays, not assigning two people night call on the same night, the use of priority, changing the calendar format, and a holiday change.

#### **General Options**

The name of the group being scheduled is "Example Schedule 1." Each call type is equalized separately, not by groups. There are not separate day and night assignments. Call type names are printed in the call schedule. Beeper numbers are printed at the bottom of all present and future schedules.

| Example Schedule 1                                                                                                    |                                               |
|----------------------------------------------------------------------------------------------------|-----------------------------------------------|
| all equalization scheme                                                                                                    | Accumulate call eligibility while on vacation |
| চ Equalize each call type separately                                                                                                    | C Yes C No                                    |
| Equalize call by call groups                                                                                                    | Vacation occurs on weekends                   |
| iscellaneous                                                                                                    | U Faise                                       |
| Allow separate day and night assignments                                                                                                    | Vacation is taken by<br>C Days                |
| Print call type names in the schedule                                                                                                    | C Weeks                                       |
|                                                                                                    | "No assignment" on preceding weekend days     |
| ext to be appended to call schedule                                                                                                    | "No assignment" on following weekend days     |
| Aaron 555-0001, Bob 555-0002, Charlie 555-0003, Donna<br>555-0004, Ellen 555-0005, Frank 555-0006, Gwen 555-0007,<br>Henry 555-0008, Irene 555-0009, Jerry 555-0010, Karen<br>555-0011, Lennie 555-0012, Madeline 555-0013, Norman<br>555-0014 | Request no call on preceding Friday           |
|                                                                                                    | Request no call on following Monday           |
|                                                                                                    |                                               |

# Holidays

In this call schedule Presidents' Day is not a holiday. Saturday holidays are celebrated on Fridays; Sunday holidays are celebrated on Mondays.

| CURRING HOLIDAYS | NON-RECURRING HOLIDAYS                  |
|------------------|-----------------------------------------|
| ADD HOLIDAY      | ADD HOLIDAY                             |
|                  |                                         |
|                  |                                         |
|                  |                                         |
| EDIT DEFINITION  | EDIT HOLIDAY DEFINITION NAME OF HOLIDAY |
|                  |                                         |
| EDIT DEFINITION  | YEAR                                    |
| EDIT DEFINITION  | MONTH                                   |
| EDIT DEFINITION  | DAY OF MONTH                            |
|                  | DAY OF WEEK                             |
|                  | WHICH OCCURENCE OF DAY                  |
|                  | OFFSET                                  |
|                  | CANCEL EDIT                             |
|                  |                                         |
|                  | HOLIDAYS OCCURING ON WEEKEND            |
|                  | CELEBRATE SATURDAY HOLIDAY ON FRIDAY    |
|                  | CELEBRATE SUNDAY HOLIDAYS ON MONDAY     |
|                  |                                         |

#### Call/Work Types

There are three night call assignments "First" and "Second" and "Third". One person takes "First" on Friday and Sunday and "Third" on Saturday. Another person on call the weekend takes "Third" on Friday and "Sunday" and "First" on Saturday. The third person on call on the weekend takes "Second" all three days. In addition, there is a subset night call "Heart" associated with "First", "Second", or "Third". If more than one primary call type satisfies "Heart", then "Heart" is assigned with the lowest priority. The call people's daytime assignment is not stated but understood that they are in the O.R. during the day on weekdays. "First" is followed by "Off (after first)", a day off, when there are enough people. Six to eight people are scheduled for "O.R.". "Off (after first)" is scheduled before the seventh and eighth people for "OR" as "Off (after first)" has the higher priority. Two people are scheduled for "Outpatient". "Off (after first)", "O.R.", and "Outpatient" are not night call and are only active non-holiday weekdays. Days of the week that are equivalent in terms of dislike of taking are combined statistically in order to promote better month to month statistical equalization.

The next four screen images are of the non-subset night call types. First is shown twice in order to display the links to "Third" on weekends and "Off (after first)" on weekdays. "Second" only links to itself on weekends and is shown once. "Third" only links to "First" on weekends and is shown once.

| CALL/WORK TYPES                         |                                  |                                           |
|-----------------------------------------|----------------------------------|-------------------------------------------|
| Enter New CallMork                      | CALL / WORK TYPE                 |                                           |
| Type First                              |                                  | ID NUMBER 1                               |
| General                                 | - Number of People to Schedule - | Statistical equalization desired          |
|                                         | 1 Minimum                        |                                           |
| ✓ Active                                | 1 Maximum                        | Combine Mon-Wed, Sat-Sun                  |
| 🔽 Night Call                            | Manual Assignment Only           |                                           |
| ☐ Subset                                | L _ L inked Call                 |                                           |
| Temporary     Show Dates                | "First" ID# 1                    | is followed by Third ID# 3                |
|                                         | When the Following Day is a      | Only if the Following Day is a            |
|                                         | 🔽 Sunday                         | 🗖 Sunday holiday                          |
|                                         | F Monday                         | 🗖 Monday holiday                          |
| Dave Artivo                             | Tuesday                          | 🗖 Tuesday holiday                         |
| V Holidays                              | 🗖 Wednesday                      | 🗖 Wednesday holiday                       |
| ☑ Sundays                               | Thursday                         | 🗖 Thursday holiday, Friday not a holiday  |
| Mondays                                 | 🗖 Friday                         | 🗖 Thursday holiday, Friday also a holiday |
| 🔽 Tuesdays                              | V Saturday                       | Friday holiday                            |
| 🔽 Wednesdays                            |                                  | Saturday holiday                          |
| Thursdays                               |                                  |                                           |
| 🔽 Fridays                               |                                  | I luesday after a Monday holiday          |
| I Saturdays                             | Show Links                       |                                           |
| Make all people ACTIVE this call type   |                                  |                                           |
| Make all people INACTIVE this call type | Show All C                       | Cancel Save OK                            |

| ALL/WORK TYPES                                                                                                    |                                                           |                                                                                                    |                                                                                                    |                                                                                                   |
|----------------------------------------------------------------------------------------------------|-----------------------------------------------------------|----------------------------------------------------------------------------------------------------|----------------------------------------------------------------------------------------------------|---------------------------------------------------------------------------------------------------|
| Entor Now Cell Work                                                                                                    |                                                           | CALL/WORK TYPE                                                                                                    |                                                                                                    |                                                                                                   |
| Type                                                                                                    | First                                                     |                                                                                                    | ↓ ID NUMBER 1                                                                                                    |                                                                                                   |
| General                                                                                                    |                                                           | Number of Decole to Schedule                                                                                                    | Statistical aqualization desired                                                                                                    |                                                                                                   |
|                                                                                                    |                                                           | Humber of respecto Schedule                                                                                                    | Sitti sitta equalization desired                                                                                                    |                                                                                                   |
|                                                                                                    |                                                           |                                                                                                    | Combine Men Wed Set Sun                                                                                                    |                                                                                                   |
| V Active                                                                                                    |                                                           | 1 Maximum                                                                                                    | Combine Mon-wed, Sal-Sun                                                                                                    | <u> </u>                                                                                          |
| Night Call                                                                                                    |                                                           | Manual Assignment Only                                                                                                    |                                                                                                    |                                                                                                   |
| Г Subset                                                                                                    |                                                           | - Linked Call                                                                                                    |                                                                                                    |                                                                                                   |
| T Temporary                                                                                                    | Show Dates                                                | <b>"First" ID# 1</b> is fo                                                                                                    | ollowed by Off (after First)                                                                                                    | ID# 7                                                                                             |
| -                                                                                                    |                                                           | - When the Following Day is a Onl                                                                                                    | vif the Following Davis a                                                                                                    |                                                                                                   |
|                                                                                                    |                                                           |                                                                                                    |                                                                                                    |                                                                                                   |
|                                                                                                    |                                                           | Monday.                                                                                                    |                                                                                                    |                                                                                                   |
|                                                                                                    |                                                           |                                                                                                    |                                                                                                    |                                                                                                   |
| Days Active                                                                                                    |                                                           | I uesday                                                                                                    | i i uesday holiday                                                                                                    |                                                                                                   |
| 🔽 Holidays                                                                                                    |                                                           | Vednesday                                                                                                    | Wednesday holiday                                                                                                    |                                                                                                   |
| 🔽 Sundays                                                                                                    |                                                           | Thursday                                                                                                    | 🗂 Thursday holiday, Friday not a holiday                                                                                                    |                                                                                                   |
| Mondays                                                                                                    |                                                           | 🔽 Friday                                                                                                    | 📕 Thursday holiday, Friday also a holiday                                                                                                    |                                                                                                   |
| Tuesdays                                                                                                    |                                                           | ☐ Saturday                                                                                                    | 🗖 Friday holiday                                                                                                    |                                                                                                   |
| ₩ Wednesdays                                                                                                    |                                                           |                                                                                                    | 🗖 Saturday holiday                                                                                                    |                                                                                                   |
| M Thursdays                                                                                                    |                                                           |                                                                                                    | Tuesdav after a Mondav holidav                                                                                                    |                                                                                                   |
| Fridays                                                                                                    |                                                           |                                                                                                    |                                                                                                    |                                                                                                   |
| i oddiadays                                                                                                    |                                                           | Show Links                                                                                                    |                                                                                                    |                                                                                                   |
| Make all people AC<br>Make all people INA(<br>ALL/WORK TYPES                                                                                                    | TIVE this call type                                       | Show All Cance                                                                                                    | I Save                                                                                                    | OK                                                                                                |
| Make all people AC<br>Make all people INAC<br>ALL/WORK TYPES<br>Enter New Call/Work                                                                                                    | TIVE this call type                                       | CALL/WORK TYPE                                                                                                    | I Save                                                                                                    | ok                                                                                                |
| Make all people AC<br>Make all people INAC<br>ALL/WORK TYPES<br>Enter New Call/Work<br>Type                                                                                                    | TIVE this call type TIVE this call type Second            | CALL/WORK TYPE                                                                                                    | I Save ID NUMBER 2                                                                                                    | OK                                                                                                |
| Make all people AC<br>Make all people INAC<br>ALL/WORK TYPES<br>Enter New Call/Work<br>Type<br>General                                                                                                    | TIVE this call type                                       | CALL/WORK TYPE                                                                                                    | I Save                                                                                                    | OK                                                                                                |
| Make all people AC<br>Make all people INAC<br>ALLAWORK TYPES<br>Enter New Call/Work<br>Type<br>Beneral<br>2 Priority                                                                                                    | TIVE this call type                                       | CALL / WORK TYPE                                                                                                    | I Save<br>ID NUMBER 2                                                                                                    | OK                                                                                                |
| Make all people AC<br>Make all people INA(<br>ALL/WORK TYPES<br>Enter New Call/Work<br>Type<br>Semeral<br>2 Priority<br>Active                                                                                                    | TIVE this call type                                       | CALL/WORK TYPE                                                                                                    | I Save<br>ID NUMBER 2<br>Statistical equalization desired                                                                                                    | oк                                                                                                |
| Make all people AC<br>Make all people INAC<br>ALL/WORK TYPES<br>Enter New Call/Work<br>Type<br>Seneral<br>2 Priority<br>Active                                                                                                    | TIVE this call type                                       | CALL/WORK TYPE                                                                                                    | ID NUMBER 2                                                                                                    | OK                                                                                                |
| Make all people AC<br>Make all people INAC<br>ALL/WORK TYPES<br>Enter New Call/Work<br>Type<br>General<br>2 Priority<br>Active<br>Night Call                                                                                                    | TIVE this call type                                       | CALL/WORK TYPE                                                                                                    | ID NUMBER 2                                                                                                    | OK                                                                                                |
| Make all people AC<br>Make all people INAC<br>ALL/WORK TYPES<br>Enter New Call/Work<br>Type<br>General<br>2 Priority<br>Active<br>Active<br>Night Call                                                                                                    | TIVE this call type                                       | CALL/WORK TYPE                                                                                                    | ID NUMBER 2                                                                                                    | OK                                                                                                |
| Make all people AC<br>Make all people INAC<br>ALLAWORK TYPES<br>Enter New Call/Work<br>Type<br>Seneral<br>2 Priority<br>Active<br>Active<br>Night Call<br>Subset<br>Temporary                                                                                                    | TIVE this call type<br>TTVE this call type<br>Second      | CALL/WORK TYPE CALL/WORK TYPE Number of People to Schedule           I         Minimum           I         Maximum           I         Maximum           I         Maximum           I         Maximum           I         Maximum           I         Maximum           I         Maximum           I         Maximum           I         Maximum           I         Maximum           I         Maximum           I         Maximum                                                                                                    | ID NUMBER 2<br>ID NUMBER 2<br>Statistical equalization desired<br>Combine Mon-Wed, Sat-Sun                                                                                                    | ОК<br>Г<br>Т                                                                                      |
| Make all people AC<br>Make all people INAC<br>ALLAWORK TYPES<br>Enter New Call/Work<br>Type<br>Seneral<br>2 Priority<br>Active<br>Night Call<br>Subset<br>Temporary                                                                                                    | TIVE this call type TIVE this call type Show Dates        | CALL/WORK TYPE CALL/WORK TYPE CALL/WORK TYPE Number of People to Schedule I Minimum I Maximum I Maximum I Manual Assignment Only Linked Call 'Second' ID# 2 is fo                                                                                                    | ID NUMBER 2 ID NUMBER 2 Statistical equalization desired Combine Mon-Wed, Sat-Sun Combine Mon-Wed, Sat-Sun Combine Mon-Wed, Sat-Sun                                                                                                    | ок<br>Г<br>Т<br>ПD# 2                                                                             |
| Make all people AC<br>Make all people INAC<br>ALLAWORK TYPES<br>Enter New Call/Work<br>Type<br>Enter New Call/Work<br>Type<br>Priority<br>Active<br>Night Call<br>Subset<br>Temporary                                                                                                    | TIVE this call type                                       | CALL/WORK TYPE CALL/WORK TYPE CALL/WORK TYPE Number of People to Schedule I Minimum I Maximum Manual Assignment Only Linked Call Second* ID# 2 is for When the Following Day is a Onl                                                                                                    | ID NUMBER 2<br>ID NUMBER 2<br>Statistical equalization desired<br>Combine Mon-Wed, Sat-Sun                                                                                                    | ок<br>•<br>•<br>•<br>•<br>•<br>•<br>•<br>•<br>•<br>•<br>•<br>•<br>•<br>•<br>•<br>•                |
| Make all people AC<br>Make all people INAD<br>ALLAWORK TYPES<br>Enter New Call/Work<br>Type<br>Enter New Call/Work<br>Type<br>Priority<br>Active<br>Night Call<br>Subset<br>Temporary                                                                                                    | TIVE this call type                                       | CALL/WORK TYPE CALL/WORK TYPE CALL/WORK TYPE CALL/WORK TYPE CALL/WORK TYPE CALL/WORK TYPE CALL/WORK TYPE CALL/WORK TYPE CALL CALL CALL CALL CALL CALL CALL CAL                                                                                                    | ID NUMBER 2 ID NUMBER 2 Statistical equalization desired Combine Mon-Wed, Sat-Sun Dillowed by Second ly if the Following Day is a Sunday holiday                                                                                                    | ок<br>•<br>•<br>•<br>•<br>•<br>•<br>•<br>•<br>•<br>•<br>•<br>•<br>•<br>•<br>•                     |
| Make all people AC<br>Make all people INAC<br>ALL/WORK TYPES<br>Enter New Call/Work<br>Type<br>General<br>2 Priority<br>Active<br>Active<br>Night Call<br>Subset<br>Temporary                                                                                                    | TIVE this call type TIVE this call type Show Dates        | CALL/WORK TYPE CALL/WORK TYPE CALL/W | ID NUMBER 2<br>ID NUMBER 2<br>Statistical equalization desired<br>Combine Mon-Wed, Sat-Sun                                                                                                    | ок<br>                                                                                            |
| Make all people AC<br>Make all people INAC<br>ALL/WORK TYPES<br>Enter New Call/Work<br>Type<br>General<br>2 Priority<br>Active<br>Night Call<br>Subset<br>Temporary                                                                                                    | TIVE this call type TIVE this call type Second Show Dates | CALL/WORK TYPE CALL/WORK TYPE CALL/W | ID NUMBER 2<br>ID NUMBER 2<br>Statistical equalization desired<br>Combine Mon-Wed, Sat-Sun<br>Combine Mon-Wed, Sat-Sun                                                                                                    | ок<br>Г<br>Т<br>Пр# 2                                                                             |
| Make all people AC<br>Make all people INAC<br>ALL/WORK TYPES<br>Enter New Call/Work<br>Type<br>Seneral<br>2 Priority<br>Active<br>Night Call<br>Subset<br>Temporary                                                                                                    | TIVE this call type TIVE this call type Second Show Dates | CALL / WORK TYPE CALL / WORK TYPE CALL / WORK TYPE CALL / WORK TYPE CALL / WORK TYPE CALL / WORK TYPE CALL / Worksignment only CALL / Worker of People to Schedule  CALL / WORK TYPE CALL CALL CALL CALL CALL CALL CALL CAL                                                                                                    | I Save<br>ID NUMBER 2<br>Statistical equalization desired<br>Combine Mon-Wed, Sat-Sun<br>Combine Mon-Wed, Sat-Sun<br>Sunday holiday<br>Monday holiday<br>Monday holiday<br>Tuesday holiday<br>Wednesday holiday                                                                                                    | ок<br>• ID# 2                                                                                     |
| Make all people AC<br>Make all people INAC<br>ALL/AVORK TYPES<br>Enter New Call/Work<br>Type<br>Priority<br>Active<br>Night Call<br>Subset<br>Temporary                                                                                                    | TIVE this call type TIVE this call type Show Dates        | CALL / WORK TYPE CALL / WORK TYPE CALL / WORK TYPE CALL / WORK TYPE CALL / WORK TYPE CALL / WORK TYPE CALL / Work the People to Schedule I Manual Assignment Only Linked Call Second* ID# 2 is fo When the Following Day is a Onl Sounday I Tuesday I Tuesday I Tuesday I Tuesday I Thursday I Thursday I | I Save<br>ID NUMBER 2<br>Statistical equalization desired<br>Combine Mon-Wed, Sat-Sun<br>Combine Mon-Wed, Sat-Sun<br>Sunday holiday<br>Sunday holiday<br>Tuesday holiday<br>Tuesday holiday<br>Tuesday holiday<br>Tuesday holiday<br>Tuesday holiday<br>Tuesday holiday<br>Tuesday holiday                                                                                                    | ок<br>•<br>•<br>•<br>•<br>•<br>•<br>•<br>•<br>•<br>•<br>•<br>•<br>•<br>•<br>•<br>•<br>•<br>•<br>• |
| Make all people AC<br>Make all people INAC<br>ALLAVORK TYPES<br>Enter New Call/Work<br>Type<br>Seneral<br>2 Priority<br>Active<br>Night Call<br>Subset<br>Temporary<br>Days Active<br>Holidays<br>Sundays<br>Mondays                                                                                                    | TIVE this call type                                       | CALL/WORK TYPE CALL/WORK TYPE CALL/W | I Save<br>ID NUMBER 2<br>Statistical equalization desired<br>Combine Mon-Wed, Sat-Sun<br>Combine Mon-Wed, Sat-Sun<br>Sunday holiday<br>Monday holiday<br>Monday holiday<br>Monday holiday<br>Mednesday holiday<br>Mednesday holiday<br>Tuesday holiday<br>Thursday holiday, Friday not a holiday<br>Thursday holiday, Friday not a holiday                                                                                                    | ок<br>Г<br>Т<br>ПО# 2                                                                             |
| Make all people AC<br>Make all people INAC<br>ALL/WORK TYPES<br>Enter New Call/Work<br>Type<br>Enter New Call/Work<br>Type<br>Priority<br>Active<br>Night Call<br>Subset<br>Temporary<br>Days Active<br>Holidays<br>Sundays<br>Mondays<br>Tuesdays                                                                                                    | TIVE this call type                                       | CALL/WORK TYPE CALL/WORK TYPE CALL/WORK TYPE CALL/WORK TYPE CALL/WORK TYPE CALL/WORK TYPE CALL/WORK TYPE CALL/WORK TYPE CALL CALL CALL CALL CALL CALL CALL CAL                                                                                                    | ID NUMBER 2<br>ID NUMBER 2<br>Statistical equalization desired<br>Combine Mon-Wed, Sat-Sun<br>Combine Mon-Wed, Sat-Sun<br>Sullowed by Second<br>yif the Following Day is a<br>Sunday holiday<br>Monday holiday<br>Monday holiday<br>Monday holiday<br>Monday holiday<br>Mednesday holiday<br>Mednesday holiday<br>Mednesday holiday<br>Mednesday holiday<br>Mednesday holiday<br>Mednesday holiday<br>Mednesday holiday<br>Mednesday holiday<br>Mednesday holiday<br>Mednesday holiday<br>Mednesday holiday | ок<br>•<br>•<br>•<br>•<br>•<br>•<br>•<br>•<br>•<br>•<br>•<br>•<br>•<br>•<br>•<br>•<br>•<br>•<br>• |
| Make all people AC<br>Make all people INAC<br>ALL/WORK TYPES<br>Enter New Call/Work<br>Type<br>Enter New Call/Work<br>Type<br>Priority<br>Active<br>Night Call<br>Subset<br>Temporary<br>Days Active<br>Holidays<br>Sundays<br>Mondays<br>Tuesdays<br>Wednesdays                                                                                                    | TIVE this call type                                       | CALL/WORK TYPE CALL/WORK TYPE CALL/W | ID NUMBER 2<br>ID NUMBER 2<br>Statistical equalization desired<br>Combine Mon-Wed, Sat-Sun<br>Combine Mon-Wed, Sat-Sun<br>Sunday holiday<br>Sunday holiday<br>Monday holiday<br>Monday holiday<br>Monday holiday<br>Tuesday holiday<br>Thursday holiday. Friday not a holiday<br>Thursday holiday. Friday not a holiday<br>Friday holiday<br>Saturday holiday                                                                                                    | ок<br>, , , , , , , , , , , , , , , , , , ,                                                       |
| Make all people AC<br>Make all people INAC<br>ALL AVORK TYPES<br>Enter New Call/Work<br>Type<br>Enter New Call/Work<br>Type<br>Priority<br>Active<br>Night Call<br>Subset<br>Temporary<br>Days Active<br>Holidays<br>Mondays<br>Mondays<br>Wednesdays<br>Wednesdays<br>Mednesdays                                                                                                    | TIVE this call type TIVE this call type Second Show Dates | Show All       Cance         CALL/WORK TYPE         Number of People to Schedule         1       Minimum         1       Maximum         1       Maximum         Image: Manual Assignment Only         Linked Call       "Second" ID# 2         When the Following Day is a       Onl         Image: Sunday       Tuesday         Image: Tuesday       Thursday         Image: Friday       Saturday                                                                                                    | ID NUMBER 2<br>ID NUMBER 2<br>Statistical equalization desired<br>Combine Mon-Wed, Sat-Sun<br>Combine Mon-Wed, Sat-Sun<br>Sunday holiday<br>Sunday holiday<br>Monday holiday<br>Monday holiday<br>Monday holiday<br>Thursday holiday<br>Mednesday holiday<br>Thursday holiday, Friday not a holiday<br>Thursday holiday, Friday not a holiday<br>Saturday holiday<br>Saturday holiday<br>Saturday holiday<br>Saturday holiday<br>Saturday holiday                                                           | ок<br>Г<br>ОК<br>Г<br>ОК<br>Г                                                                     |
| Make all people AC<br>Make all people INAC<br>ALL/WORK TYPES<br>Enter New Call/Work<br>Type<br>Caeneral<br>2                                                                                                    | TIVE this call type TIVE this call type Second Show Dates | Show All       Cance         CALL/WORK TYPE         Number of People to Schedule         1       Minimum         1       Maximum         1       Maximum         I       Manual Assignment Only         Linked Call       "Second" ID# 2       is for         When the Following Day is a       Onl         If Sunday       Tuesday         If Tuesday       Thursday         If Friday       Saturday                                                                                                    | ID NUMBER 2<br>ID NUMBER 2<br>Statistical equalization desired<br>Combine Mon-Wed, Sat-Sun<br>Combine Mon-Wed, Sat-Sun<br>Sunday holiday<br>Second<br>Sunday holiday<br>Monday holiday<br>Monday holiday<br>Monday holiday<br>Thursday holiday<br>Thursday holiday.<br>Friday not a holiday<br>Friday holiday<br>Saturday holiday<br>Saturday holiday<br>Saturday holiday<br>Tuesday after a Monday holiday                                                                                                 | ок<br>Г<br>Т<br>1D# 2                                                                             |
| Make all people AC<br>Make all people INAC<br>ALL/WORK TYPES<br>Enter New Call/Work<br>Type<br>Call/Work<br>Type<br>Priority<br>Active<br>Night Call<br>Call<br>Subset<br>Call<br>Subset<br>Temporary<br>Days Active<br>Call<br>Subset<br>Call<br>Subset<br>Call<br>Call<br>Call<br>Call<br>Call<br>Call<br>Call<br>Cal | TIVE this call type TIVE this call type Second Show Dates | CALL/WORK TYPE CALL/WORK TYPE CALL/WORK TYPE CALL/WORK TYPE CALL/WORK TYPE CALL/WORK TYPE CALL/WORK TYPE CALL CALL CALL CALL CALL CALL CALL CAL                                                                                                    | ID NUMBER 2<br>ID NUMBER 2<br>Statistical equalization desired<br>Combine Mon-Wed, Sat-Sun<br>Combine Mon-Wed, Sat-Sun<br>Sunday holiday<br>Sunday holiday<br>Monday holiday<br>Monday holiday<br>Monday holiday<br>Tuesday holiday<br>Thursday holiday<br>Thursday holiday<br>Saturday holiday. Friday not a holiday<br>Friday holiday<br>Saturday holiday<br>Saturday holiday<br>Tuesday after a Monday holiday                                                                                           | ок<br>,<br>,<br>,<br>,<br>,<br>,<br>,<br>,<br>,<br>,<br>,<br>,<br>,<br>,<br>,<br>,<br>,<br>,<br>, |
| Make all people AC<br>Make all people INAC<br>ALL/WORK TYPES<br>Enter New Call/Work<br>Type<br>Priority<br>Active<br>Night Call<br>Subset<br>Temporary<br>Days Active<br>Holidays<br>Mondays<br>Mondays<br>Vednesdays<br>Vednesdays                                                                                             | TIVE this call type                                       | CALL/WORK TYPE CALL/WORK TYPE CALL/W | ID NUMBER 2<br>ID NUMBER 2<br>Statistical equalization desired<br>Combine Mon-Wed, Sat-Sun<br>Combine Mon-Wed, Sat-Sun<br>Combine Mon-Wed, Sat-Sun<br>Sunday holiday<br>Sunday holiday<br>Monday holiday<br>Monday holiday<br>Monday holiday<br>Monday holiday<br>Mednesday holiday<br>Thursday holiday<br>Friday not a holiday<br>Friday holiday<br>Saturday holiday<br>Saturday holiday<br>Tuesday after a Monday holiday                                                                                 | ок                                                                                                |

| CALL/WORK TYPES                         |                              |                                           |
|-----------------------------------------|------------------------------|-------------------------------------------|
| Enter New Call/Work                     | CALL/WORK TYPE               |                                           |
| Type Third                              |                              | JID NUMBER 3                              |
| General                                 | Number of People to Schedule | Statistical equalization desired          |
| 3 Priority                              | 1 Minimum                    |                                           |
| ▼ Active                                | 1 Maximum                    | Combine Mon-Wed, Sat-Sun                  |
| ✓ Night Call                            | Manual Assignment Only       |                                           |
| r Subset                                | Linked Call                  |                                           |
|                                         | "Third" ID# 3                | is followed by First ID# 1                |
|                                         | When the Following Day is a  | Only if the Following Day is a            |
|                                         | 🔽 Sunday                     | 🗖 Sunday holiday                          |
|                                         | 🗖 Monday                     | 🗖 Monday holiday                          |
| Javs Active                             | Tuesday                      | 🗖 Tuesday holiday                         |
| ✓ Holidays                              | ☐ Wednesday                  | 🗖 Wednesday holiday                       |
| ✓ Sundays                               | Thursday                     | 🗂 Thursday holiday. Friday not a holiday  |
| 🔽 Mondays                               | Friday                       | 📕 Thursday holiday, Friday also a holiday |
| 🔽 Tuesdays                              | I Saturda∨                   | 🗂 Friday holiday                          |
| 🔽 Wednesdays                            |                              |                                           |
| Thursdays                               |                              | i Salarday holiday                        |
| 🔽 Fridays                               |                              | Tuesday after a Monday holiday            |
| ✓ Saturdays                             |                              |                                           |
| Make all people ACTIVE this call type   |                              |                                           |
| Make all people INACTIVE this call type | Show All C                   | Cancel Save OK                            |

|                      | CALL/WORK TYPE                |                                                  |
|----------------------|-------------------------------|--------------------------------------------------|
| Type Heart           |                               | ▪ ID NUMBER 4                                    |
| eneral               | Number of People to Schedule  | Statistical equalization desired                 |
| 7 Priority           | Minimum = 1                   |                                                  |
| ☞ Active             | Maximum = 1                   | Combine Mon-Wed, Sat-Sun                         |
| ☑ Night Call         |                               |                                                  |
| Subset Show Subset   |                               |                                                  |
| Temporary Show Dates | "Heart" ID# 4                 | is followed by Days linked all call types ID# NA |
|                      | - When the Following Day is a | Only if the Following Day is a                   |
|                      | 🗖 Sunday                      | 🗖 Sunday holiday                                 |
|                      | T Monday                      | 🗖 Monday holiday                                 |
|                      | Tuesday                       | 🗖 Tuesday holiday                                |
| ays Active           | ☐ Wednesday                   | 🗖 Wednesday holiday                              |
| ✓ Sundays            | Thursday                      | 🗖 Thursday holiday, Friday not a holiday         |
| ☑ Mondays            | Friday                        | Г Thursday holiday, Friday also a holiday        |
| 🔽 Tuesdays           | ☐ Saturday                    | 🗖 Friday holiday                                 |
| ₩ Wednesdays         |                               | ☐ Saturday holiday                               |
| Thursdays            |                               | Tuesday after a Monday holiday                   |
| I✓ Fridays           |                               | 1 Additing taller a monady holiday               |

"Heart" is a subset night call assigned to the lowest priority of "First", "Second", and "Third".

With "Heart" selected in "Call/Work Types, the button "Show Subset" was clicked.

| Active non-subset call types | Options                                                                                          |
|------------------------------|--------------------------------------------------------------------------------------------------|
| ☑ First                      | C Office call                                                                                    |
| ▼ Second                     | Not Office (not checked) - Schedules created are forced                                          |
| Third                        | to associate 'Heart' with another call type. 'Heart' is<br>omitted if unable to make association |
| □ 0.R.                       |                                                                                                  |
| C Outpatient                 |                                                                                                  |
| 🗖 Off (after First)          |                                                                                                  |
|                              |                                                                                                  |
|                              | C Assign with the highest priority call type                                                     |
|                              | Assign with the lowest priority call type                                                        |
|                              | C Assign based on statistics                                                                     |

#### Day call types

| D NUMBER 5 Statistical equalization desired Combine Mon - Fri Days linked all call types ID# NA                                                                                                    |
|----------------------------------------------------------------------------------------------------|
| D NUMBER 5 Statistical equalization desired Combine Mon - Fri  by Days linked all call types ID# NA                                                                                                    |
| Statistical equalization desired         Combine Mon - Fri         Y         Days linked all call types                                                                                                    |
| Statistical equalization desired         Combine Mon - Fri         •         Days linked all call types                                                                                                    |
| Combine Mon - Fri   Days linked all call types ID# NA                                                                                                    |
| Combine Mon - Fri                                                                                                    |
| by Days linked all call types _ ID≢ NA                                                                                                    |
| by Days linked all call types 💽 ID# NA                                                                                                    |
| by Days linked all call types 🗾 ID# NA                                                                                                    |
|                                                                                                    |
| Following Day is a                                                                                                    |
| unday holiday                                                                                                    |
| onday holiday                                                                                                    |
| uesdav bolidav                                                                                                    |
| /odroaday.holiday                                                                                                    |
| reunesudy fibliday                                                                                                    |
| hursday holiday. Friday not a holiday                                                                                                    |
| hursday holiday, Friday also a holiday                                                                                                    |
| riday holiday                                                                                                    |
| aturday holiday                                                                                                    |
| uesday after a Monday holiday                                                                                                    |
|                                                                                                    |
|                                                                                                    |
|                                                                                                    |
|                                                                                                    |
| D NUMBER 6                                                                                                    |
| ]                                                                                                    |
| Statistical equalization desired                                                                                                    |
|                                                                                                    |
| Combine Mon - Fri 💌                                                                                                    |
|                                                                                                    |
|                                                                                                    |
|                                                                                                    |
| by Doublinked all coll types ID# NA                                                                                                    |
| Days linked all call types                                                                                                    |
| Following Day is a                                                                                                    |
| Following Day is a                                                                                                    |
| Following Day is a unday holiday                                                                                                    |
| Following Day is a unday holiday                                                                                                    |
| Following Day is a unday holiday looday holiday                                                                                                    |
| Following Day is a unday holiday<br>londay holiday<br>uesday holiday<br>/ednesday holiday                                                                                                    |
| Following Day in keu an can ypes in a constant of the second second seco |
| Following Day is a<br>unday holiday<br>londay holiday<br>uesday holiday<br>/ednesday holiday<br>hursday holiday, Friday not a holiday<br>hursday holiday, Friday also a holiday                                                                                                    |
| Following Day is a<br>unday holiday<br>londay holiday<br>leaday holiday<br>/ednesday holiday<br>hursday holiday. Friday not a holiday<br>hursday holiday. Friday also a holiday<br>riday holiday                                                                                                    |
| Following Day is a<br>unday holiday<br>uesday holiday<br>/ednesday holiday<br>hursday holiday, Friday not a holiday<br>hursday holiday, Friday also a holiday<br>riday holiday                                                                                                    |
| Following Day is a<br>unday holiday<br>londay holiday<br>/ednesday holiday<br>/ednesday holiday<br>hursday holiday, Friday not a holiday<br>hursday holiday.<br>riday holiday<br>aturday holiday                                                                                                    |
| Following Day is a<br>unday holiday<br>londay holiday<br>/ednesday holiday<br>/ednesday holiday<br>hursday holiday. Friday not a holiday<br>hursday holiday. Friday also a holiday<br>riday holiday<br>aturday holiday<br>uesday after a Monday holiday                                                                                                    |
| el<br>S<br>M<br>T                                                                                                    |

|                      | CALL / WORK TYPE             |                                                    |
|----------------------|------------------------------|----------------------------------------------------|
| Type Off (after Firs | t)                           | ID NUMBER 7                                        |
| neral                | Number of People to Schedule | Statistical equalization desired                   |
| 5 <b>T</b> Priority  | 0 Minimum                    |                                                    |
| Active               | 1 Maximum                    | Combine Mon - Wed                                  |
| Night Call           | Manual Assignment Only       |                                                    |
| Subset               | - Linked Call                |                                                    |
| Temporary Show Dates | Off (after First)" ID# 7     | is followed by Days linked all call types 💽 ID# NA |
|                      | -When the Following Day is a | Only if the Following Day is a                     |
|                      | T Sunday                     | 🗖 Sunday holiday                                   |
|                      | T Monday                     | 🗂 Monday holiday                                   |
| ue Activo            | Tuesday                      | 🗂 Tuesday holiday                                  |
| Holidays             | 🗖 Wednesday                  | 🗖 Wednesday holiday                                |
| Sundays              | Thursday                     | 🗖 Thursday holiday, Friday not a holiday           |
| Mondays              | 🗖 Friday                     | 🗂 Thursday holiday, Friday also a holiday          |
| Tuesdays             | ☐ Saturday                   | 🗖 Friday holiday                                   |
| Wednesdays           |                              | 🗖 Saturday holiday                                 |
| Fridays              |                              | 🗂 Tuesday after a Monday holiday                   |
| Saturdays            | Show Links                   |                                                    |

"Off (after First)" is linked to from "First" but does not link to anything on the next day.

### Format

Vacation (scrolled out of view) and requests are shown on the schedules. "Heart" and "Off (after First) follow "First", "Second", and "Third" on the schedule.

| CALL/WORK TYPE    | PRINTED  | CALENDAR NUMBER | LINE NUMBER |          |
|-------------------|----------|-----------------|-------------|----------|
| Request no call   | N        | 1               | 8           | <b>_</b> |
| First             | N        | 1               | 1           |          |
| Second            |          | 1               | 2           | -        |
| Third             | <b>N</b> | 1               | 3           |          |
| Heart             | V        | 1               | 4           |          |
| 0R.               |          | 1               | 7           |          |
| Outpatient        |          | 1               | 6           |          |
| Off (after First) | <b>v</b> | 1               | 5           | <u>•</u> |

## People

There are fourteen people. All are full time and all take all the call/work types except "Heart". "Heart" is taken only by the first seven people alphabetically. Aaron (the boss) has a maximum of two "First" calls a month.

| PERSON                                                                                                    |                                                                                                    |                                       | 1999 II II II II II II II II II II II II     |
|----------------------------------------------------------------------------------------------------|----------------------------------------------------------------------------------------------------|---------------------------------------|----------------------------------------------|
| Aaron                                                                                                    | Types of Call Taken                                                                                                    | %FTE this call type<br>on days active | Maximum Days Per<br>Month                    |
| Aaron                                                                                                    |                                                                                                    |                                       |                                              |
| Bob                                                                                                    |                                                                                                    |                                       |                                              |
| Charlie                                                                                                    | First                                                                                                    | 100                                   | 2                                            |
| Donna<br>Ellen                                                                                                    |                                                                                                    | [100]                                 | [ar                                          |
| Frank                                                                                                    | Second                                                                                                    | 100                                   | 31                                           |
| Gwen                                                                                                    | Third                                                                                                    | 100                                   | 31                                           |
| Henry                                                                                                    |                                                                                                    |                                       |                                              |
| C Inactive                                                                                                    | Heart                                                                                                    | 100                                   | 131                                          |
| Enter Dates                                                                                                    | - FOR                                                                                                    | 100                                   | 31                                           |
|                                                                                                    |                                                                                                    | 100                                   |                                              |
| % FTE on days active                                                                                                    | Uutpatient                                                                                                    | 1100                                  | 31                                           |
| 100                                                                                                    | Gff (after First)                                                                                                    | 100                                   | 31                                           |
| Active days of the week                                                                                                    |                                                                                                    |                                       |                                              |
| ✓ Holidays                                                                                                    |                                                                                                    |                                       |                                              |
| I Sunday                                                                                                    |                                                                                                    |                                       |                                              |
| 🔽 Monday                                                                                                    |                                                                                                    |                                       |                                              |
| V Tuesday                                                                                                    |                                                                                                    |                                       |                                              |
| Vednesday                                                                                                    |                                                                                                    |                                       |                                              |
| V Friday                                                                                                    |                                                                                                    |                                       |                                              |
| ✓ Saturday                                                                                                    |                                                                                                    |                                       |                                              |
| Active on inactive day holidays                                                                                                    |                                                                                                    |                                       |                                              |
| PERSON                                                                                                    | Types of Call Taken                                                                                                    | %FTE this call type<br>on days active | Maximum Days Per<br>Month                    |
| Gwen                                                                                                    |                                                                                                    |                                       |                                              |
|                                                                                                    |                                                                                                    |                                       | monur                                        |
| Henry                                                                                                    |                                                                                                    |                                       | Monul                                        |
| Henry<br>Irene                                                                                                    |                                                                                                    | 100                                   | 31                                           |
| Henry<br>Irene<br>Jerry                                                                                                    | First                                                                                                    | 100                                   | 31                                           |
| Henry<br>Irene<br>Jerry<br>Karen<br>Lennie                                                                                                    | First                                                                                                    | 100                                   | 31<br>31                                     |
| Henry<br>Irene<br>Jerry<br>Karen<br>Lennie<br>Madeline                                                                                                    |                                                                                                    | 100<br>100                            | 31<br>31<br>31                               |
| Henry<br>Henry<br>Jerry<br>Karen<br>Lennie<br>Madeline<br>Norman                                                                                                    | ♥ First<br>♥ Second<br>♥ Third                                                                                                    | 100<br>100                            | 31<br>31<br>31                               |
| Henry<br>Henry<br>Jerry<br>Karen<br>Lennie<br>Madeline<br>Norman                                                                                                    |                                                                                                    | 100<br>100                            | 31<br>31<br>31                               |
| Henry<br>Irene<br>Jerry<br>Karen<br>Lennie<br>Madeline<br>Norman                                                                                                    | First                                                                                                    | 100<br>100<br>100                     | 31<br>31<br>31<br>31                         |
| Henry<br>Irene<br>Jerry<br>Karen<br>Lennie<br>Madeline<br>Norman                                                                                                    | I       I       First         I       I       Second         I       Third       I         I       Heart       I         I       0.R.       I                                                                                                    | 100<br>100<br>100                     | 31<br>31<br>31<br>31<br>31                   |
| Wenry       Irene       Jerny       Karen       Lennie       Madeline       Norman       C Inactive       Enter Dates                                                                                                    | First     First     Forst     Forst | 100<br>100<br>100<br>100              | 31<br>31<br>31<br>31<br>31<br>31             |
| Wenry       Irene       Jerny       Karen       Lennie       Madeline       Norman       C Inactive       Enter Dates       % FTE on days active       100                                                                                                    | First     Forst     Forst | 100<br>100<br>100<br>100<br>100       | 31<br>31<br>31<br>31<br>31<br>31<br>31       |
| Wenry       Irene       Jerny       Karen       Lennie       Madeline       Norman       C Inactive       Enter Dates                                                                                                    | Image: First         Image: First                                                                                                    | 100<br>100<br>100<br>100<br>100       | 31<br>31<br>31<br>31<br>31<br>31<br>31       |
| Worth       Henry       Irene       Jerry       Karen       Lennie       Madeline       Norman       C Inactive       Enter Dates                                                                                                    | <ul> <li>✓ First</li> <li>✓ Second</li> <li>✓ Third</li> <li>✓ Heart</li> <li>✓ O.R.</li> <li>✓ Outpatient</li> <li>✓ Off (after First)</li> </ul>                                                                                                    | 100<br>100<br>100<br>100<br>100       | 31<br>31<br>31<br>31<br>31<br>31<br>31       |
| Water         Henry         Irene         Jerry         Karen         Lennie         Madeline         Norman         C Inactive         Enter Dates         % FTE on days active         100         Active days of the week         Iv         Holidays                                                                                                    | <ul> <li>✓ First</li> <li>✓ Second</li> <li>✓ Third</li> <li>✓ Heart</li> <li>✓ O.R.</li> <li>✓ Outpatient</li> <li>✓ Off (after First)</li> </ul>                                                                                                    | 100<br>100<br>100<br>100<br>100       | 31<br>31<br>31<br>31<br>31<br>31<br>31<br>31 |
| Worth       Henry       Irene       Jerry       Karen       Lennie       Madeline       Norman       C Inactive       Enter Dates   % FTE on days active       100   Active days of the week       If Holidays       If Sunday                                                                                                    | <ul> <li>✓ First</li> <li>✓ Second</li> <li>✓ Third</li> <li>✓ Heart</li> <li>✓ O.R.</li> <li>✓ Outpatient</li> <li>✓ Off (after First)</li> </ul>                                                                                                    | 100<br>100<br>100<br>100<br>100       | 31<br>31<br>31<br>31<br>31<br>31<br>31       |
| Water         Henry         Irene         Jerry         Karen         Lennie         Madeline         Norman         C Inactive         Enter Dates         % FTE on days active         100         Active days of the week         If Holidays         If Sunday         If Monday                                                                                   | <ul> <li>✓ First</li> <li>✓ Second</li> <li>✓ Third</li> <li>✓ Heart</li> <li>✓ O.R.</li> <li>✓ Outpatient</li> <li>✓ Off (after First)</li> </ul>                                                                                                    | 100<br>100<br>100<br>100<br>100       | 31<br>31<br>31<br>31<br>31<br>31<br>31       |
| With Henry       Irene       Jerry       Karen       Lennie       Madeline       Norman       C Inactive       Enter Dates   % FTE on days active       100   Active days of the week       If Holidays       If Holidays       If Sunday       If Tuesday                                                                                                    | <ul> <li>✓ First</li> <li>✓ Second</li> <li>✓ Third</li> <li>✓ Heart</li> <li>✓ O.R.</li> <li>✓ Outpatient</li> <li>✓ Off (after First)</li> </ul>                                                                                                    | 100<br>100<br>100<br>100<br>100       | 31<br>31<br>31<br>31<br>31<br>31<br>31       |
| Swenn         Henry         Irene         Jerry         Karen         Lennie         Madeline         Norman         C Inactive         Enter Dates         % FTE on days active         100         Active days of the week         If Holidays         If Sunday         If Wednesday         If Wednesday         If Thursday                                       | <ul> <li>✓ First</li> <li>✓ Second</li> <li>✓ Third</li> <li>✓ Heart</li> <li>✓ O.R.</li> <li>✓ Outpatient</li> <li>✓ Off (after First)</li> </ul>                                                                                                    | 100<br>100<br>100<br>100<br>100       | 31<br>31<br>31<br>31<br>31<br>31<br>31<br>31 |
| Worth         Henry         Irene         Jerry         Karen         Lennie         Madeline         Norman         C Inactive         Enter Dates         % FTE on days active         100         Active days of the week         If Holidays         V Holidays         V Sunday         V Wednesday         V Wednesday         V Thursday         V Fiday        | <ul> <li>✓ First</li> <li>✓ Second</li> <li>✓ Third</li> <li>✓ Heart</li> <li>✓ O.R.</li> <li>✓ Outpatient</li> <li>✓ Off (after First)</li> </ul>                                                                                                    | 100<br>100<br>100<br>100<br>100       | 31<br>31<br>31<br>31<br>31<br>31<br>31<br>31 |
| Weining         Henry         Irene         Jerry         Karen         Lennie         Madeline         Norman         * Inactive         Enter Dates         * FTE on days active         100         Active days of the week         If Holidays         If Sunday         If Wednesday         If Thursday         If Thursday         If Fiday         If Saturday | <ul> <li>✓ First</li> <li>✓ Second</li> <li>✓ Third</li> <li>✓ Heart</li> <li>✓ O.R.</li> <li>✓ Outpatient</li> <li>✓ Off (after First)</li> </ul>                                                                                                    | 100<br>100<br>100<br>100<br>100       | 31<br>31<br>31<br>31<br>31<br>31<br>31<br>31 |

## Always/Never Assign

Aaron (the boss) is excused from first call on holidays. Ellen and Bob (husband and wife with children) do not take call on the same night.

| Person             | Call Type              | Day                  | Action                                          | Occurrence of day in month |
|--------------------|------------------------|----------------------|-------------------------------------------------|----------------------------|
| Aaron              | First                  | Holidays             | Normal                                          | All                        |
|                    |                        |                      |                                                 | 🗹 First                    |
|                    |                        |                      | C Always assign                                 | 🖾 Second                   |
|                    |                        |                      | a nindys dosign                                 | 🗹 Third                    |
|                    |                        |                      | 😞 Never assign - eligible                       | M Fourth                   |
|                    |                        |                      | (increase other call)                           | 💌 Fifth                    |
| Find               | First Non Normal Value |                      |                                                 | 🗹 Second to Last           |
|                    |                        | ]                    | <ul> <li>Never assign - not eligible</li> </ul> | 🗹 Last                     |
| May / May Not Assi | gn on the Same Night   |                      |                                                 |                            |
| Person #1          |                        | Person #2            | C May Assign                                    | Together                   |
|                    | <br>Find nex           | t may not assign tog | ether May Not As:                               | sign Both<br>e Night       |

### Setup Schedule

Aaron is on vacation one week (Sunday – Saturday) and requests not to have a call assignment the Monday after his vacation. Aaron will not be assigned night call on the Friday and Saturday before and the Sunday after his vacation as night call is linked on weekends. Clicking on the day 12 of the calendar with "Aaron", "Request No Call", "2001", and "November" displayed at the top entered a request for no night call on November 12, 2001 for Aaron. With "Vacation by weeks" and "Vacation occurs on weekends" options set in "General Options" clicking on any day of the week with "Vacation" set as the "Type of entry" (at the top of the window toggles a weeks vacation for the selected person.

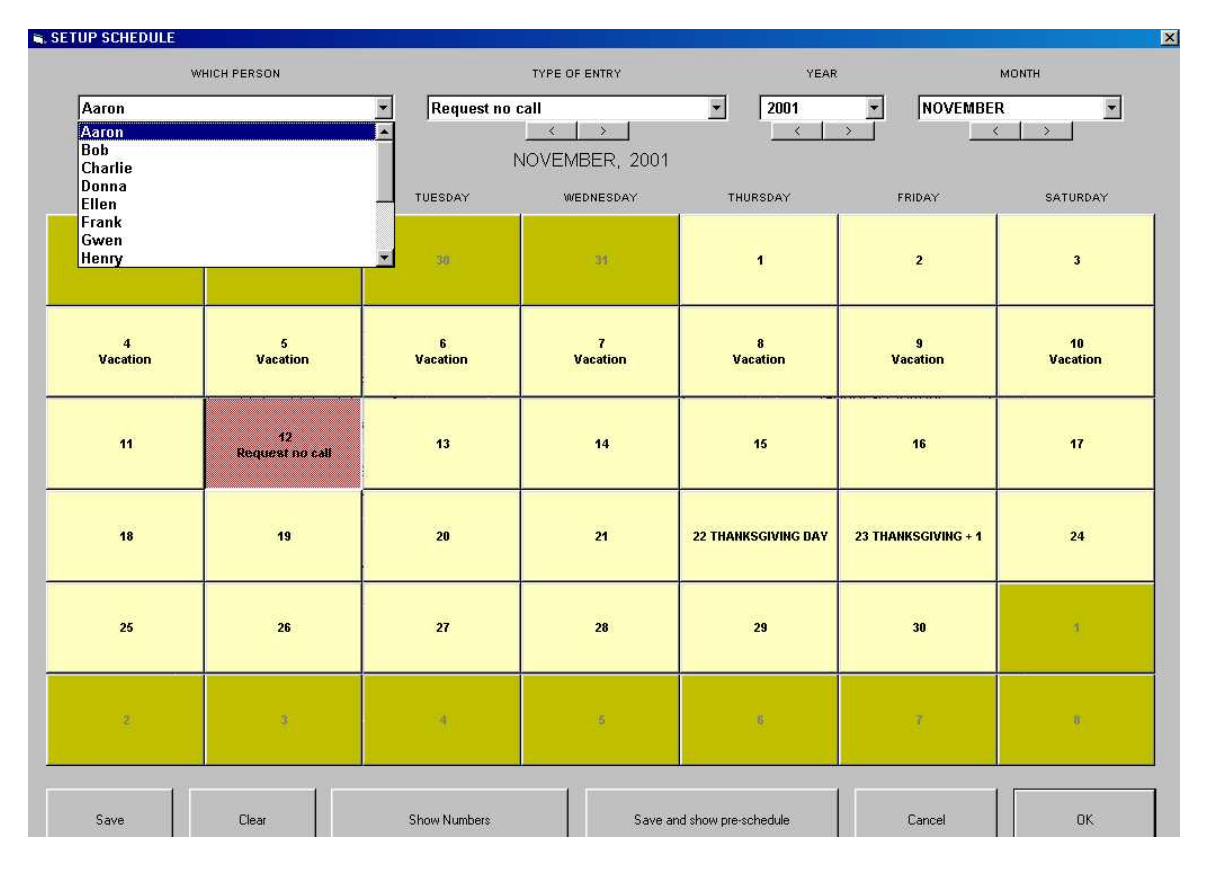

The selection in "Type of Entry" at the top of the window determines what is entered when clicking on a calendar day. "Request No Call" pertains only to night call and the person accumulates liability to take call on another day. "No Assignment" and "Not Available" pertain to both day and night calls. With "No Assignment", the person accumulates call liability. With "Not Available", the person does not accumulate call liability. "Not available night" pertains only to night call and the person does not accumulate liability for night call. The call liability of "Vacation" is an option set in "General Options." When "Assign Specific Call" is the selection of "Type of Entry", manual assignments may be made.

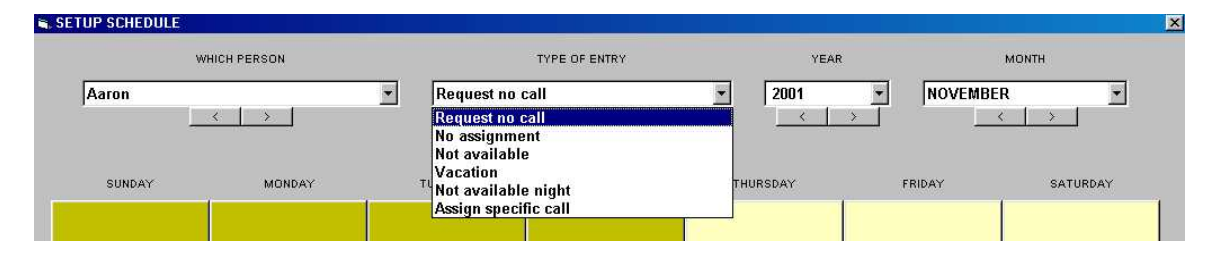

#### The November 2001, Pre-Schedule

|                         |                                                  | Example                 | e Schedule 1 CALL PR    | E-SCHEDULE                               |                                        |                         |
|-------------------------|--------------------------------------------------|-------------------------|-------------------------|------------------------------------------|----------------------------------------|-------------------------|
|                         |                                                  |                         | NOVEMBER 20             | 01                                       |                                        |                         |
| SUNDAY                  | MONDAY                                           | TUESDAY                 | WEDNESDAY               | THURSDAY                                 | FRIDAY                                 | SATURDAY                |
| 4<br>Vacation Aaron     | 5<br>Vacation Aaron                              | 6<br>Vacation Aaron     | 7<br>Vacation Aaron     | 8<br>Vacation Aaron                      | 9<br>Vacation Aaron                    | 10<br>Vacation Aaron    |
| 11<br>Vacation Madeline | 12<br>Request no call Aaron<br>Vacation Madeline | 13<br>Vacation Madeline | 14<br>Vacation Madeline | 15<br>Vacation Madeline                  | 16<br>Vacation Madeline                | 17<br>Vacation Madeline |
| 18<br>Vacation Madeline | 19<br>Vacation Madeline                          | 20<br>Vacation Madeline | 21<br>Vacation Madeline | 22 THANKSGIVING DAY<br>Vacation Madeline | 23 THANKSGIVING+1<br>Vacation Madeline | 24<br>Vacation Madeline |
| 25<br>Vacation Karen    | 26<br>Vacation Karen                             | 27<br>Vacation Karen    | 28<br>Vacation Karen    | 29<br>Vacation Karen                     | 30<br>Vacation Karen                   |                         |
|                         |                                                  |                         |                         |                                          |                                        |                         |

#### The November 2001, Pre-Schedule Numbers

|                                                                   |                                                                  | Example Sche                                                     | dule 1 CALL PRE-SCH                                              | EDULE - NUMBERS                                                                    |                                                                                    |                                                                   |
|-------------------------------------------------------------------|------------------------------------------------------------------|------------------------------------------------------------------|------------------------------------------------------------------|------------------------------------------------------------------------------------|------------------------------------------------------------------------------------|-------------------------------------------------------------------|
|                                                                   |                                                                  |                                                                  | NOVEMBER 20                                                      | 01                                                                                 |                                                                                    |                                                                   |
| SUNDAY                                                            | MONDAY                                                           | TUESDAY                                                          | WEDNESDAY                                                        | THURSDAY                                                                           | FRIDAY                                                                             | SATURDAY                                                          |
|                                                                   |                                                                  |                                                                  |                                                                  | 1<br>3 Excess people<br>0 Request no call<br>Passed setup test.                    | 2<br>3 Excess people<br>0 Request no call<br>Passed setup test.                    | 3<br>11 Excess people<br>0 Request no call<br>Passed setup test.  |
| 4<br>10 Excess people<br>0 Request no call<br>Passed setup test.  | 5<br>2 Excess people<br>0 Request no call<br>Passed setup test.  | 6<br>2 Excess people<br>0 Request no call<br>Passed setup test.  | 7<br>2 Excess people<br>0 Request no call<br>Passed setup test.  | 8<br>2 Excess people<br>0 Request no call<br>Passed setup test.                    | 9<br>2 Excess people<br>0 Request no call<br>Passed setup test.                    | 10<br>10 Excess people<br>0 Request no call<br>Passed setup test. |
| 11<br>10 Excess people<br>0 Request no call<br>Passed setup test. | 12<br>2 Excess people<br>1 Request no call<br>Passed setup test. | 13<br>2 Excess people<br>0 Request no call<br>Passed setup test. | 14<br>2 Excess people<br>0 Request no call<br>Passed setup test. | 15<br>2 Excess people<br>0 Request no call<br>Passed setup test.                   | 16<br>2 Excess people<br>0 Request no call<br>Passed setup test.                   | 17<br>10 Excess people<br>0 Request no call<br>Passed setup test. |
| 18<br>10 Excess people<br>0 Request no call<br>Passed setup test. | 19<br>2 Excess people<br>0 Request no call<br>Passed setup test. | 20<br>2 Excess people<br>0 Request no call<br>Passed setup test. | 21<br>2 Excess people<br>0 Request no call<br>Passed setup test. | 22 THANKSGIVING DAY<br>10 Excess people<br>1 Request no call<br>Passed setup test. | 23 THANKSGIVING + 1<br>10 Excess people<br>1 Request no call<br>Passed setup test. | 24<br>10 Excess people<br>0 Request no call<br>Passed setup test. |
| 25<br>10 Excess people<br>0 Request no call<br>Passed setup test. | 26<br>2 Excess people<br>0 Request no call<br>Passed setup test. | 27<br>2 Excess people<br>0 Request no call<br>Passed setup test. | 28<br>2 Excess people<br>0 Request no call<br>Passed setup test. | 29<br>2 Excess people<br>0 Request no call<br>Passed setup test.                   | 30<br>2 Excess people<br>0 Request no call<br>Passed setup test.                   |                                                                   |
|                                                                   |                                                                  |                                                                  |                                                                  |                                                                                    |                                                                                    |                                                                   |

#### Create Schedule

| 🖷 CREATE SCH | EDULE                            |                                          |                           |   |
|--------------|----------------------------------|------------------------------------------|---------------------------|---|
|              |                                  | SCHEDULING OPTION                        | 5                         |   |
|              |                                  | SELECT MONTH TO SCHED                    | ULE                       |   |
|              | NOVEMBE                          | ER 🗾                                     | 2001 💌                    |   |
| SCHEDU       | JLING PROGRESS                   |                                          |                           | • |
| 🔽 Fir        | nd a solution with the fewest vi | olations                                 |                           |   |
| <b>▽</b> Fo  | rce scheduling order - nights,   | holidays, weekends, Fridays              |                           |   |
| 厂 Inc        | clude Fridays in weekend spa     | cing                                     |                           |   |
| 0            | Nominal minimum week             | ends without call between any weeken     | d night call              |   |
| 1.*          |                                  |                                          |                           |   |
| <b>⊽</b> Au  | itomatically space each call ty  | /pe                                      |                           |   |
| C Ma         | aximum auto spacing              | C Medium auto spacing                    | Minimum auto spacing      |   |
| 7            | Nominal maximum night            | calls per month (all non-subset night ca | alls)                     |   |
| <b>6</b> .0  |                                  |                                          | *                         |   |
| 1            | Nominal days without ca          | all between night calls (weekends betw   | een the same weekend day) |   |
| 0            | Days increase of non-ze          | ero maximum days (each call type)        |                           |   |
|              |                                  |                                          |                           |   |

The default options are used to create the schedule with the exception that "Find a solution with the fewest violations" is on and "Nominal maximum night calls per month" is set to seven. This is a fairly tight restriction as the average number of night calls per person for a 31 day month with 3 night call types and 14 people is 6.6 days per month.

Vastly different schedules can be produced using the different options on this screen. It may be necessary to change options from month to month to get the best schedule. After entering vacation and requests, clicking the "Calculate suggested values" button will analyze your requirements and availability for the month to be scheduled and suggest values for these parameters.

#### The Schedules

Page one of the schedule as displayed on the monitor.

The schedule is not entered into the database until it is accepted. Clicking "Reject Schedule" discards the schedule. Clicking "Accept Schedule", or either of the accept and print buttons, enters the schedule into the database. If the buttons "Accept and Print Schedule" or "Accept and Print Schedule and Stats" are clicked, the schedule and a report on the setup data, scheduling options used, violations, and information regarding how often various constraints interfered with statistical equalization of call is printed . All four of these buttons close the window displaying the schedule.

If the program can create other solutions, they may be displayed by clicking on "Next Solution". Clicking on "Toggle Violations" shows or hides any violations of the scheduling parameters (e.g. such as calls too close together.) If there is too much data to fit on one screen, the next page button will cycle through the pages.

Note only seven people are scheduled for "O.R." with it's minimum of six and maximum of eight people to schedule. "Off (after First)" is always scheduled despite having a minimum of zero people to schedule as it has a higher priority than "O.R.".

| NOVEMBER 2001    |                           |                          |                          |                                                                                                    |                                                                                                    |                                                                       |
|------------------|---------------------------|--------------------------|--------------------------|----------------------------------------------------------------------------------------------------|----------------------------------------------------------------------------------------------------|-----------------------------------------------------------------------|
|                  |                           |                          |                          |                                                                                                    |                                                                                                    |                                                                       |
| SUNDAY           | MONDAY                    | TUESDAY                  | WEDNESDAY                | THURSDAY<br>1<br>Fist Irene<br>Second Ellen<br>Third Karen<br>Heart Ellen<br>Off (after First) Madeline | FRIDAY<br>2<br>First Charlie<br>Second Henry<br>Third Madeline<br>Heart Charlie<br>Off (after First) Irene | 3<br>First Madeline<br>Second Henry<br>Third Charlie<br>Heart Charlie |
| 4                | 5                         | 6                        | 7                        | 8                                                                                                    | 3                                                                                                    | 10                                                                    |
| irst Charlie     | First Gwen                | First Jerry              | First Irene              | First Henry                                                                                             | First Norman                                                                                               | First Lennie                                                          |
| econd Henry      | Second Karen              | Second Ellen             | Second Gwen              | Second Jerry                                                                                            | Second Donna                                                                                               | Second Donna                                                          |
| hird Madeline    | Third Irene               | Third Norman             | Third Charlie            | Third Frank                                                                                             | Third Lennie                                                                                               | Third Norman                                                          |
| leart Charlie    | Heart Gwen                | Heart Ellen              | Heart Charlie            | Heart Frank                                                                                             | Heart Donna                                                                                                | Heart Donna                                                           |
| acation Aaron    | Off (after First) Charlie | Off (after First) Gwen   | Off (after First) Jerry  | Off (after First) Irene                                                                                 | Off (after First) Henry                                                                                    | Vacation Aaron                                                        |
| 11               | 12                        | 13                       | 14                       | 15                                                                                                    | 16                                                                                                    | 17                                                                    |
| irst Norman      | First Frank               | First Donna              | First Henry              | First Aaron                                                                                             | First Karen                                                                                                | First Jerry                                                           |
| econd Donna      | Second Irene              | Second Charlie           | Second Jerry             | Second Lennie                                                                                           | Second Bob                                                                                                 | Second Bob                                                            |
| hird Lennie      | Third Bob                 | Third Aaron              | Third Frank              | Third Irene                                                                                             | Third Jerry                                                                                                | Third Karen                                                           |
| leart Donna      | Heart Bob                 | Heart Aaron              | Heart Frank              | Heart Aaron                                                                                             | Heart Bob                                                                                                  | Heart Bob                                                             |
| acation Madeline | Off (after First) Norman  | Off (after First) Frank  | Off (after First) Donna  | Off (after First) Henry                                                                                 | Off (after First) Aaron                                                                                    | Vacation Madeline                                                     |
| 18               | 19                        | 20                       | 21                       | 22 THANKSGIVING DAY                                                                                     | 23 THANKSGIVING • 1                                                                                        | 24                                                                    |
| irst Karen       | First Lennie              | First Aaron              | First Norman             | First Bob                                                                                               | First Ellen                                                                                                | First Gwen                                                            |
| econd Bob        | Second Norman             | Second Donna             | Second Lennie            | Second Charlie                                                                                          | Second Frank                                                                                               | Second Frank                                                          |
| hird Jerry       | Third Ellen               | Third Henry              | Third Frank              | Third Donna                                                                                             | Third Gwen                                                                                                 | Third Ellen                                                           |
| leart Bob        | Heart Ellen               | Heart Donna              | Heart Frank              | Heart Donna                                                                                             | Heart Gwen                                                                                                 | Heart Ellen                                                           |
| acation Madeline | Off (after First) Karen   | Off (after First) Lennie | Off (after First) Aaron  | Vacation Madeline                                                                                       | Vacation Madeline                                                                                          | Vacation Madeline                                                     |
| 25               | 26                        | 27                       | 28                       | 29                                                                                                    | 30                                                                                                    |                                                                       |
| irst Ellen       | First Bob                 | First Lennie             | First Charlie            | First Donna                                                                                             | First Irene                                                                                                |                                                                       |
| econd Frank      | Second Madeline           | Second Gwen              | Second Bob               | Second Norman                                                                                           | Second Aaron                                                                                               |                                                                       |
| hird Gwen        | Third Jerry               | Thrid Irene              | Thrid Madeline           | Third Ellen                                                                                             | Third Henry                                                                                                |                                                                       |
| leart Gwen       | Heart Bob                 | Heart Gwen               | Heart Bob                | Heart Ellen                                                                                             | Heart Aaron                                                                                                |                                                                       |
| acation Karen    | Dif (after First) Ellen   | Off (after First) Bob    | Off (after First) Lennie | Off (after First) Charlie                                                                               | Off (after First) Donna                                                                                    |                                                                       |
#### Pages two through four of the schedule

|        |                                                                                         |                                                                                        | NOVEMBER 20                                                                           | 01                                                                                   |                                                                                                    |          |
|--------|-----------------------------------------------------------------------------------------|----------------------------------------------------------------------------------------|---------------------------------------------------------------------------------------|--------------------------------------------------------------------------------------|----------------------------------------------------------------------------------------------------|----------|
| SUNDAY | MONDAY                                                                                  | TUESDAY                                                                                | WEDNESDAY                                                                             | THURSDAY                                                                             | FRIDAY                                                                                               | SATURDAY |
|        |                                                                                         |                                                                                        |                                                                                       | 1<br>Outpatient Aaron<br>Outpatient Frank<br>O.R. Bob<br>O.R. Charlie<br>O.R. Donna  | 2<br>Outpatient Gwen<br>Outpatient Jerry<br>O.R. Aaron<br>O.R. Bob<br>O.R. Donna                     | 3        |
| 4      | 5<br>Outpatient Frank<br>Outpatient Madeline<br>O.R. Bob<br>O.R. Donna<br>O.R. Ellen    | 6<br>Outpatient Bob<br>Outpatient Charlie<br>O.R. Donna<br>O.R. Frank<br>O.R. Henry    | 7<br>Outpatient Ellen<br>Outpatient Karen<br>O.R. Bob<br>O.R. Donna<br>O.R. Frank     | 8<br>Outpatient Donna<br>Outpatient Lennie<br>O.R. Bob<br>O.R. Charlie<br>O.R. Ellen | 9<br>Outpatient Bob<br>Outpatient Madeline<br>O.R. Charlie<br>O.R. Ellen<br>O.R. Ellen<br>O.R. Frank | 10       |
| 11     | 12<br>Outpatient Aaron<br>Outpatient Lennie<br>O.R. Charlie<br>O.R. Donna<br>O.R. Ellen | 13<br>Outpatient Henry<br>Outpatient Karen<br>O.R. Bob<br>O.R. Ellen<br>O.R. Gwen      | 14<br>Outpatient Irene<br>Outpatient Norman<br>O.R. Aaron<br>O.R. Bob<br>O.R. Charlie | 15<br>Outpatient Bob<br>Outpatient Charlie<br>O.R. Donna<br>O.R. Ellen<br>O.R. Frank | 16<br>Outpatient Ellen<br>Outpatient Frank<br>O.R. Charlie<br>O.R. Donna<br>O.R. Gwen                | 17       |
| 18     | 19<br>Outpatient Donna<br>Outpatient Irene<br>O.R. Aaron<br>O.R. Bob<br>O.R. Charlie    | 20<br>Outpatient Charlie<br>Outpatient Karen<br>O.R. Bob<br>O.R. Ellen<br>O.R. Frank   | 21<br>Outpatient Henry<br>Outpatient Jerry<br>O.R. Bob<br>O.R. Charlie<br>O.R. Donna  | 22 THANKSGIVING DAY                                                                  | 23 THANKSGIVING • 1                                                                                  | 24       |
| 25     | 26<br>Outpatient Donna<br>Outpatient Norman<br>O.R. Aaron<br>O.R. Charlie<br>O.R. Frank | 27<br>Outpatient Ellen<br>Outpatient Frank<br>O.R. Aaron<br>O.R. Charlie<br>O.R. Donna | 28<br>Dutpatient Gwen<br>Outpatient Irene<br>O.R. Aaron<br>O.R. Donna<br>O.R. Ellen   | 29<br>Outpatient Aaron<br>Outpatient Henry<br>O.R. Bob<br>O.R. Frank<br>O.R. Gwen    | 30<br>Outpatient Lennie<br>Outpatient Norman<br>O.R. Bob<br>O.R. Charlie<br>O.R. Charlie             |          |

|        |                                                                                    |                                                                                   | NOVEMBER 20                                                                                  | 101                                                                              |                                                                                   |          |
|--------|------------------------------------------------------------------------------------|-----------------------------------------------------------------------------------|----------------------------------------------------------------------------------------------|----------------------------------------------------------------------------------|-----------------------------------------------------------------------------------|----------|
| SUNDAY | MONDAY                                                                             | TUESDAY                                                                           | WEDNESDAY                                                                                    | THURSDAY                                                                         | FRIDAY                                                                            | SATURDAY |
|        |                                                                                    |                                                                                   |                                                                                              | 1<br>O.R. Gwen<br>O.R. Henry<br>O.R. Jerry<br>O.R. Lennie<br>O.R. Norman         | 2<br>O.R. Ellen<br>O.R. Frank<br>O.R. Karen<br>O.R. Lennie<br>O.R. Norman         | 3        |
| .*     | 5<br>O.R. Henry<br>O.R. Jerry<br>O.R. Lennie<br>O.R. Norman<br>Vacation Aaron      | 6<br>O.R. Irene<br>O.R. Karen<br>O.R. Lennie<br>O.R. Madeline<br>Vacation Aaron   | 7<br>O.R. Henry<br>O.R. Lennie<br>O.R. Madeline<br>O.R. Norman<br>Vacation Aaron             | 8<br>O.R. Gwen<br>O.R. Karen<br>O.R. Madeline<br>O.R. Norman<br>Vacation Aaron   | 9<br>O.R. Gwen<br>O.R. Irene<br>O.R. Jerry<br>O.R. Karen<br>Vacation Aaron        | 10       |
| 11     | 12<br>O.R. Gwen<br>O.R. Henry<br>O.R. Jerry<br>O.R. Karen<br>Request no call Aaron | 13<br>O.R. Irene<br>O.R. Jerry<br>O.R. Lennie<br>O.R. Norman<br>Vacation Madeline | 14<br>O.R. Ellen<br>O.R. Gwen<br>O.R. Karen<br>O.R. Lennie<br>Vacation Madeline              | 15<br>O.R. Gwen<br>O.R. Jerry<br>O.R. Karen<br>O.R. Norman<br>Vacation Madeline  | 16<br>O.R. Henry<br>O.R. Irene<br>O.R. Lennie<br>O.R. Norman<br>Vacation Madeline | 17       |
| 18     | 19<br>O.R. Frank<br>O.R. Gwen<br>O.R. Henry<br>O.R. Jerry<br>Vacation Madeline     | 20<br>O.R. Gwen<br>O.R. Irene<br>O.R. Jerry<br>O.R. Norman<br>Vacation Madeline   | 21<br>O.R. Ellen<br>O.R. Gwen<br>O.R. Irene<br>O.R. Irene<br>O.R. Karen<br>Vacation Madeline | 22 THANKSGIVING DAY                                                              | 23 THANKSGIVING+1                                                                 | 24       |
| 25     | 26<br>O.R. Gwen<br>O.R. Henry<br>O.R. Irene<br>O.R. Lennie<br>Vacation Karen       | 27<br>O.R. Henry<br>O.R. Jerry<br>O.R. Madeline<br>O.R. Norman<br>Vacation Karen  | 28<br>O.R. Frank<br>O.R. Henry<br>O.R. Jerry<br>O.R. Norman<br>Vacation Karen                | 29<br>O.R. Irene<br>O.R. Jerry<br>O.R. Lennie<br>O.R. Madeline<br>Vacation Karen | 30<br>O.R. Frank<br>O.R. Gwen<br>O.R. Jerry<br>O.R. Madeline<br>Vacation Karen    |          |

|         | WEDNERDAY          | THURCHAY                                                                            | EDIDAY                                                                                                    | CATURDAY                                                                                                    |
|---------|--------------------|-------------------------------------------------------------------------------------|----------------------------------------------------------------------------------------------------|----------------------------------------------------------------------------------------------------|
| TOCODAT |                    | 1                                                                                   | 2                                                                                                    | 3                                                                                                    |
|         |                    |                                                                                     |                                                                                                    |                                                                                                    |
|         |                    |                                                                                     |                                                                                                    | -                                                                                                    |
| 6       | 7                  | 8                                                                                   | 9                                                                                                    | 10                                                                                                    |
|         |                    |                                                                                     |                                                                                                    |                                                                                                    |
| 13      | 14                 | 15                                                                                  | 16                                                                                                    | 17                                                                                                    |
|         |                    |                                                                                     |                                                                                                    |                                                                                                    |
|         |                    |                                                                                     | 0                                                                                                    |                                                                                                    |
| 20      | 21                 | 22 THANKSGIVING DAY                                                                 | 23 THANKSGIVING + 1                                                                                                    | 24                                                                                                    |
|         |                    |                                                                                     |                                                                                                    |                                                                                                    |
| 27      | 28                 | 29                                                                                  | 30                                                                                                    | 1                                                                                                    |
| 95A)    | 1010               | 1.3259                                                                              | 10.341                                                                                                    |                                                                                                    |
|         |                    |                                                                                     |                                                                                                    |                                                                                                    |
|         | 6<br>6<br>20<br>27 | 6         7           13         14           20         21           27         28 | Image: Second second second | Image: Second state         Image: Second state         Image: Second state |

After six months of scheduling, there were six violations, all of the same type. Violations are shown for January 2002.

There were several instances were "Find the solution with the fewest violations" caused the program to compute multiple solutions. A solution with no violations was found once and once the message "There are no ties, only one solution is possible" was received. Computing multiple solutions requires considerably more time. If there are no ties click "OK" and the schedule will be displayed. If there are, no ties for night call, or the compute time will be greater than two minutes, the program asks if you wish to continue after finding the first solution. The solution that has already been computed will be immediately displayed if you choose not to continue.

| EW SCREDULE                                                                   |                                                                                                    |                                                                                               |                                                                                                |                                                                                         |                                                                                         |                                                                                       |
|-------------------------------------------------------------------------------|----------------------------------------------------------------------------------------------------|-----------------------------------------------------------------------------------------------|------------------------------------------------------------------------------------------------|-----------------------------------------------------------------------------------------|-----------------------------------------------------------------------------------------|---------------------------------------------------------------------------------------|
|                                                                               |                                                                                                    | Exampl                                                                                        | e Schedule 1 CALL                                                                              | SCHEDULE                                                                                |                                                                                         |                                                                                       |
|                                                                               |                                                                                                    |                                                                                               |                                                                                                |                                                                                         |                                                                                         |                                                                                       |
|                                                                               |                                                                                                    |                                                                                               | JANUARY 200                                                                                    | 2                                                                                       |                                                                                         |                                                                                       |
| SUNDAY                                                                        | MONDAY                                                                                                    | TUESDAY                                                                                       | WEDNESDAY                                                                                      | THURSDAY                                                                                | FRIDAY                                                                                  | SATURDAY                                                                              |
|                                                                               |                                                                                                    | 1 NEW YEAR'S DAY<br>First Lennie<br>Second Norman<br>Third Bob<br>Heart Bob<br>Vacation Gwen  | 2<br>First Irene<br>Second Jerry<br>Third Charlie<br>Heart Charlie<br>Off (after First) Lennie | 3<br>First Bob<br>Second Frank<br>Third Aaron<br>Heart Aaron<br>Off (after First) Irene | 4<br>First Jerry<br>Second Ellen<br>Third Henry<br>Heart Ellen<br>Off (after First) Bob | 5<br>First Henry<br>Second Ellen<br>Third Jerry<br>Heart Ellen<br>Vacation Gwen       |
| st Jerry<br>cond Ellen<br>rd Henry<br>art Ellen<br>cation Bob                 | BEGIN RULE VIOLATION<br>Total night calls exceed m<br>Total night calls exceed m<br>Total night calls exceed m<br>END RULE VIOLATIONS | NS<br>naximum. Person Ellen Day<br>naximum. Person Charlie Day<br>naximum. Person Jerry Day 2 | 23 Calltype Third<br>29 Calltype Second<br>29 Calltype Third                                   |                                                                                         |                                                                                         | First Gwen<br>Second Madeline<br>Third Karen<br>Heart Gwen<br>Vacation Bob            |
| t<br>st Karen<br>cond Madeline<br>ird Gwen<br>art Gwen<br>quest no call Ellen |                                                                                                    |                                                                                               |                                                                                                |                                                                                         |                                                                                         | 19<br>First Lennie<br>Second Charlie<br>Third Donna<br>Heart Donna<br>Vacation Irene  |
| )<br>st Donna<br>cond Charlie<br>ird Lennie<br>art Charlie<br>cation Frank    |                                                                                                    |                                                                                               |                                                                                                |                                                                                         |                                                                                         | 26<br>First Ellen<br>Second Norman<br>Third Madeline<br>Heart Ellen<br>Vacation Frank |
| 7<br>st Madeline<br>cond Norman<br>ird Ellen                                  |                                                                                                    |                                                                                               |                                                                                                |                                                                                         |                                                                                         |                                                                                       |

# The Statistics

| Groups 🙃 Call Types | C Cumulative |      |       | Month    | Ŷ       | ear |
|---------------------|--------------|------|-------|----------|---------|-----|
| Night Call          | Month        |      | NOVEM | BER      | 2001    | •   |
| People, Call Type   | Name         | ID # | Taken | Eligible | T/E     | 1   |
| CAU                 | Aaron        | 1    | 4     | 62       | 0.06452 |     |
| Active              | Bob          | 2    | 7     | 90       | 0.07778 |     |
| I Holidays          | Charlie      | 3    | 7     | 90       | 0.07778 |     |
| 🔽 Sundays           | Donna        | 4    | 7     | 90       | 0.07778 |     |
| 🔽 Mondays           | Ellen        | 5    | 7     | 90       | 0.07778 |     |
| 🔽 Tuesdays          | Frank        | 6    | 7     | 90       | 0.07778 |     |
| ₩ednesdays          | Gwen         | 7    | 6     | 90       | 0.06667 |     |
| ₽ Thursdays         | Henry        | 8    | 7     | 90       | 0.07778 |     |
| I Fridays           | Irene        | 9    | 7     | 90       | 0.07778 |     |
| 🔽 Saturdays         | Jeny         | 10   | 7     | 90       | 0.07778 |     |
|                     | Karen        | 11   | 5     | 72       | 0.06944 | -   |

#### The statistics for all night call for November are displayed.

The statistics for all night call after 6 months are displayed. Everyone has had 2 weeks vacation

| irospt 🕐 Call Types   | C Month |      |       |          |         |   |
|-----------------------|---------|------|-------|----------|---------|---|
| People, Call Type     | Name    | ID # | Taken | Eligible | T/E     |   |
| C All                 | Aaton   | 1    | 36    | 456      | 0.07895 | E |
| fe Active             | Bob     | 2    | 39    | 501      | 0.07784 |   |
| I Holidays            | Charlie | 3    | 38    | 501      | 0.07585 |   |
| 🔽 Sundays             | Donna   | 4    | 41    | 501      | 0.08184 |   |
| 🔽 Mondays             | Ellen   | 5    | 40    | 501      | 0.07984 |   |
| 🔽 Tuesdays            | Frank   | 6    | 38    | 501      | 0.07585 |   |
| <b>I</b> ✓ Wednesdays | Gwen    | 7    | 38    | 501      | 0.07585 |   |
| 🔽 Thursdays           | Henry   | 8    | 41    | 501      | 0.08184 |   |
| 🔽 Fridays             | Irene   | 9    | 39    | 501      | 0.07784 |   |
| 🔽 Saturdays           | Jerry   | 10   | 40    | 501      | 0.07984 |   |
|                       | Karen   | 11   | 36    | 501      | 0.07186 | - |

| ips 🕑 Call Type  | C Month  |      |       |          |         |   |
|------------------|----------|------|-------|----------|---------|---|
| eople, Call Type | Name     | ID # | Taken | Eligible | T/E     | Ĵ |
| All              | Donna    | 4    | 14    | 167      | 0.08383 |   |
| Active           | Ellen    | 5    | 14    | 167      | 0.08383 |   |
| ✓ Holidays       | Frank    | 6    | 12    | 167      | 0.07186 |   |
| ⊽ Sundays        | Gwen     | 7    | 13    | 167      | 0.07784 |   |
| ✓ Mondays        | Henry    | 8    | 13    | 167      | 0.07784 |   |
| ✓ Tuesdays       | Irene    | 9    | 13    | 167      | 0.07784 |   |
| ✔ Wednesdays     | Jerry    | 10   | 13    | 167      | 0.07784 |   |
| ▼ Thursdays      | Karen    | 11   | 13    | 167      | 0.07784 |   |
| ✓ Fridays        | Lennie   | 12   | 13    | 167      | 0.07784 |   |
| ⊽ Saturdays      | Madeline | 13   | 14    | 167      | 0.08383 |   |
|                  | Norman   | 14   | 13    | 167      | 0.07784 | - |

#### The statistics for "First" after 6 months are displayed. Everyone has had 2 weeks vacation

#### The statistics for "Heart" call after 6 months are displayed. Everyone has had 2 weeks vacation

| Aby 🥠 Call IMb             | C Month |      |       |          |         |  |
|----------------------------|---------|------|-------|----------|---------|--|
| People, Call Type          | Name    | ID # | Taken | Eligible | T/E     |  |
| C All                      | Aaron   | 1    | 27    | 167      | 0.16168 |  |
| <ul> <li>Active</li> </ul> | Bob     | 2    | 28    | 167      | 0.16766 |  |
| 🔽 Holidays                 | Charlie | 3    | 22    | 167      | 0.13174 |  |
| 🔽 Sundays                  | Donna   | 4    | 28    | 167      | 0.16766 |  |
| 🔽 Mondays                  | Ellen   | 5    | 26    | 167      | 0.15569 |  |
| 🔽 Tuesdays                 | Frank   | 6    | 23    | 167      | 0.13772 |  |
| Vednesdays                 | Gwen    | 7    | 27    | 167      | 0.16168 |  |
| 🔽 Thursdays                |         |      |       |          |         |  |
| 🔽 Fridays                  |         |      |       |          |         |  |

# **Example Schedule 2**

Demonstrates separate day and night assignments.

#### General

A group of ten people covers two locations. One person is on call at each location and is also at that location in the daytime. There is a "Second" call that backs up both locations. The "Second" call person can be at either location in the daytime. Allow separate day and night assignments is selected in "General Options".

| Example Schedule 2                                         |                                               |
|------------------------------------------------------------|-----------------------------------------------|
| all equalization scheme                                    | Accumulate call eligibility while on vacation |
| Equalize each call type separately                         | C Yes C No                                    |
| Equalize call by call groups                               | Vacation occurs on weekends                   |
| iscellaneous<br>7 Allow separate day and night assignments | Vacation is taken by<br>© Days                |
| Print call type names in the schedule                      | C Weeks                                       |
|                                                            | □ "No assignment" on preceding weekend days   |
| ext to be appended to call schedule                        | ☐ "No assignment" on following weekend days   |
|                                                            | Request no call" on preceding Friday          |
|                                                            | "Request no call" on following Monday         |
|                                                            |                                               |

# Holidays

The default holidays are used

## Call/Work Types

There are three night call types, "St. M. Call", "County Call", and "Second". All are: night call for one person active on all days of the week and holidays no days combined statistically linked to itself from Saturday to Sunday There are two day call/work types, "St. M. O.R." and "County O.R.". "St. M. O.R." is for six people. "County O.R." is for four people. They share the common characteristics: not a night call active on Monday – Friday non-holidays no days combined statistically

not linked

All the call/work types are active, non-subset, and not manual assignment only.

## Compatible Call Types

In this example "St. M. Call", "County Call", and "Second" differ in their compatibility with day call/work types. Clicking the button "Set day and night compatibility" on the "Call/Work Types" window allows you to set which day work types and night call types can be taken on the same day. In this example, a person on "St. M. O.R." can take "St. M. Call" or "Second" call. A person on "County O.R." can take "County Call" or "Second" call.

| COMPATIBLE CALL TYPES                                                                                                   |                  |  |
|----------------------------------------------------------------------------------------------------|------------------|--|
| A checked box in the list of night call<br>types indicates that a person can take<br>the selected day work type and the | Night call types |  |
| night call type on the same day.<br>Uncheck the box if this is false.                                                   | 🔽 St. M. Call    |  |
|                                                                                                    | County Call      |  |
|                                                                                                    | 🔽 Second         |  |
|                                                                                                    |                  |  |
| Day work types                                                                                                    |                  |  |
| St. M. O.R.                                                                                                    |                  |  |
|                                                                                                    |                  |  |
|                                                                                                    |                  |  |
|                                                                                                    |                  |  |
|                                                                                                    |                  |  |
|                                                                                                    |                  |  |
| Class                                                                                                    |                  |  |
| CIUSE                                                                                                    |                  |  |
|                                                                                                    | -                |  |

| COMPATIBLE CALL TYPES                                                                                                   |                  |  |
|----------------------------------------------------------------------------------------------------|------------------|--|
| A checked box in the list of night call<br>types indicates that a person can take<br>the selected day work type and the | Night call types |  |
| night call type on the same day.<br>Uncheck the box if this is false.                                                   | T St. M. Call    |  |
|                                                                                                    | 🔽 County Call    |  |
|                                                                                                    | I Second         |  |
|                                                                                                    |                  |  |
| Day work types                                                                                                    |                  |  |
| County O.R.                                                                                                    |                  |  |
|                                                                                                    |                  |  |
|                                                                                                    |                  |  |
|                                                                                                    |                  |  |
|                                                                                                    |                  |  |
| 1                                                                                                    |                  |  |
| Close                                                                                                    |                  |  |
|                                                                                                    |                  |  |
|                                                                                                    |                  |  |

## Format Calendar

"St. M. Call", "County Call", "Second", "St. M. O.R.", "County O.R." is the order of listing.

#### People

There are 10 people, all active, full time, active with %FTE's of 100 and maximum days 31 for each call type.

Always/Never Assign No entries

Setup Schedule No entries

#### **Create Schedule**

"Nominal maximum night calls per month" is set to 11, otherwise the defaults.

# The Schedules

Page one of the October 2001 schedule

|                                                                 |                                                                                                    | Examp                                                                                                    | le Schedule 2 CALL                                                                                          | SCHEDULE                                                                                                    |                                                                                                    |                                                                 |  |  |
|-----------------------------------------------------------------|----------------------------------------------------------------------------------------------------|----------------------------------------------------------------------------------------------------|----------------------------------------------------------------------------------------------------|----------------------------------------------------------------------------------------------------|----------------------------------------------------------------------------------------------------|-----------------------------------------------------------------|--|--|
| OCTOBER 2001                                                    |                                                                                                    |                                                                                                    |                                                                                                    |                                                                                                    |                                                                                                    |                                                                 |  |  |
| SUNDAY                                                          | MONDAY                                                                                                    | TUESDAY                                                                                                    | WEDNESDAY                                                                                                   | THURSDAY                                                                                                    | FRIDAY                                                                                                    | SATURDAY                                                        |  |  |
| 6                                                               | 1<br>St. M. Call Sally<br>County Call James<br>Second Harriet<br>St. M. O.R. Alice<br>St. M. O.R. Anthony   | 2<br>St. M. Call John<br>County Call Anthony<br>Second William<br>St. M. O.R. Harriet<br>St. M. O.R. James  | 3<br>St. M. Call James<br>County Call Richard<br>Second Sally<br>St. M. O.R. Harriet<br>St. M. O.R. James   | 4<br>St. M. Call William<br>County Call Paul<br>Second John<br>St. M. O.R. Alice<br>St. M. O.R. Harriet      | 5<br>St. M. Call Anthony<br>County Call Luke<br>Second Richard<br>St. M. O.R. Alice<br>St. M. O.R. Anthony | 6<br>St. M. Call Harriet<br>County Call Alice<br>Second James   |  |  |
| 7<br>St. M. Call Harriet<br>County Call Alice<br>Second James   | 8<br>St. M. Call Luke<br>County Call William<br>Second Anthony<br>St. M. O.R. Anthony<br>St. M. O.R. James  | 9<br>St. M. Call Sally<br>County Call James<br>Second Alice<br>St. M. O.R. Alice<br>St. M. O.R. Anthony     | 10<br>St. M. Call William<br>County Call Luke<br>Second Harriet<br>St. M. O.R. Alice<br>St. M. O.R. Harriet | 11<br>St. M. Call James<br>County Call Alice<br>Second Sally<br>St. M. O.R. Anthony<br>St. M. O.R. James     | 12<br>St. M. Call Luke<br>County Call John<br>Second William<br>St. M. D.R. Alice<br>St. M. O.R. Harriet   | 13<br>St. M. Call Richard<br>County Call Sally<br>Second Paul   |  |  |
| 14<br>St. M. Call Richard<br>County Call Sally<br>Second Paul   | 15<br>St. M. Call Harriet<br>County Call Anthony<br>Second John<br>St. M. O.R. Alice<br>St. M. O.R. Harriet | 16<br>St. M. Call Alice<br>County Call Villiam<br>Second James<br>St. M. O.R. Alice<br>St. M. O.R. Anthony  | 17<br>St. M. Call Paul<br>County Call Harriet<br>Second Anthony<br>St. M. O.R. Alice<br>St. M. O.R. Anthony | 18<br>St. M. Call Luke<br>County Call Sally<br>Second Richard<br>St. M. O.R. Anthony<br>St. M. O.R. Harriet  | 19<br>St. M. Call Harriet<br>County Call Paul<br>Second John<br>St. M. O.R. Alice<br>St. M. O.R. Anthony   | 20<br>St. M. Call Anthony<br>County Call Villiam<br>Second Luke |  |  |
| 21<br>St. M. Call Anthony<br>County Call William<br>Second Luke | 22<br>St. M. Call John<br>County Call Alice<br>Second James<br>St. M. O.R. James<br>St. M. O.R. John        | 23<br>St. M. Call Harriet<br>County Call Richard<br>Second Paul<br>St. M. O.R. Alice<br>St. M. O.R. Anthony | 24<br>St. M. Call Sally<br>County Call Anthony<br>Second Villiam<br>St. M. O.R. John<br>St. M. O.R. Luke    | 25<br>St. M. Call Richard<br>County Call James<br>Second Harriet<br>St. M. O.R. Alice<br>St. M. O.R. Harriet | 26<br>St. M. Call Paul<br>County Call Sally<br>Second Anthony<br>St. M. O.R. Anthony<br>St. M. O.R. James  | 27<br>St. M. Call James<br>County Call John<br>Second Alice     |  |  |
| 28<br>St. M. Call James<br>County Call John<br>Second Alice     | 29<br>St. M. Call William<br>County Call Luke<br>Second Sally<br>St. M. O.R. Alice<br>St. M. O.R. Anthony   | 30<br>St. M. Call John<br>County Call Harriet<br>Second Richard<br>St. M. O.R. John<br>St. M. O.R. Luke     | 31<br>St. M. Call Alice<br>County Call Paul<br>Second Luke<br>St. M. O.R. Alice<br>St. M. O.R. Anthony      |                                                                                                    |                                                                                                    |                                                                 |  |  |

## Page two of the October, 2001 schedule

|        | OCTOBER 2001                                                                                                    |                                                                                                    |                                                                                                    |                                                                                                    |                                                                                                    |          |  |  |  |  |
|--------|----------------------------------------------------------------------------------------------------|----------------------------------------------------------------------------------------------------|----------------------------------------------------------------------------------------------------|----------------------------------------------------------------------------------------------------|----------------------------------------------------------------------------------------------------|----------|--|--|--|--|
| SUNDAY | MONDAY                                                                                                    | TUESDAY                                                                                                    | WEDNESDAY                                                                                                    | THURSDAY                                                                                                    | FRIDAY                                                                                                    | SATURDAY |  |  |  |  |
|        | 1<br>St. M. O.R. Harriet<br>St. M. O.R. Luke<br>St. M. O.R. Sally<br>St. M. O.R. Villiam<br>County O.R. James   | .2<br>St. M. D.R. John<br>St. M. O.R. Richard<br>St. M. O.R. Sally<br>St. M. O.R. Villiam<br>County O.R. Alice | 3<br>St. M. O.R. John<br>St. M. O.R. Luke<br>St. M. O.R. Paul<br>St. M. O.R. Sally<br>County O.R. Alice           | 4<br>St. M. O.R. James<br>St. M. O.R. John<br>St. M. O.R. Luke<br>St. M. O.R. William<br>County O.R. Anthony     | 5<br>St. M. O.R. Harriet<br>St. M. O.R. Paul<br>St. M. O.R. Richard<br>St. M. O.R. William<br>County O.R. James | 6        |  |  |  |  |
| 7      | 8<br>St. M. O.R. John<br>St. M. O.R. Luke<br>St. M. O.R. Paul<br>St. M. O.R. Richard<br>County O.R. Alice       | 9<br>St. M. D.R. Luke<br>St. M. O.R. Paul<br>St. M. O.R. Richard<br>St. M. O.R. Sally<br>County O.R. Harriet   | 10<br>St. M. O.R. James<br>St. M. O.R. Richard<br>St. M. O.R. Sally<br>St. M. O.R. Villiam<br>County O.R. Anthony | 11<br>St. M. O.R. John<br>St. M. O.R. Luke<br>St. M. O.R. Paul<br>St. M. O.R. Sally<br>County O.R. Alice         | 12<br>St. M. O.R. James<br>St. M. O.R. Juke<br>St. M. O.R. Sally<br>St. M. O.R. William<br>County O.R. Anthony  | 13       |  |  |  |  |
| 14     | 15<br>St. M. O.R. John<br>St. M. O.R. Paul<br>St. M. O.R. Richard<br>St. M. O.R. Villiam<br>County O.R. Anthony | 16<br>St. M. O.R. Harriet<br>St. M. O.R. James<br>St. M. O.R. John<br>St. M. O.R. Luke<br>County O.R. Paul     | 17<br>St. M. O.R. Paul<br>St. M. O.R. Richard<br>St. M. O.R. Sally<br>St. M. O.R. Villiam<br>County O.R. Harriet  | 18<br>St. M. O.R. James<br>St. M. O.R. John<br>St. M. O.R. Luke<br>St. M. O.R. Richard<br>County O.R. Alice      | 19<br>St. M. O.R. Harriet<br>St. M. O.R. John<br>St. M. O.R. Sally<br>St. M. O.R. Villiam<br>County O.R. James  | 20       |  |  |  |  |
| 21     | 22<br>St. M. O.R. Luke<br>St. M. O.R. Paul<br>St. M. O.R. Richard<br>St. M. O.R. Sally<br>County O.R. Alice     | 23<br>St. M. O.R. Harriet<br>St. M. O.R. James<br>St. M. O.R. Paul<br>St. M. O.R. Villiam<br>County O.R. John  | 24<br>St. M. O.R. Paul<br>St. M. O.R. Richard<br>St. M. O.R. Sally<br>St. M. O.R. Villiam<br>County O.R. Alice    | 25<br>St. M. O.R. Paul<br>St. M. O.R. Sichard<br>St. M. O.R. Sally<br>St. M. O.R. William<br>County O.R. Anthony | 26<br>St. M. O.R. John<br>St. M. O.R. Juke<br>St. M. O.R. Paul<br>St. M. O.R. Richard<br>County O.R. Alice      | 27       |  |  |  |  |
| 28     | 29<br>St. M. O.R. Harriet<br>St. M. O.R. James<br>St. M. O.R. Sally<br>St. M. O.R. Villiam<br>County O.R. John  | 30<br>St. M. O.R. Paul<br>St. M. O.R. Richard<br>St. M. O.R. Sally<br>St. M. O.R. Villiam<br>County O.R. Alice | 31<br>St. M. O.R. Harriet<br>St. M. O.R. James<br>St. M. O.R. John<br>St. M. O.R. Luke<br>Countg O.R. Paul        |                                                                                                    |                                                                                                    |          |  |  |  |  |

#### Page three of the October, 2001 schedule

|        | OCTOBER 2001                                                            |                                                                       |                                                                        |                                                                         |                                                                       |          |  |  |  |  |
|--------|-------------------------------------------------------------------------|-----------------------------------------------------------------------|------------------------------------------------------------------------|-------------------------------------------------------------------------|-----------------------------------------------------------------------|----------|--|--|--|--|
| SUNDAY | MONDAY                                                                  | TUESDAY                                                               | WEDNESDAY                                                              | THURSDAY                                                                | FRIDAY                                                                | SATURDAY |  |  |  |  |
|        | 1<br>County D.R. John<br>County D.R. Paul<br>County D.R. Richard        | 2<br>County O.R. Anthony<br>County O.R. Luke<br>County O.R. Paul      | 3<br>County O.R. Anthony<br>County O.R. Richard<br>County O.R. William | 4<br>County O.R. Paul<br>County O.R. Richard<br>County O.R. Sally       | 5<br>County O.R. John<br>County O.R. Luke<br>County O.R. Sally        | °6∝      |  |  |  |  |
| 7      | 8<br>County O.R. Harriet<br>County O.R. Sally<br>County O.R. William    | 9<br>County O.R. James<br>County O.R. John<br>County O.R. William     | 10<br>County O.R. John<br>County O.R. Luke<br>County O.R. Paul         | 11<br>County O.R. Harriet<br>County O.R. Richard<br>County O.R. Villiam | 12<br>County O.R. John<br>County O.R. Paul<br>County O.R. Richard     | 13       |  |  |  |  |
| 14 :   | 15<br>County O.R. James<br>County O.R. Luke<br>County O.R. Sally        | 16<br>County O.R. Richard<br>County O.R. Sally<br>County O.R. William | 17<br>County O.R. James<br>County O.R. John<br>County O.R. Luke        | 18<br>County O.R. Paul<br>County O.R. Sally<br>County O.R. Villiam      | 19<br>County O.R. Luke<br>County O.R. Paul<br>County O.R. Richard     | 20       |  |  |  |  |
| 21     | 22<br>County O.R. Anthony<br>County O.R. Harriet<br>County O.R. Villiam | 23<br>County O.R. Luke<br>County O.R. Richard<br>County O.R. Sally    | 24<br>County O.R. Anthony<br>County O.R. Harriet<br>County O.R. James  | 25<br>County O.R. James<br>County O.R. John<br>County O.R. Luke         | 26<br>County O.R. Harriet<br>County O.R. Sally<br>County O.R. Villiam | 27       |  |  |  |  |
| 28     | 29<br>County O.R. Luke<br>County O.R. Paul<br>County O.R. Richard       | 30<br>County D.R. Anthony<br>County D.R. Harriet<br>County D.R. James | 31<br>County O.R. Richard<br>County O.R. Sally<br>County O.R. William  |                                                                         |                                                                       |          |  |  |  |  |
|        |                                                                         |                                                                       |                                                                        |                                                                         |                                                                       |          |  |  |  |  |

# The Statistics

The statistics after 6 months of scheduling for "St. M. Call", "County Call", and "Second"

| oups 😨 Call Types | C Month |      |       |          |         |
|-------------------|---------|------|-------|----------|---------|
| People, Call Type | Name    | ID # | Taken | Eligible | T/E     |
| C AI              | Alice   | 2    | 18    | 182      | 0.09890 |
| Active            | A-11    | -    | 17    | 102      | 0.00041 |
|                   | Anthony | 8    | 17    | 182      | 0.09341 |
| 🔽 Holidays        | Harriet | 3    | 18    | 182      | 0.09890 |
| 🔽 Sundays         | James   | 4    | 19    | 182      | 0.10440 |
| 🔽 Mondays         | John    | 1    | 18    | 182      | 0.09890 |
| 🔽 Tuesdays        | Luke    | 6    | 18    | 182      | 0.09890 |
| ₩ Wednesdays      | Paul    | 7    | 18    | 182      | 0.09890 |
| ✓ Thursdays       | Richard | 10   | 19    | 182      | 0.10440 |
| 🔽 Fridays         | Sally   | 9    | 18    | 182      | 0.09890 |
| 🔽 Saturdays       | William | 5    | 19    | 182      | 0.10440 |

| oups 💿 Call Types<br>Iy Call 💌 | C Month |      |       |          |         |
|--------------------------------|---------|------|-------|----------|---------|
| People, Call Type              | Name    | ID # | Taken | Eligible | T/E     |
| C AI                           | Alice   | 2    | 17    | 182      | 0.09341 |
| C Active                       | Anthony | 8    | 19    | 182      | 0.10440 |
| ✓ Holidays                     | Harriet | 3    | 18    | 182      | 0.09890 |
| <b>⊽</b> Sundays               | James   | 4    | 19    | 182      | 0.10440 |
| 🔽 Mondays                      | John    | 1    | 17    | 182      | 0.09341 |
| 🔽 Tuesdays                     | Luke    | 6    | 18    | 182      | 0.09890 |
| Vednesdays                     | Paul    | 7    | 19    | 182      | 0.10440 |
| 🔽 Thursdays                    | Richard | 10   | 18    | 182      | 0.09890 |
| 🔽 Fridays                      | Sally   | 9    | 18    | 182      | 0.09890 |
| 🔽 Saturdays                    | William | 5    | 19    | 182      | 0.10440 |

| nups 💿 Call Types | C Month |      |       |          |         |
|-------------------|---------|------|-------|----------|---------|
| People, Call Type | Name    | ID # | Taken | Eligible | T/E     |
| C All             | Alice   | 2    | 18    | 182      | 0.09890 |
| Active            | Anthony | 8    | 20    | 182      | 0.10989 |
| 🔽 Holidays        | Harriet | 3    | 18    | 182      | 0.09890 |
| 🔽 Sundays         | James   | 4    | 17    | 182      | 0.09341 |
| 🔽 Mondays         | John    | 1    | 19    | 182      | 0.10440 |
| 🔽 Tuesdays        | Luke    | 6    | 19    | 182      | 0.10440 |
| 🔽 Wednesdays      | Paul    | 7    | 17    | 182      | 0.09341 |
| 🔽 Thursdays       | Richard | 10   | 18    | 182      | 0.09890 |
| 🔽 Fridays         | Sally   | 9    | 18    | 182      | 0.09890 |
| 🔽 Saturdays       | William | 5    | 18    | 182      | 0.09890 |

# **Example Schedule 3**

Demonstrates equalizing call by call groups

#### General

In this example, there are two night call types, "O.R." and "Heart". Not everyone takes both types but the total call for the two types combined should be equal for everyone. "Equalize Call by Groups" is selected in "General Options"

| Example Schedule 3                               |                                                                                                    |
|--------------------------------------------------|----------------------------------------------------------------------------------------------------|
| Call equalization scheme                         | Accumulate call eligibility while on vacation                                                                                                    |
| C Equalize each call type separately             | e Yes C No                                                                                                    |
| <ul> <li>Equalize call by call groups</li> </ul> | Vacation occurs on weekends<br>© True<br>© False                                                                                                    |
| Miscellaneous                                    |                                                                                                    |
| Allow separate day and night assignments         | C Days                                                                                                    |
| Print call type names in the schedule            | C Weeks                                                                                                    |
|                                                  | "No assignment" on preceding weekend days                                                                                                    |
| Text to be appended to call schedule             |                                                                                                    |
|                                                  | Image: Base in the second second |
|                                                  | "Request no call" on following Monday                                                                                                    |
|                                                  |                                                                                                    |

## Holidays

The default options are selected.

# Call/Work Types

There are two call types, "O.R." and "Heart". Both are members of group 1.

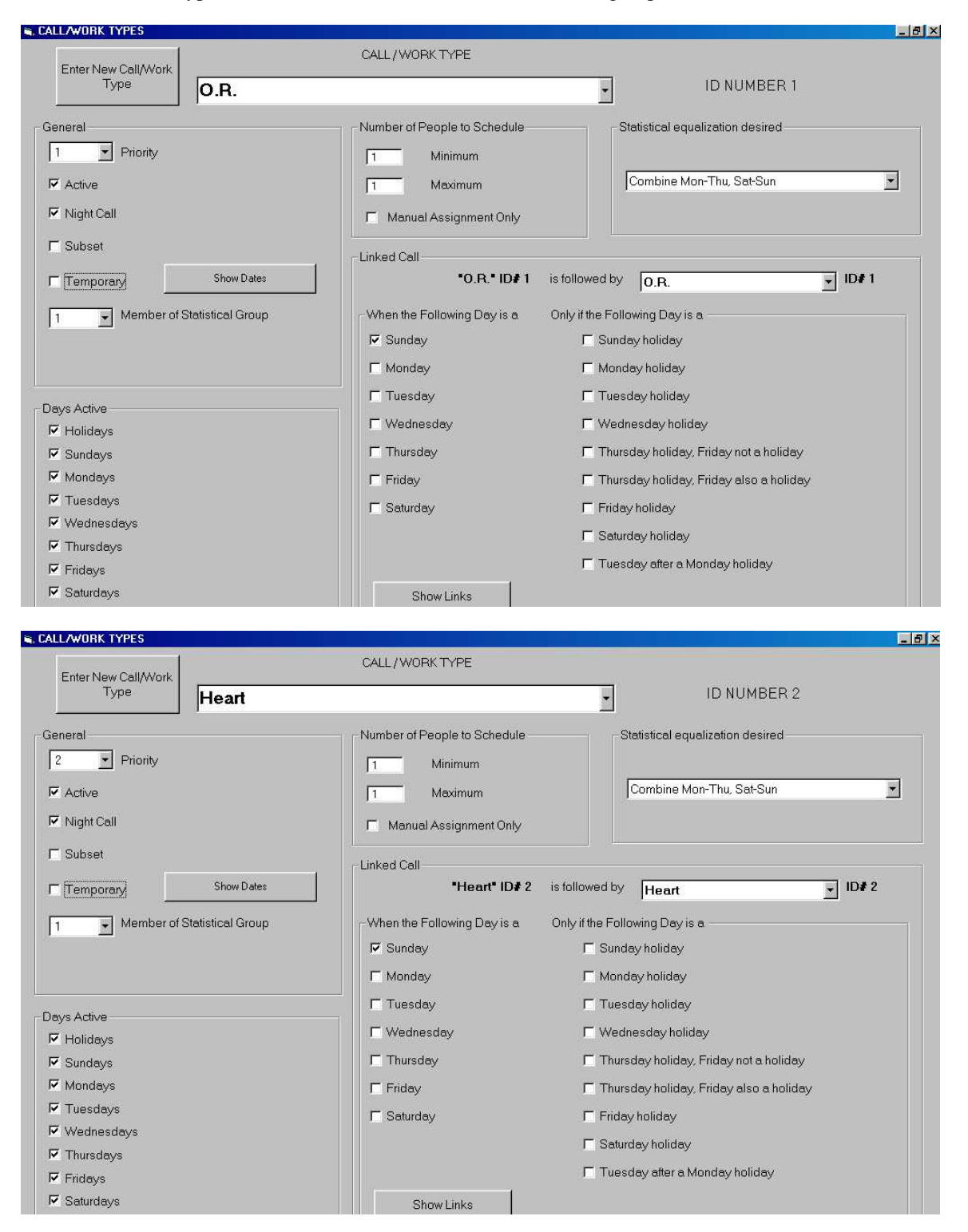

#### Format Calendar

The defaults were selected.

## People

There are nine people. The first three (alphabetically) take only "O.R.". The next three take both "O.R." and "Heart". The last three take only "Heart".

|                                 | Types of Call Taken | %FTE this call type | Maximum Days Per |
|---------------------------------|---------------------|---------------------|------------------|
| Adam 🗾                          | ~                   | on days active      | Month            |
| .D. NUMBER 1                    |                     |                     |                  |
|                                 | 🔽 0.R.              | 100                 | 31               |
| Enter New Person                | L Heart             |                     |                  |
| TATUS                           |                     |                     |                  |
| Active     Tomporen/ Porcon     |                     |                     |                  |
| Tempolary Person                |                     |                     |                  |
| Inactive Enter Dates            |                     |                     |                  |
|                                 |                     |                     |                  |
| . FTF on doug action            |                     |                     |                  |
| FIE ON Days active              |                     |                     |                  |
| 100                             |                     |                     |                  |
|                                 |                     |                     |                  |
| ctive days of the week          |                     |                     |                  |
| ✓ Holidays                      |                     |                     |                  |
| ✓ Sunday                        |                     |                     |                  |
| V Monday                        |                     |                     |                  |
| ✓ Tuesday                       |                     |                     |                  |
| ♥ Wednesday                     |                     |                     |                  |
| Thursday                        |                     |                     |                  |
| 🔽 Friday                        |                     |                     |                  |
| 🔽 Saturday                      |                     |                     |                  |
| Active on inactive day holidays |                     |                     |                  |
|                                 |                     |                     |                  |
|                                 |                     |                     |                  |

## Always/Never Assign

There are no special circumstances.

## Setup Schedule

There is no non-availability or manual assignment.

#### Create Schedule

The defaults are selected.

# The Schedule

| NOVEMBER 2000                       |                                   |                                   |                                  |                                                  |                                                 |                                     |  |  |
|-------------------------------------|-----------------------------------|-----------------------------------|----------------------------------|--------------------------------------------------|-------------------------------------------------|-------------------------------------|--|--|
| SUNDAY                              | MONDAY                            | TUESDAY                           | WEDNESDAY                        | THURSDAY                                         | FRIDAY                                          | SATURDAY                            |  |  |
|                                     |                                   |                                   | 1<br>O.R. Burt<br>Heart Elgin    | 2<br>O.R. Charlie<br>Heart Harry                 | 3<br>O.R. Adam<br>Heart Dawn                    | 4<br>O.R. Frank<br>Heart Grace      |  |  |
| 5<br>J.R. Frank<br>Heart Grace      | 6<br>O.R. Adam<br>Heart Elgin     | 7<br>O.R. Charlie<br>Heart Harry  | 8<br>O.R. Dawn<br>Heart Ingomar  | 9<br>O.R. Adam<br>Heart Grace                    | 10<br>O.R. Elgin<br>Heart Harry                 | 11<br>D.R. Charlie<br>Heart Ingomar |  |  |
| 12<br>D.R. Charlie<br>Heart Ingomar | 13<br>D.R. Frank<br>Heart Grace   | 14<br>O.R. Burt<br>Heart Harry    | 15<br>O.R. Charlie<br>Heart Dawn | 16<br>O.R. Adam<br>Heart Frank                   | 17<br>O.R. Burt<br>Heart Ingomar                | 18<br>O.R. Dawn<br>Heart Elgin      |  |  |
| 19<br>J.R. Dawn<br>Heart Elgin      | 20<br>O.R. Frank<br>Heart Ingomar | 21<br>O.R. Charlie<br>Heart Grace | 22<br>O.R. Burt<br>Heart Dawn    | 23 THANKSGIVING DAY<br>O.R. Elgin<br>Heart Frank | 24 THANKSGIVING • 1<br>O.R. Adam<br>Heart Grace | 25<br>O.R. Bunt<br>Heart Harry      |  |  |
| 26<br>J.R. Burt<br>Heart Harry      | 27<br>O.R. Frank<br>Heart Dawn    | 28<br>O.R. Adam<br>Heart Ingomar  | 29<br>O.R. Elgin<br>Heart Harry  | .30<br>O.R. Dawn<br>Heart Grace                  |                                                 |                                     |  |  |
|                                     |                                   |                                   |                                  |                                                  |                                                 |                                     |  |  |
|                                     |                                   |                                   |                                  |                                                  |                                                 |                                     |  |  |

# The Statistics

The statistics after six months for "Group 1" (both "O.R." and "Heart")

| ups C Call Type   | C Month |      |       |          |         |  |
|-------------------|---------|------|-------|----------|---------|--|
| People, Call Type | Name    | ID # | Taken | Eliaible | T/E     |  |
| C All             |         |      |       |          | 0.00000 |  |
| C Active          | Burt    | 1    | 40    | 181      | 0.22099 |  |
| 🔽 Holidays        | Charlie | 3    | 39    | 181      | 0.21547 |  |
| 🔽 Sundays         | Dawn    | 4    | 40    | 181      | 0.22099 |  |
| 🔽 Mondays         | Elgin   | 5    | 39    | 181      | 0.21547 |  |
| 🔽 Tuesdays        | Frank   | 6    | 41    | 181      | 0.22652 |  |
| 🔽 Wednesdays      | Grace   | 7    | 41    | 181      | 0.22652 |  |
| 🔽 Thursdays       | Harry   | 8    | 41    | 181      | 0.22652 |  |
| 🔽 Fridays         | Ingomar | 9    | 41    | 181      | 0.22652 |  |
| 🔽 Saturdays       |         |      |       |          |         |  |

#### The statistics for "O.R."

| ups r Call Typ  | es © Cumulative |      |       |          |         |
|-----------------|-----------------|------|-------|----------|---------|
| ople, Call Type | Name            | ID # | Taken | Eligible | T/E     |
| All             | Adam            | 1    | 40    | 181      | 0.22099 |
| Active          | Burt            | 2    | 40    | 181      | 0.22099 |
| ✓ Holidays      | Charlie         | 3    | 39    | 181      | 0.21547 |
| Z Sundays       | Dawn            | 4    | 19    | 181      | 0.10497 |
| 7 Mondays       | Elgin           | 5    | 18    | 181      | 0.09945 |
| 7 Tuesdays      | Frank           | 6    | 25    | 181      | 0.13812 |
| Wednesdays      |                 |      |       |          |         |
| Thursdays       |                 |      |       |          |         |
| Fridays         |                 |      |       |          |         |
| Ž Saturdays     |                 |      |       |          |         |

#### The statistics for "Heart"

| ups 🙃 Call Types | C Month  |      |       |          |         |
|------------------|----------|------|-------|----------|---------|
| art              | <b>X</b> |      |       |          |         |
| ople, Call Type  | Name     | ID # | Taken | Eligible | T/E     |
| All              | Dawn     | 4    | 21    | 181      | 0.11602 |
| Active           | Elgin    | 5    | 21    | 181      | 0.11602 |
| - Holidays       | Frank    | 6    | 16    | 181      | 0.08840 |
| 7 Sundays        | Grace    | 7    | 41    | 181      | 0.22652 |
| 7 Mondays        | Harry    | 8    | 41    | 181      | 0.22652 |
| 7 Tuesdays       | Ingomar  | 9    | 41    | 181      | 0.22652 |
| 7 Wednesdays     |          |      |       |          |         |
| ✓ Thursdays      |          |      |       |          |         |
| Fridays          |          |      |       |          |         |
| ✓ Saturdays      |          |      |       |          |         |

## **Examples of Linked Call Types**

The examples here are for linked call types set up via "Call/Work Types". See also "Request links."

If you have complicated connections between call/work types, it may be difficult to visualize how to set up the CallSchedule program to accomplish your desired schedule. No matter how complex your schedule, provisions of the program can accommodate it. The "Link Demonstration" window, accessed by clicking "Show links" from "Call/Work Types" will help with setting up links.

Links facilitate the assignment of a person taking a certain call/work type on a certain day of the week to the same or a different call/work type on the following day. Links may branch differently depending on whether the day or the following day is a holiday or not a holiday. From Wednesday to a Thursday holiday can link differently depending on whether Friday is also a holiday (e.g. when Thanksgiving and the day after Thanksgiving are both considered holidays).

Multiple-day linked calls, such as taking an assignment a week at a time, or a week at a time non-holiday weekdays only, will link through a holiday if the call/work type is not active on holidays and does not branch to a different call/work type on holidays.

If a call/work type is active on holidays, linking to it on a certain day of the week will occur whether the day is a holiday or not. A different link to the holiday can be created, however, by utilizing the check box for that day of the week only when it is a holiday.

To branch differently from a call/work type on day of the week that is a holiday than from that same day of the week that is not a holiday requires a separate call/work type for the holidays with the exception of a Tuesday after a Monday holiday which has it's own check box in the holiday section.

Remote links, where a call/work types are connected with unaffected days in between, can be facilitated by use of a dummy call/work type to which no assignments are made. The dummy call/work type should be active (overall), but not active on any days of the week or holidays.

Links to and from call/work types that are active take precedence over links to and from call/work types that are not active on the day in question.

With the exception of different links around holidays, links can only be from one call type to one call type. E.g., you cannot link both "First Call" and "Heart Night" to "Off". You can link "First Call" to "Off (after first)" and "Heart Night" to "Off (after heart)".

Links must have the same number of people to schedule each day unless the number of people to schedule is zero, i.e. they must be "n" to "n" on days that need to be scheduled, where "n" is the number of people to schedule. "First Call" with one person cannot link to "O.R." with four people. It can link to "O.R. (#4)" for one person.

Various types of links are demonstrated in the following examples:

Example 1: Friday, Saturday and Sunday125Example 2: Friday, Saturday, Sunday, Monday Holiday127Example 3: Thursday, Friday holiday, Saturday, Sunday129Example 4: Monday through Friday (exclude holidays)132Example 5: Friday holiday (not non-holiday Friday) to Saturday133Example 6: Sunday to Monday or Sunday to Monday Holiday to Tuesday135Example 7: Day off after night call 136136

## **Example 1: Friday, Saturday and Sunday**

One person has "First Call" on Friday, "Second Call" on Saturday and "First Call" on Sunday.

One person has "Second Call" on Friday, "First Call" on Saturday and "Second Call" on Sunday.

One person has "Third Call" on Friday, Saturday and Sunday.

| JULY 1999                                                        |                                                                                      |                                                                   |                                                                    |                                                                |                                                                 |                                                                  |  |  |  |
|------------------------------------------------------------------|--------------------------------------------------------------------------------------|-------------------------------------------------------------------|--------------------------------------------------------------------|----------------------------------------------------------------|-----------------------------------------------------------------|------------------------------------------------------------------|--|--|--|
| SUNDAY                                                           | MONDAY                                                                               | TUESDAY                                                           | WEDNESDAY                                                          | THURSDAY                                                       | FRIDAY                                                          | SATURDAY                                                         |  |  |  |
|                                                                  |                                                                                      |                                                                   |                                                                    | 1<br>First Call Greg<br>Second Call Ingomar<br>Third Call Bob  | 2<br>First Call Justin<br>Second Call Helen<br>Third Call Karl  | 3<br>First Call Helen<br>Second Call Justin<br>Third Call Karl   |  |  |  |
| 4<br>First Call Justin<br>Second Call Helen<br>Third Call Karl   | 5 INDEPEDENCE DAY HOLID<br>First Call Aaron<br>Second Call Bob<br>Third Call Charlie | 6<br>First Call Ingomar<br>Second Call Justin<br>Third Call Debra | 7<br>First Call Aaron<br>Second Call Charlie<br>Third Call Ellen   | 8<br>First Call Karl<br>Second Call Bob<br>Third Call Debra    | 9<br>First Call Ingomar<br>Second Call Frank<br>Third Call Greg | 10<br>First Call Frank<br>Second Call Ingomar<br>Third Call Greg |  |  |  |
| 11<br>First Call Ingomar<br>Second Call Frank<br>Third Call Greg | 12<br>First Call Charlie<br>Second Call Justin<br>Third Call Helen                   | 13<br>First Call Greg<br>Second Call Ellen<br>Third Call Karl     | 14<br>First Call Ingomar<br>Second Call Debra<br>Third Call Justin | 15<br>First Call Frank<br>Second Call Greg<br>Third Call Helen | 16<br>First Call Debra<br>Second Call Aaron<br>Third Call Ellen | 17<br>First Call Aaron<br>Second Call Debra<br>Third Call Ellen  |  |  |  |

To accomplish this, the following are true:

"First Call" (on Friday) is followed by "Second Call" on Saturday. "First Call" (on Saturday) is followed by "Second Call" on Sunday.

| First      |                                                                         | ID NUMBER 1                                                   |  |  |
|------------|-------------------------------------------------------------------------|---------------------------------------------------------------|--|--|
| Numbe      | r of People to Schedule<br>Minimum<br>Maximum<br>Ianual Assignment Only | Each day separate                                             |  |  |
| - Linked   | Call<br>"First" (ID# 1)                                                 | is followed by Second ID 2                                    |  |  |
| When       | the Following Day is a<br>Inday                                         | Only if the following day is a                                |  |  |
| <u> </u>   | onday<br>esday                                                          | Γ Monday holiday                                              |  |  |
|            | ednesday<br>ursday                                                      | ☐ Wednesday holiday ☐ Thursday holiday, Friday not a holiday  |  |  |
| F Fr       | iday<br>iturday                                                         | Г Thursday holiday, Friday also a holiday<br>Г Friday holiday |  |  |
| 7,77.1 Nov | unnunnun (d.                                                            | 🗖 Saturday holiday<br>🗖 Tuesday after a Monday holiday        |  |  |

"Second Call" (on Friday) is followed by "First Call" on Saturday. "Second Call" (on Saturday) is followed by "First Call" on Sunday.

| Second                          | ID NUMBER 2                                           |
|---------------------------------|-------------------------------------------------------|
| Number of People to Schedule    | Statistical equalization desired<br>Each day separate |
| Linked Call<br>"Second" (ID# 2) | is followed by First ID 1                             |
| When the Following Day is       | a Only if the following day is a                      |
| 🔽 Sunday                        | Г Sunday holiday                                      |
| 🗾 🗖 Monday                      | 🗖 Monday holiday                                      |
| 🗖 Tuesday                       | 🗖 Tuesday holiday                                     |
| 🖵 Wednesday                     | 🖵 Wednesday holiday                                   |
| Thursday                        | 🗂 Thursday holiday, Friday not a holiday              |
| ☐ Friday                        | 🗂 Thursday holiday, Friday also a holiday             |
| 🔽 Saturday                      | 🗂 Friday holiday                                      |

"Third Call" (on Friday) is followed by "Third Call" on Saturday. "Third Call" (on Saturday) is followed by "Third Call" on Sunday.

| Third |                                                                            | ID NUMBER 3                               |
|-------|----------------------------------------------------------------------------|-------------------------------------------|
|       | mber of People to Schedule<br>Minimum<br>Maximum<br>Manual Assignment Only | Statistical equalization desired          |
| - Lin | ked Call<br>"Third" (ID# 3)                                                | is followed by Third ID 3                 |
| L V   | Vhen the Following Day is a                                                | Only if the following day is a            |
| F     | ✓ Sunday                                                                   | 🗖 Sunday holiday                          |
| ſ     | 🗌 Monday                                                                   | 🗖 Monday holiday                          |
| , [ [ | Tuesday                                                                    | 🗖 Tuesday holiday                         |
| ſ     | - Wednesday                                                                | 🗖 Wednesday holiday                       |
| 1     | Thursday                                                                   | 🗖 Thursday holiday, Friday not a holiday  |
| ſ     | _ Friday                                                                   | 🗖 Thursday holiday, Friday also a holiday |
| 5     | ✓ Saturday                                                                 | 🗖 Friday holiday                          |

## Example 2: Friday, Saturday, Sunday, Monday Holiday

One person has "First Call" Friday, "Second Call" Saturday, "First Call" Sunday, and "Second Call" on Monday if it is a holiday.

One person has "Second Call" Friday, "First Call" Saturday, "Second Call" Sunday, and "First Call" on Monday if it is a holiday.

One person has "Third Call" Friday-Sunday and "Third Call" on Monday if it is a holiday.

| JULY 1999                                                        |                                                                                       |                                                                  |                                                                   |                                                                 |                                                                  |                                                                  |
|------------------------------------------------------------------|---------------------------------------------------------------------------------------|------------------------------------------------------------------|-------------------------------------------------------------------|-----------------------------------------------------------------|------------------------------------------------------------------|------------------------------------------------------------------|
| SUNDAY                                                           | MONDAY                                                                                | TUESDAY                                                          | WEDNESDAY                                                         | THURSDAY                                                        | FRIDAY                                                           | SATURDAY                                                         |
|                                                                  |                                                                                       |                                                                  |                                                                   | 1<br>First Call Helen<br>Second Call Bob<br>Third Call Debra    | 2<br>First Call Justin<br>Second Call Ingomar<br>Third Call Karl | 3<br>First Call Ingomar<br>Second Call Justin<br>Third Call Karl |
| 4<br>First Call Justin<br>Second Call Ingomar<br>Third Call Karl | 5 INDEPEDENCE DAY HOLD<br>First Call Ingomar<br>Second Call Justin<br>Third Call Karl | 6<br>First Call Greg<br>Second Call Aaron<br>Third Call Bob      | 7<br>First Call Ingomar<br>Second Call Charlie<br>Third Call Karl | 8<br>First Call Justin<br>Second Call Debra<br>Third Call Ellen | 9<br>First Call Bob<br>Second Call Aaron<br>Third Call Charlie   | 10<br>First Call Aaron<br>Second Call Bob<br>Third Call Charlie  |
| 11<br>First Call Bob<br>Second Call Aaron<br>Third Call Charlie  | 12<br>First Call Karl<br>Second Call Ellen<br>Third Call Frank                        | 13<br>First Call Aaron<br>Second Call Greg<br>Third Call Charlie | 14<br>First Call Debra<br>Second Call Frank<br>Third Call Helen   | 15<br>First Call Bob<br>Second Call Ingomar<br>Third Call Greg  | 16<br>First Call Debra<br>Second Call Karl<br>Third Call Ellen   | 17<br>First Call Karl<br>Second Call Debra<br>Third Call Ellen   |

To accomplish this, the following are true:

"First Call" (on Friday) is followed by "Second Call" on Saturday.

"First Call" (on Saturday) is followed by "Second Call" on Sunday.

"First Call" (on Sunday) is followed by "Second Call" on Monday holidays.

| First |                              | ID NUMBER 1                               |  |
|-------|------------------------------|-------------------------------------------|--|
|       | Number of People to Schedule | Statistical equalization desired          |  |
|       | Linked Call                  |                                           |  |
|       | "First" (ID# 1)              | is followed by Second ID 2                |  |
|       | When the Following Day is a  | Only if the following day is a            |  |
|       | 🔽 Sunday                     | Г Sunday holiday                          |  |
|       | F Monday                     | 🔽 Monday holiday                          |  |
|       | 🗖 Tuesday                    | 🗂 Tuesday holiday                         |  |
|       | 🗖 Wednesday                  | 🗂 Wednesday holiday                       |  |
|       | 🗖 Thursday                   | 🗂 Thursday holiday, Friday not a holiday  |  |
|       | 🗖 Friday                     | 🗂 Thursday holiday, Friday also a holiday |  |
|       | I Saturday                   | 🗖 Friday holiday                          |  |
|       |                              | 🗖 Saturday holiday                        |  |
|       |                              | Г Tuesday after a Monday holiday          |  |

"Second Call" (on Friday) is followed by "First Call" on Saturday. "Second Call" (on Saturday) is followed by "First Call" on Sunday. "Second Call" (on Sunday) is followed By "First Call" on Monday holidays.

| Second   |                                 | ID NUMBER 2                               |  |  |
|----------|---------------------------------|-------------------------------------------|--|--|
|          | Number of People to Schedule    | Each day separate                         |  |  |
|          | Linked Call<br>"Second" (ID# 2) | is followed by First ID 1                 |  |  |
|          | When the Following Day is a     | Only if the following day is a            |  |  |
|          | 🔽 Sunday                        | 🗖 Sunday holiday                          |  |  |
|          | 🗖 Monday                        | 🔽 Monday holiday                          |  |  |
|          | Tuesday                         | 🗂 Tuesday holiday                         |  |  |
|          | 🗖 Wednesday                     | 🗂 Wednesday holiday                       |  |  |
|          | Thursday                        | 🗂 Thursday holiday, Friday not a holiday  |  |  |
| 🗖 Friday |                                 | 🗖 Thursday holiday, Friday also a holiday |  |  |
|          | I⊄ Saturday                     | 🗖 Friday holiday                          |  |  |

"Third Call" (on Friday) is followed by "Third Call" on Saturday. "Third Call" (on Saturday) is followed by "Third Call" on Sunday. "Third Call" (on Sunday) is followed By "Third Call" on Monday holidays.

| Third                      | ▼ ID NUMBER 3                                                            |
|----------------------------|--------------------------------------------------------------------------|
| Number of People to S      | ichedule Statistical equalization desired<br>m<br>im Each day separate 💌 |
| Linked Call<br>"Third" (ID | # 3) is followed by Third ID 3                                           |
| When the Following         | Day is a Only if the following day is a                                  |
| 🔽 Sunday                   | Г Sunday holiday                                                         |
| 🗖 Monday                   | 🔽 Monday holiday                                                         |
| 🗖 Tuesday                  | 🗂 Tuesday holiday                                                        |
| 🗖 Wednesday                | 🗖 Wednesday holiday                                                      |
| 🗖 Thursday                 | 🗂 Thursday holiday, Friday not a holiday                                 |
| 🗖 Friday                   | 🗖 Thursday holiday, Friday also a holiday                                |
| 🔽 Saturday                 | 🏳 Friday holiday                                                         |

## Example 3: Thursday, Friday holiday, Saturday, Sunday

One person has "Second Call" on Thursday, "First Call" on the Friday holiday, "Second Call" on Saturday, and "First Call" on Sunday.

One person has "First Call" on Thursday, "Second Call" on the Friday holiday, "First Call" on Saturday, and "Second Call" Sunday.

One person has "Third Call" on Thursday, the Friday holiday, Saturday and Sunday.

|                    |                    |                     | DECEMBER 19         | 999                |                          |                    |
|--------------------|--------------------|---------------------|---------------------|--------------------|--------------------------|--------------------|
| SUNDAY             | MONDAY             | TUESDAY             | WEDNESDAY           | THURSDAY           | FRIDAY                   | SATURDAY           |
| 12                 | 13                 | 14                  | 15                  | 16                 | 17                       | 18                 |
| First Call Ingomar | First Call Karl    | First Call Justin   | First Call Karl     | First Call Charlie | First Call Aaron         | First Call Karl    |
| Second Call Helen  | Second Call Debra  | Second Call Ellen   | Second Call Frank   | Second Call Helen  | Second Call Karl         | Second Call Aaron  |
| Third Call Justin  | Third Call Bob     | Third Call Charlie  | Third Call Greg     | Third Call Ellen   | Third Call Bob           | Third Call Bob     |
| 19                 | 20                 | 21                  | 22                  | 23                 | 24 CHRISTMAS DAY HOLIDA  | 25                 |
| First Call, Aaron  | First Call Charlie | First Call Debra    | First Call Ellen    | First Call Debra   | First Call Justin        | First Call Debra   |
| Second Call, Karl  | Second Call Helen  | Second Call Ingomar | Second Call Aaron   | Second Call Justin | Second Call Debra        | Second Call Justin |
| Third Call, Bob    | Third Call Frank   | Third Call Greg     | Third Call Helen    | Third Call Charlie | Third Call Charlie       | Third Call Charlie |
| 26                 | 27                 | 28                  | 29                  | 30                 | 31 NEW YEAR'S DAY HOLIDA |                    |
| First Call Justin  | First Call Frank   | First Call Greg     | First Call Helen    | First Call Ellen   | First Call Karl          |                    |
| Second Call Debra  | Second Call Aaron  | Second Call Bob     | Second Call Charlie | Second Call Karl   | Second Call Ellen        |                    |
| Third Call Charlie | Third Call Karl    | Third Call Debra    | Third Call Ingomar  | Third Call Frank   | Third Call Frank         |                    |

To accomplish this, the following are true:

"First Call" (on Thursday) is followed by "Second Call" on Friday holidays.

"First Call" (on Friday) is followed by "Second Call" on Saturday.

"First Call" (on Saturday) is followed by "Second Call" on Sunday.

| First      |                                                                                  | ID NUMBER 1                               |
|------------|----------------------------------------------------------------------------------|-------------------------------------------|
|            | Number of People to Schedule<br>1 Minimum<br>1 Maximum<br>Manual Assignment Only | Statistical equalization desired          |
| Show Dates | Linked Call                                                                      | is followed by Second ID# 2               |
|            | When the Following Day is a                                                      | Only if the Following Day is a            |
|            | 🔽 Sunday                                                                         | 🗖 Sunday holiday                          |
|            | 🗂 Monday                                                                         | 🗖 Monday holiday                          |
|            | Tuesday                                                                          | 🗖 Tuesday holiday                         |
|            | ☐ Wednesday                                                                      | 🗖 Wednesday holiday                       |
|            | Thursday                                                                         | Thursday holiday, Friday not a holiday    |
|            | Friday                                                                           | 🗖 Thursday holiday, Friday also a holiday |
|            | 🔽 Saturday                                                                       | 🔽 Friday holiday                          |
|            |                                                                                  | ☐ Saturday holiday                        |
|            |                                                                                  | Tuesday after a Monday holiday            |

"Second Call" (on Thursday) is followed By "First Call" on Friday holidays. "Second Call" (on Friday) is followed by "First Call" on Saturday. "Second Call" (on Saturday) is followed by "First Call" on Sunday.

| Second     |                                 | ID NUMBER 2                                                                             |
|------------|---------------------------------|-----------------------------------------------------------------------------------------|
|            | Number of People to Schedule    | Statistical equalization desired                                                        |
| Show Dates | - Linked Call<br>*Second* ID# 2 | is followed by First ID#1                                                               |
|            | I Sunday                        | Sunday holiday                                                                          |
|            | Tuesday                         | <ul> <li>Monday Holiday</li> <li>Tuesday holiday</li> <li>Wastrandow holiday</li> </ul> |
|            | Thursday                        | <ul> <li>Weanesday holiday</li> <li>Thursday holiday, Friday not a holiday</li> </ul>   |
|            | I Friday<br>II Saturday         | <ul> <li>Thursday holiday, Friday also a holiday</li> <li>Friday holiday</li> </ul>     |

"Third Call" (on Thursday) is followed By "Third Call" on Friday holidays. "Third Call" (on Friday) is followed by "Third Call" on Saturday. "Third Call" (on Saturday) is followed by "Third Call" on Sunday.

| Third      |                              | ID NUMBER 3                               |
|------------|------------------------------|-------------------------------------------|
|            | Number of People to Schedule | Statistical equalization desired          |
| Show Dates | Linked Call Third* ID# 3     | is followed by Third ID# 3                |
|            | When the Following Day is a  | Only if the Following Day is a            |
|            | 🔽 Sunday                     | 🗖 Sunday holiday                          |
|            | T Monday                     | 🗖 Monday holiday                          |
|            | Tuesday                      | 🗖 Tuesday holiday                         |
|            | ☐ Wednesday                  | 🗖 Wednesday holiday                       |
|            | Thursday                     | 🗖 Thursday holiday, Friday not a holiday  |
|            | Friday                       | 🗖 Thursday holiday, Friday also a holiday |
|            | ✓ Saturday                   | 🔽 Friday holiday                          |

"Second Call" (on Wednesday) is followed by "First Call" on Thursday holidays (Friday is also a holiday). "Second Call" (on Thursday) is followed By "First Call" on Friday holidays. "Second Call" (on Friday) is followed by "First Call" on Saturday.

| "Second Call" ( | on Saturday) | is followed      | by "First C | Call" on Sunday |
|-----------------|--------------|------------------|-------------|-----------------|
| Needing Can     | on bacaraa,  | 10 10 10 11 0 00 |             |                 |

| Second     |                              | ID NUMBER 2                               |
|------------|------------------------------|-------------------------------------------|
|            | Number of People to Schedule | - Statistical equalization desired        |
|            | 1 Maximum                    | Each day separate                         |
| Show Dates | Linked Call<br>Second" ID# 2 | is followed by First JD# 1                |
|            | When the Following Day is a  | Only if the Following Day is a            |
|            | 🔽 Sunday                     | 🗖 Sunday holiday                          |
|            | F Monday                     | 🗖 Monday holiday                          |
|            | Tuesday                      | 🗖 Tuesday holiday                         |
|            | ☐ Wednesday                  | 🗖 Wednesday holiday                       |
|            | Thursday                     | 🗖 Thursday holiday, Friday not a holiday  |
|            | Friday                       | 🔽 Thursday holiday, Friday also a holiday |
|            | Saturday                     | 🔽 Friday holiday                          |

"Third Call" (on Wednesday) is followed by "Third Call" on Thursday holidays (Friday is also a holiday). "Third Call" (on Thursday) is followed By "Third Call" on Friday holidays.

| "Third Call" (on Friday | ) is followed by ' | 'Third Call" | on Saturday. |
|-------------------------|--------------------|--------------|--------------|
|-------------------------|--------------------|--------------|--------------|

"Third Call" (on Saturday) is followed by "Third Call" on Sunday.

| Third      |                                 | ▼ ID NUMBER 3                             |
|------------|---------------------------------|-------------------------------------------|
|            | Number of People to Schedule    | Statistical equalization desired          |
| Show Dates | - Linked Call<br>• Third• ID# 3 | is followed by Third ID# 3                |
|            | When the Following Day is a     | Only if the Following Day is a            |
|            | 🔽 Sunday                        | 🗖 Sunday holiday                          |
|            | F Monday                        | 🗖 Monday holiday                          |
|            | 🗖 Tuesday                       | 🗖 Tuesday holiday                         |
|            | ☐ Wednesday                     | 🗖 Wednesday holiday                       |
|            | Thursday                        | 🗖 Thursday holiday, Friday not a holiday  |
|            | Friday                          | 🔽 Thursday holiday, Friday also a holiday |
|            | ✓ Saturday                      | Friday holiday                            |

# Example 4: Monday through Friday (exclude holidays)

Two people take the call/work type "Outpatient" Monday through Friday

| JULY 2000                                                                      |                                                                                                    |                                                                                                    |                                                                                                    |                                                                                                    |                                                                                                    |                                                                   |
|--------------------------------------------------------------------------------|----------------------------------------------------------------------------------------------------|----------------------------------------------------------------------------------------------------|----------------------------------------------------------------------------------------------------|----------------------------------------------------------------------------------------------------|----------------------------------------------------------------------------------------------------|-------------------------------------------------------------------|
| SUNDAY                                                                         | MONDAY                                                                                                    | TUESDAY                                                                                              | WEDNESDAY                                                                                               | THURSDAY                                                                                                  | FRIDAY                                                                                                   | SATURDAY                                                          |
|                                                                                |                                                                                                    |                                                                                                    |                                                                                                    |                                                                                                    |                                                                                                    | 1<br>First Call Helen<br>Second Call Greg<br>Third Call Karl      |
| 2<br>First Call Greg<br>Second Call Helen<br>Third Call Karl                   | 3<br>First Call Justin<br>Second Call Debra<br>Third Call Aaron<br>Outpatient Ellen<br>Outpatient Greg    | 4 INDEPEDENCE DAY<br>First Call Karl<br>Second Call Ingomar<br>Third Call Charlie                    | 5<br>First Call Bob<br>Second Call Justin<br>Third Call Frank<br>Outpatient<br>Outpatient Greg          | 6<br>First Call Aaron<br>Second Call Helen<br>Third Call Karl<br>Outpatient Ellen<br>Outpatient Greg      | 7<br>First Call Ingomar<br>Second Call Frank<br>Third Call Justin<br>Outpatient Ellen<br>Outpatient Greg | 8<br>First Call Frank<br>Second Call Ingomar<br>Third Call Justin |
| 9<br><sup>-</sup> first Call Ingomar<br>Second Call Frank<br>Fhird Call Justin | 10<br>First Call Helen<br>Second Call Ellen<br>Third Call Charlie<br>Outpatient Justin<br>Outpatient Karl | 11<br>First Call Frank<br>Second Call Bob<br>Third Call Greg<br>Dutpatient Justin<br>Outpatient Karl | 12<br>First Call Ellen<br>Second Call Aaron<br>Third Call Helen<br>Outpatient Justin<br>Outpatient Karl | 13<br>First Call Frank<br>Second Call Ingomar<br>Third Call Debra<br>Outpatient Justin<br>Dutpatient Karl | 14<br>First Call Bob<br>Second Call Aaron<br>Third Call Charlie<br>Outpatient Justin<br>Outpatient Karl  | 15<br>First Call Aaron<br>Second Call Bob<br>Third Call Charlie   |

To accomplish this, the following are true:

- "Outpatient" (on Monday) is followed by "Outpatient" on Tuesday. "Outpatient" (on Tuesday) is followed by "Outpatient" on Wednesday.
- "Outpatient" (on Wednesday) is followed by "Outpatient" on Thursday. "Outpatient" (on Thursday) is followed by "Outpatient" on Friday

| ALL/WORK TYPES                                 |                              |                                                                                                    |
|------------------------------------------------|------------------------------|----------------------------------------------------------------------------------------------------|
| Enter New Call Work                            | CALL / WORK TYPE             |                                                                                                    |
| Type Outpatient                                |                              | ▼ ID NUMBER 6                                                                                                    |
| ieneral                                        | Number of People to Schedule | Statistical equalization desired                                                                                                    |
| 6 Priority                                     | 2 Minimum                    |                                                                                                    |
| ▼ Active                                       | 2 Maximum                    | Each day separate                                                                                                    |
| Night Call                                     | Manual Assignment Only       |                                                                                                    |
| Subset                                         | Linked Call                  |                                                                                                    |
| T Temporary Show Dates                         | "Outpatient" ID# 6           | is followed by Outpatient ID#6                                                                                                    |
|                                                | When the Following Day is a  | Only if the Following Day is a                                                                                                    |
|                                                | ☐ Sunday                     | Г Sunday holiday                                                                                                    |
|                                                | F Monday                     | 🗖 Monday holiday                                                                                                    |
|                                                | Tuesday                      | 🗖 Tuesday holiday                                                                                                    |
| - Holidays                                     | Vednesday                    | 🗖 Wednesday holiday                                                                                                    |
| Sundays                                        | 🔽 Thursday                   | 🗖 Thursday holiday, Friday not a holiday                                                                                                    |
| 7 Mondays                                      | 🔽 Friday                     | 🗖 Thursday holiday, Friday also a holiday                                                                                                    |
| ✓ Tuesdays                                     | ☐ Saturday                   | Friday holiday                                                                                                    |
| ✓ Wednesdays                                   |                              | 🗖 Saturday holiday                                                                                                    |
| ✓ Thursdays                                    |                              | Tuesday after a Monday holiday                                                                                                    |
| <ul> <li>Friudys</li> <li>Saturdays</li> </ul> |                              | a a a construction de la construction de la const |

## Example 5: Friday holiday (not non-holiday Friday) to Saturday

In order to link differently from holidays than from non-holidays to the next day of the week a separate call type is required for holidays. (With the exception of a Tuesday after a Monday holiday – see Ex. 9) For instance if one person is to be on "First Call" Saturday and Sunday but not Friday unless it is a holiday, two call types are required for "First Call". One for all days but holidays and the other for holidays only. They both may have the same name but for clarity, we will call one "First Call" and the other "First Call - Hol".

One person takes "First Call" Saturday and Sunday. If Friday is a holiday one person takes first call Friday, Saturday and Sunday. ("First Call – Hol" Friday, "First Call" Saturday and Sunday)

| JULY 2003        |                                                         |                                                                                                    |                                                                                                    |                                                                                                    |                                                                                                    |
|------------------|---------------------------------------------------------|----------------------------------------------------------------------------------------------------|----------------------------------------------------------------------------------------------------|----------------------------------------------------------------------------------------------------|----------------------------------------------------------------------------------------------------|
| MONDAY           | TUESDAY                                                 | WEDNESDAY                                                                                                    | THURSDAY                                                                                                    | FRIDAY                                                                                                    | SATURDAY                                                                                                    |
|                  | t                                                       | 2                                                                                                    | 3                                                                                                    | 4 INDEPEDENCE DAY                                                                                                    | 5                                                                                                    |
|                  | First Call Justin                                       | First Call Karl                                                                                                    | First Call Aaron                                                                                                    | First Call - Hol Ingomar                                                                                                    | First Call Ingomar                                                                                                    |
| 7                | 8                                                       | 9                                                                                                    | 10                                                                                                    | 11                                                                                                    | 12                                                                                                    |
| First Call Bob   | First Call Carl                                         | First Call Debra                                                                                                    | First Call Ellen                                                                                                    | First Call Carl                                                                                                    | First Call Justin                                                                                                    |
| 14               | 15                                                      | 16                                                                                                    | 17                                                                                                    | 18                                                                                                    | 19                                                                                                    |
| First Call Frank | First Call Greg                                         | First Call Helen                                                                                                    | First Call Ingomar                                                                                                    | First Call Debra                                                                                                    | First Call Karl                                                                                                    |
|                  | MONDAY<br>7<br>First Call Bob<br>14<br>First Call Frank | MONDAY     TUESDAY       1     First Call Justin       7     First Call Bob       8     First Call Carl       14     First Call Greg | JULY 2003       MONDAY     TUESDAY     WEDNESDAY       1     First Call Justin     2       7     First Call Justin     2       8     First Call Justin     2       7     First Call Bob     8       8     First Call Carl     9       14     First Call Greg     16       First Call Frank     First Call Greg     16 | JULY 2UU3       MONDAY     TUESDAY     WEDNESDAY     THURSDAY       1     First Call Justin     2     3       7     First Call Justin     First Call Karl     First Call Aaron       7     First Call Bob     8     First Call Carl     9       14     First Call Frank     15     First Call Greg     16       14     First Call Frank     15     First Call Greg     First Call Helen | JULY     ZUU3       MONDAY     TUESDAY     WEDNESDAY     THURSDAY     FRIDAY       1     First Call Justin     2     3     First Call Aaron     First Call - Hol Ingomar       7     First Call Bob     8     First Call Carl     9     10     11       1     First Call Carl     9     First Call Debra     First Call Ellen     11       14     First Call Frank     15     16     First Call Helen     17     First Call Ingomar |

To accomplish this, the following are true:

"First Call" (on Saturday) is followed by "First Call" on Sunday. "First Call" is not active on holidays.

| CALL/WORK TYPES          |                              |                                           |
|--------------------------|------------------------------|-------------------------------------------|
| Enter New Call/Work      | CALL / WORK TYPE             |                                           |
| Type First Call          |                              | ▪ ID NUMBER 1                             |
| General                  | Number of People to Schedule | Statistical equalization desired          |
| 1 Priority               | 1 Minimum                    |                                           |
| ✓ Active                 | 1 Maximum                    | Each day separate                         |
| R Night Call             | Manual Assignment Only       |                                           |
| ☐ Subset                 | Linked Call                  |                                           |
| Temporary     Show Dates | "First Call" ID# 1           | is followed by First Call ID# 1           |
|                          | -When the Following Day is a | Only if the Following Day is a            |
|                          | 🔽 Sunday                     | 🗂 Sunday holiday                          |
|                          | 🗖 Monday                     | ☐ Monday holiday                          |
| Para Artina              | Tuesday                      | 🗂 Tuesday holiday                         |
| F Holidays               | ☐ Wednesday                  | 🗖 Wednesday holiday                       |
| ₩ Sundays                | Thursday                     | 🗂 Thursday holiday, Friday not a holiday  |
| 🔽 Mondays                | Friday                       | 🗖 Thursday holiday, Friday also a holiday |
| 🔽 Tuesdays               | ☐ Saturday                   | 🗂 Friday holiday                          |
| ₩ Wednesdays             |                              | Saturday holiday                          |
| I Thursdays              |                              | Tuesdav after a Mondav holidav            |
| M Fridays                |                              | · · · · · · · · · · · · · · · · · · ·     |
| V Saturdays              | Show Links                   |                                           |

"First Call – Hol" (on Friday) is followed by "First Call" on Saturday. "First Call – Hol" is only active on holidays.

|                                              | CALL/WORK TYPE                |                                           |
|----------------------------------------------|-------------------------------|-------------------------------------------|
| Enter New Call/Work<br>Type First Call - Hol | 1 <sup>90</sup>               | ID NUMBER 2                               |
| eneral                                       | Number of People to Schedule  | Statistical equalization desired          |
| 2 Priority                                   | 1 Minimum                     |                                           |
| ▼ Active                                     | 1 Maximum                     | Each day separate                         |
| ☑ Night Call                                 | Manual Assignment Only        |                                           |
| T Subset                                     | Linkod Call                   |                                           |
| Temporary Show Dates                         | "First Call - Hol" ID# 2      | is followed by First Call ID# 1           |
|                                              | - When the Following Day is a | Only if the Following Day is a            |
|                                              | ☐ Sunday                      | 🗖 Sunday holiday                          |
|                                              | ☐ Monday                      | 🗖 Monday holiday                          |
|                                              | Tuesday                       | 🗖 Tuesday holiday                         |
| ays Active                                   |                               | 🗖 Wednesday holiday                       |
| □ Sundays                                    | Thursday                      | 🗖 Thursday holiday, Friday not a holiday  |
| T Mondays                                    | Friday                        | 🗖 Thursday holiday, Friday also a holiday |
| Tuesdays                                     | I Saturday                    | 🗂 Friday holiday                          |
| □ Wednesdays                                 |                               | ☐ Saturday holiday                        |
| Thursdays                                    |                               | Tuesday after a Monday holiday            |
| E Pridays                                    |                               |                                           |

# **Example 6: Sunday to Monday or Sunday to Monday Holiday to Tuesday**

In this example, you desire the person on call Sunday to start a weeklong assignment on Monday, which is not active on holidays. When Monday is a holiday the person on call Sunday is on the same call Monday and starts the weeklong assignment on Tuesday.

The person on "First Call" Sunday is on "First Call" Monday if Monday is a holiday. The person on "First Call" Sunday is on "Outpatient" Monday if Monday is not a holiday. The person on "First Call" Monday is on "Outpatient" Tuesday if Monday is a holiday. "Outpatient" is Monday – Friday excluding holidays.

|                       |                                              |                                           |                                             | ~ .                                        |                                           |                        |
|-----------------------|----------------------------------------------|-------------------------------------------|---------------------------------------------|--------------------------------------------|-------------------------------------------|------------------------|
| SUNDAY                | MONDAY                                       | TUESDAY                                   | WEDNESDAY                                   | THURSDAY                                   | FRIDAY                                    | SATURDAY               |
|                       |                                              |                                           |                                             |                                            |                                           | 1<br>First Call Donna  |
| 2<br>First Call Donna | 3 LABOR DAY<br>First Call Donna              | 4<br>First Call Ellen<br>Outpatient Donna | 5<br>First Call Charlie<br>Outpatient Donna | 6<br>First Call Bob<br>Outpatient Donna    | 7<br>First Call Frank<br>Dutpatient Donna | 8<br>First Call Ellen  |
| 9<br>First Call Ellen | 10<br>First Call Charlie<br>Outpatient Ellen | 11<br>First Call Bob<br>Outpatient Ellen  | 12<br>First Call Frank<br>Outpatient Ellen  | 13<br>First Call Donna<br>Outpatient Ellen | 14<br>First Call Bob<br>Outpatient Ellen  | 15<br>First Call Frank |

To accomplish this, the following are true:

"First Call" (on Sunday) is followed by "First Call" on Monday holidays (not shown).

"First Call" (on Sunday) is followed by "Outpatient" on Monday

"First Call" (on a Monday holiday) is followed by "Outpatient" on Tuesdays after a Monday holiday.

| First Call |                              | ID NUMBER 6                               |
|------------|------------------------------|-------------------------------------------|
|            | Number of People to Schedule | Statistical equalization desired          |
|            | Linked Call                  |                                           |
|            | -When the Following Day is a | Only if the following day is a            |
|            | I⊽ Monday                    | r Monday holiday                          |
|            | _ Tuesday                    | └ Tuesday holiday<br>└ Wednesday holiday  |
|            | Thursday                     | 🖵 Thursday holiday, Friday not a holiday  |
|            | l Friday                     | 📕 Thursday holiday, Friday also a holiday |
|            | l Saturday                   | r Friday holiday<br>r Saturday holiday    |
|            |                              | I⊄ Tuesday after a Monday holiday         |

## **Example 7: Day off after night call**

The person on "First Call" night call can be given a day off on non-holiday weekdays by linking the "First Call" to a call type "Off (first)". If there are additional night calls that are followed by a day off, additional call types can be created (such as "Off (heart)"). The call type need not be printed (see "Format Calendar". The day off does not have to be given if there are not enough people to fill the schedule (e.g. people are on vacation) by making the minimum number of people to schedule zero.

|                       |                                                                             |                                                                             | AUGUST 199                                                                  | 9                                                                            |                                                                              |                        |
|-----------------------|-----------------------------------------------------------------------------|-----------------------------------------------------------------------------|-----------------------------------------------------------------------------|------------------------------------------------------------------------------|------------------------------------------------------------------------------|------------------------|
| SUNDAY                | MONDAY                                                                      | TUESDAY                                                                     | WEDNESDAY                                                                   | THURSDAY                                                                     | FRIDAY                                                                       | SATURDAY               |
| 1<br>First Call Carl  | 2<br>First Call Frank<br>Off (first) Carl<br>OR Aaron<br>OR Bob<br>OR Debra | 3<br>First Call Ellen<br>Off (first) Frank<br>OR Aaron<br>OR Bob<br>OR Carl | 4<br>First Call Helen<br>OR Aaron<br>OR Bob<br>OR Carl                      | 5<br>First Call Greg<br>Off (first) Helen<br>OR Aaron<br>OR Bob<br>OR Carl   | 6<br>First Call Frank<br>Off (first) Greg<br>OR Aaron<br>OR Bob<br>OR Carl   | 7<br>First Call Karl   |
| 8<br>First Call Debra | 9<br>First Call Carl<br>Off (first) Debra<br>OR Aaron<br>OR Bob<br>OR Ellen | 10<br>First Call Greg<br>Off (first) Carl<br>OR Aaron<br>OR Bob<br>OR Debra | 11<br>First Call Frank<br>Off (first) Greg<br>OR Aaron<br>OR Bob<br>OR Carl | 12<br>First Call Ellen<br>Off (first) Frank<br>OR Aaron<br>OR Bob<br>OR Carl | 13<br>First Call Debra<br>Off (first) Ellen<br>OR Aaron<br>OR Bob<br>OR Carl | 14<br>First Call Aaron |

The person on "First Call" (Sunday - Thursday) is "Off (first)" Monday-Friday.

To accomplish this, the following are true:

"First Call" (on Sunday) is followed by "Off (first)" on Monday. "First Call" (on Monday) is followed by "Off (first)" on Tuesday. "First Call" (on Tuesday) is followed by "Off (first)" on Wednesday. "First Call" (on Wednesday) is followed by "Off (first)" on Thursday. "First Call" (on Thursday) is followed by "Off (first)" on Friday.

| Euter Man CallAttant     | CALL/WORK TYPE               |                                           |
|--------------------------|------------------------------|-------------------------------------------|
| Type First Call          |                              | ID NUMBER 1                               |
| eneral                   | Number of People to Schedule | Statistical equalization desired          |
| 1  Priority              | 1 Minimum                    |                                           |
| 🗸 Active                 | 1 Maximum                    | Each day separate                         |
| ✓ Night Call             | Manual Assignment Only       |                                           |
| Subset                   | - Linked Call                |                                           |
| Temporary Show Dates     | "First Call" ID# 1           | is followed by Off (first) ID# 3          |
|                          | When the Following Day is a  | Only if the Following Day is a            |
|                          | T Sunday                     | 🗖 Sunday holiday                          |
|                          | 🔽 Monday                     | 🗖 Monday holiday                          |
|                          | 🔽 Tuesday                    | 🗖 Tuesday holiday                         |
| ays Active<br>✓ Holidays | Vednesday                    | 🗖 Wednesday holiday                       |
| ✓ Sundays                | Thursday                     | 🗖 Thursday holiday, Friday not a holiday  |
| 🗸 Mondays                | 🔽 Friday                     | 🗖 Thursday holiday, Friday also a holiday |
| ✓ Tuesdays               | ☐ Saturday                   | Friday holiday                            |
| ✓ Wednesdays             |                              | Saturday holiday                          |
| ✓ Thursdays              |                              | Tuesday after a Monday holiday            |
| ✓ Fridays                |                              | 1 ruesday and a moniday fibliday          |

"Off (first)" is active Monday – Friday. "Off (first)" has a minimum of zero and a maximum of one person to schedule.

| CALL/WORK TYPES                         |                                  |                                            |
|-----------------------------------------|----------------------------------|--------------------------------------------|
| Enter Now CallAbork                     | CALL / WORK TYPE                 |                                            |
| Type Off (first)                        |                                  | ▼ ID NUMBER 3                              |
| General                                 | Number of People to Schedule     | Statistical equalization desired           |
| 3 Priority                              | 0 Minimum                        |                                            |
| ☑ Active                                | 1 Maximum                        | Each day separate                          |
| 🗖 Night Call                            | Manual Assignment Only           |                                            |
| Subset                                  | Linked Call                      |                                            |
| Temporary     Show Dates                | ■ Off (first)" ID# 3 is folk     | owed by Days linked all call types VID# NA |
|                                         | When the Following Day is a Only | if the Following Day is a                  |
|                                         | 🗖 Sunday                         | 🗖 Sunday holiday                           |
|                                         | F Monday                         | 🗖 Monday holiday                           |
|                                         | Tuesday                          | 🗖 Tuesday holiday                          |
| Jays Active                             | ☐ Wednesday                      | 📕 Wednesday holiday                        |
| □ Sundays                               | Thursday                         | Thursday holiday, Friday not a holiday     |
| 🔽 Mondays                               | Friday                           | Thursday holiday, Friday also a holiday    |
| 🔽 Tuesdays                              | ☐ Saturday                       | Friday holiday                             |
| 🔽 Wednesdays                            |                                  | Saturday holiday                           |
| ₩ Thursdays                             |                                  | E Tuesday after a Monday koliday           |
| ✓ Fridays                               |                                  | The sudy aller a monody holiday            |
| 1 Saturdays                             | Show Links                       |                                            |
| Make all people ACTIVE this call type   |                                  |                                            |
| Make all people INACTIVE this call type | Show All Cancel                  | Save OK                                    |

## **Example 8: Remote Link**

In some instances you may wish to link from a call/work assignment to another call/work assignment that is not on the following day, yet have the days in between be available for other unrelated assignments. This can be accomplished with a dummy call type we will call "Link 1". This dummy call type needs to be active to work, but if it is not active on any day no one will be assigned this call type, the linked person may receive other assignments and it will not show up in your call schedule. For instance you may wish the person on call Sunday to also be on call the following Thursday.

The person on "First Call" Sunday is also on "First Call" Thursday.

| AUGUST 1999                     |                      |                       |                  |                       |                                 |                                  |
|---------------------------------|----------------------|-----------------------|------------------|-----------------------|---------------------------------|----------------------------------|
| SUNDAY<br>1<br>First Call Ellen | 2<br>First Call Karl | 3<br>First Call Aaron | WEDNESDAY        | 5<br>First Call Ellen | FRIDAY<br>6<br>First Call Aaron | SATURDAY<br>7<br>First Call Greg |
| 8                               | 9                    | 10                    | 11               | 12                    | 13                              | 14                               |
| First Call Debra                | First Call Carl      | First Call Debra      | First Call Ellen | First Call Debra      | First Call Bob                  | First Call Helen                 |
| 15                              | 16                   | 17                    | 18               | 19                    | 20                              | 21                               |
| First Call Carl                 | First Call Frank     | First Call Greg       | First Call Helen | First Call Carl       | First Call Debra                | First Call Ingomar               |

To accomplish this, the following are true:

"First Call" (on Sunday) is followed by "Link 1" on Monday.

| CALL/WORK TYPE               |                                           |  |
|------------------------------|-------------------------------------------|--|
|                              | ID NUMBER 1                               |  |
| Number of People to Schedule | Statistical equalization desired          |  |
| 1 Minimum                    |                                           |  |
| 1 Maximum                    | Each day separate                         |  |
| Manual Assignment Only       |                                           |  |
| Linked Call                  |                                           |  |
| "First Call" ID#             | 1 is followed by Link 1 JU# 4             |  |
| When the Following Day is a  | Only if the Following Day is a            |  |
| 🗖 Sunday                     | 🗖 Sunday holiday                          |  |
| Monday                       | 🗖 Monday holiday                          |  |
| Tuesday                      | 🗖 Tuesday holiday                         |  |
| 🗖 Wednesday                  | 🗖 Wednesday holiday                       |  |
| T Thursday                   | 🗖 Thursday holiday. Friday not a holiday  |  |
| Friday                       | 🗖 Thursday holiday, Friday also a holiday |  |
| ☐ Saturday ☐ Friday holiday  |                                           |  |
| /s                           |                                           |  |
|                              | Tuesday after a Monday holiday            |  |
|                              | CALL/WORK TYPE                            |  |

"Link 1" (on Monday) is followed by "Link 1" on Tuesday. "Link 1" (on Tuesday) is followed by "Link 1" on Wednesday. "Link 1" is active overall but not active any days of the week.

| ALL/WURK TYPES           |                                |                                           |  |
|--------------------------|--------------------------------|-------------------------------------------|--|
| Enter New Call/Work      | CALL/WORK TYPE                 |                                           |  |
| Type Link 1              |                                | UD NUMBER 4                               |  |
| General                  | Number of People to Schedule - | Statistical equalization desired          |  |
| 4 Priority               | 1 Minimum                      |                                           |  |
| 🔽 Active                 | 1 Maximum                      | Each day separate                         |  |
| Night Call               | Manual Assignment Only         |                                           |  |
| T Subset                 | - Linked Call                  |                                           |  |
| Temporary     Show Dates | Link 1* ID# 4                  | is followed by Link 1 ID#4                |  |
|                          | When the Following Day is a    | Only if the Following Day is a            |  |
|                          | T Sunday                       | 🗖 Sunday holiday                          |  |
|                          | F Monday                       | 🗖 Monday holiday                          |  |
| A                        | 🔽 Tuesday                      | 🗖 Tuesday holiday                         |  |
| Holidays                 | ✓ Wednesday                    | 🗖 Wednesday holiday                       |  |
| l Sundays                | Thursday                       | 🗖 Thursday holiday, Friday not a holiday  |  |
| l Mondays                | 🗂 Friday                       | 🗖 Thursday holiday, Friday also a holiday |  |
| Tuesdays                 | 🗖 Saturday                     | Friday holiday                            |  |
| □ Wednesdays             |                                | 🗖 Saturday holiday                        |  |
| Frideve                  |                                | 🗂 Tuesday after a Monday holiday          |  |
| □ Saturdays              | ShowLinks                      |                                           |  |

"Link 1" (on Wednesday) is followed by "First Call" on Thursday.

| Link 1     |                              | ▼ ID NUMBER 4                             |
|------------|------------------------------|-------------------------------------------|
|            | Number of People to Schedule | Statistical equalization desired          |
| Show Dates | Linked Call                  | is followed by First Call ID# 1           |
|            | Sunday                       | ☐ Sunday holiday                          |
|            | ☐ Monday                     | 🗖 Monday holiday                          |
|            | Tuesday                      | 🗖 Tuesday holiday                         |
|            | ☐ Wednesday                  | 🗖 Wednesday holiday                       |
|            | Thursday                     | 🗂 Thursday holiday, Friday not a holiday  |
|            | Friday                       | 🗖 Thursday holiday, Friday also a holiday |
|            | ☐ Saturday                   | 🗖 Friday holiday                          |

# Support

The Logical Product 7250 Princeton Place Gilroy, CA 95020

For technical support:

Website www/callschedule.com Send email to: call@callschedule.com Telephone: (408) 848-1807